Одеська державна академія будівництва та архітектури

# БД Scopus та Web of Science. Вибір журналу, оформлення статті, бібліографія, індексування.

Підготувала зав. від. ITIKЗ - Петрук Анна Сергіївна Директор бібліотеки - Мовчан Світлана Петрівна

Бібліотека, 2022р.

## План семінару

- Вимоги до захисту
- Чим відрізняється БД Scopus від Web of Science
- Відкритий доступ та традиційний доступ до журналів у чому різниця?
- Як на прикладі вибрати журнал для публікації у БД Scopus
- Як на прикладі вибрати журнал для публікації у БД Web of Science
- Як оформити статтю
- References, міжнародні стилі бібліографії
- EndNote, QuikBib, Mendeley
- Надсилання статті, рецензування
- Індексування
- Рекомендації для підвищення цитування

## Наукометрія та Бібліометрія

Наукознавство – це дослідницька галузь, залучена до вивчення науки, її структури, динаміки, взаємодії та комунікацій з різними соціальними інститутами.

Наукометрія – область наукознавства, що займається статистичними дослідженнями структури та динаміки масивів та потоків наукової інформації.

Бібліометрія – комплекс кількісних методів вивчення потоків наукових документів (входить до області наукознавства та наукометрії).

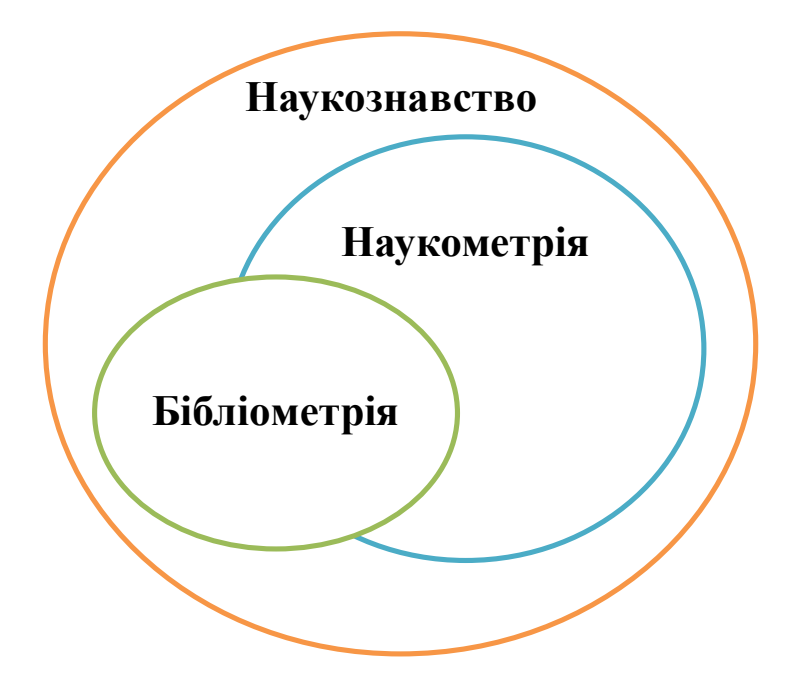

## Вимоги до захисту

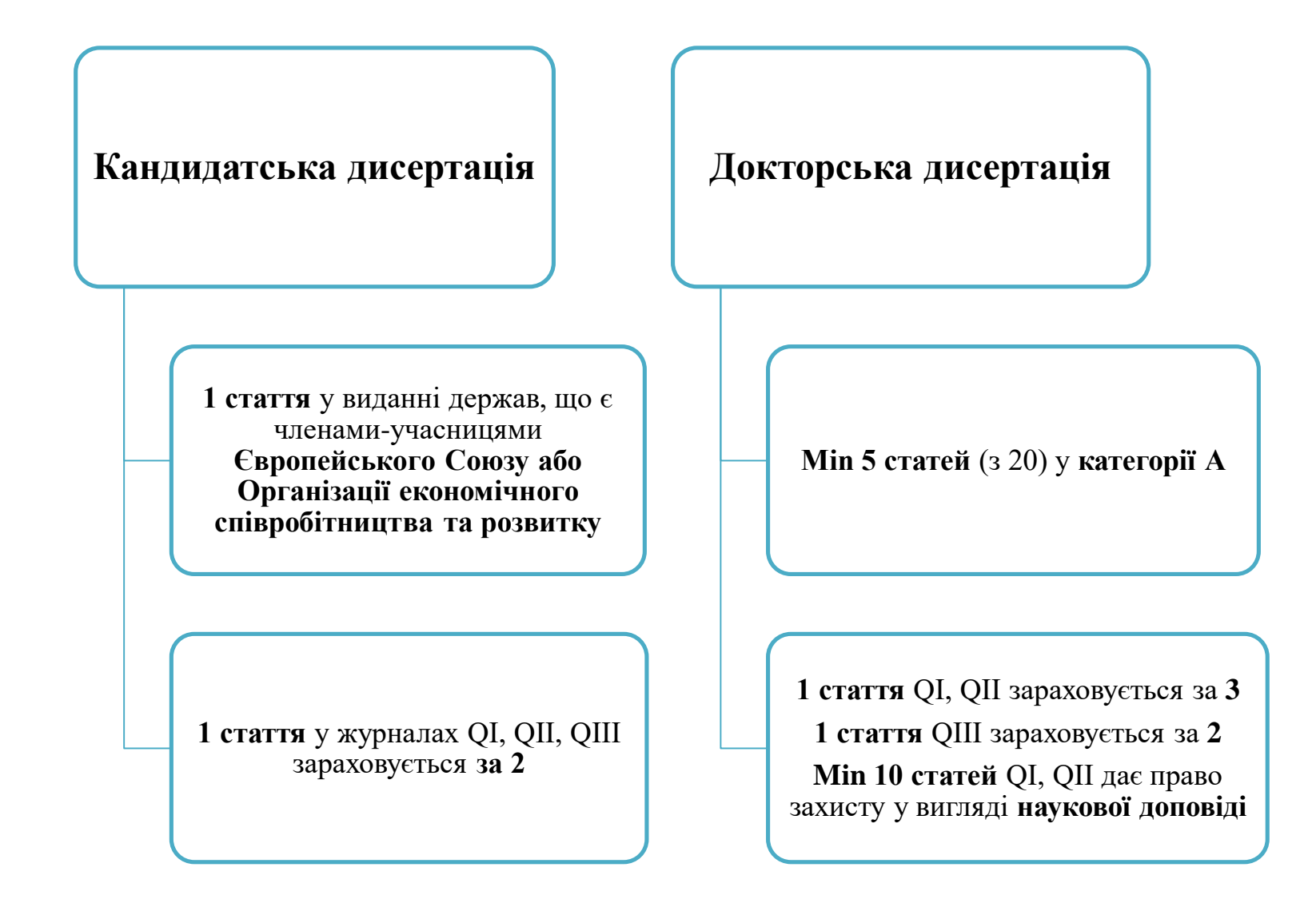

## Члени ЄС та Організації економічного співробітництва та розвитку

| 1.  | Австралія      |
|-----|----------------|
| 2.  | Австрія        |
| 3.  | Бельгія        |
| 4.  | Болгарія       |
| 5.  | Великобританія |
| 6.  | Угорщина       |
| 7.  | Німеччина      |
| 8.  | Греція         |
| 9.  | Данія          |
| 10. | Ізраїль        |
| 11. | Ірландія       |
| 12. | Ісландія       |
| 13. | Іспанія        |
| 14. | Італія         |
| 15. | Канада         |

Кіпр 16. 17. Колумбія 18. Коста-Ріка 19. Латвія Литва 20. 21. Люксембург 22. Мальта 23. Мексика Нідерланди 24. 25. Нова Зеландія 26. Норвегія Польща 27. 28. Португалія 29. Румунія 30. Словаччина

- 31. Словенія
- 32. США
- 33. Туреччина
- 34. Фінляндія
- 35. Франція
- 36. Хорватія
- 37. Чехія
- 38. Чилі
- 39. Швейцарія
- 40. Швеція
- 41. Естонія
- 42. Республіка Корея
- 43. Японія

## QI, QII, QIII, QIV

**Квартиль** - це ранг наукового журналу з цитування кожної області наук. Є як у БД Scopus, так і Web of Science.

Q1, Q2 – це авторитетні видання. Основні переваги публікації: високі показники цитування; бездоганна унікальність статей; детальний аналіз досліджуваної проблеми та чіткість структури документа; експериментальна частина полягає в використанні сучасних методологій.

Q3, Q4 - наукові журнали що дозволяють молодим вченим надати необхідну інформацію про власні розробки та досягнення.

| педен                                                         | int of metodeline                                                                                                    |                                                                          |                                                                                                    |                            | Direct X Systems | a prosente (          | Сведе                                                                                                    | Сведения об источнике                                                                                                    |                                                                                                    |                                                                                                    |                   |                                                                                                    |  |  |  |  |
|---------------------------------------------------------------|----------------------------------------------------------------------------------------------------|--------------------------------------------------------------------------|----------------------------------------------------------------------------------------------------|----------------------------|------------------|-----------------------|----------------------------------------------------------------------------------------------------|----------------------------------------------------------------------------------------------------|----------------------------------------------------------------------------------------------------|----------------------------------------------------------------------------------------------------|-------------------|----------------------------------------------------------------------------------------------------|--|--|--|--|
| urnal of                                                      | Smooth Muscle Research                                                                                                    |                                                                          |                                                                                                    | 2.5                        |                  |                       | A Contra<br>Pose course                                                                                                    |                                                                                                    |                                                                                                    | 1000 mm                                                                                                    |                   |                                                                                                    |  |  |  |  |
| e pases lo<br>enels: jap<br>1. japó-br                        | report - 1 riggs to wain to wand slower's<br>energy Schery of Sententh Multicle Descents<br>of \$1.55% - 4554 Birgs                                                                                                    |                                                                          |                                                                                                    | 03                         | 145              |                       | Hagenika Softami Amprode<br>KDN milosytika S-KON milas-Mala<br>Contracto Marca (Contractor Marca Contractor Marca Contractor Marca Contractor Marca Contractor Marca Contractor<br>Contractor Marca Contractor (Contractor Marca Contractor Marca Contractor |                                                                                                    |                                                                                                    |                                                                                                    |                   | 0.001                                                                                                    |  |  |  |  |
| atte baleid<br>attraction                                     | without                                                                                                    | 0.8                                                                      | 305<br>616                                                                                                    |                            | Test (271)+48    | Contracting Honoral ( |                                                                                                    |                                                                                                    |                                                                                                    | 0.000                                                                                                    |                   |                                                                                                    |  |  |  |  |
| imer Cta                                                      | Score D <sub>ADD</sub>                                                                                                    | -                                                                        |                                                                                                    | ener<br>Tpenal ObeScore    |                  |                       | Outcos                                                                                                    | talicare P <sub>MIN</sub>                                                                                                    | anan an arai tana 🛛 🖬                                                                                                    |                                                                                                    | Tpe-st One5       | ED-commission and a second                                                                                                    |  |  |  |  |
| imaer Cita<br>HTJ<br>HE                                       | Score D <sub>1990</sub> A Annual Sec                                                                                                    |                                                                          | . In the second second                                                                                                    | que<br>Tpesa OtaScote<br>U |                  | Ēr                    | Pelmar C                                                                                                    | bilicere 9 ann                                                                                                    |                                                                                                    | *****                                                                                                    | Toesa Ood         | ED-second in constant of                                                                                                    |  |  |  |  |
| naer Cita<br>Ris<br>Record                                    | Sector D page Antonio of the Antonio of the Antonio                                                                                                    | an<br>Linkerson                                                          | antenana.<br>Antena                                                                                                    | tpena Obelene<br>u<br>u    |                  |                       | Painar C<br>Reinar C<br>R 10<br>10                                                                                                    | Defects (Figure 1) (Tread (Configure 1) (Configure 1) (Con                                                                                                    | nagasi<br>nanan an aray bara<br>na<br>Satur an                                                                                                    | er en second                                                                                                    | Ton-ci Obdi<br>en |                                                                                                    |  |  |  |  |
| seit Cite<br>18<br>fei                                        | Score D page and Annual Parts                                                                                                    | an<br>Indonesia<br>An                                                    | ini patente<br>Parateste<br>Ministerite                                                                                                    | Tpeng Outloom              |                  | L C C C C             | Peimer Peimer 0<br>9 All<br>No<br>10 All                                                                                                    | California (La Seconda Seconda                                                                                                    | naman an ar ar frans                                                                                                    | eriment<br>Salere                                                                                                    | Tpe-st Obes       | ED-server in the server of the server is the server of the server is the server of the server is the server of the server is the server of the server of the |  |  |  |  |
| ser Ctr<br>Til<br>Notes                                       | Sector D page and the sector of the sector of the sector o                                                                                                    | 10<br>10<br>1000000<br>201<br>201<br>201                                 | internet and a second second s | Tonia Outscom              |                  |                       | Peinar O<br>Peinar O<br>Mo<br>Mo<br>Enter<br>*                                                                                                    | California (La Seconda Seconda                                                                                                    | Sampan<br>en man an un et l'honry<br>fen<br>Adatuer enn<br>ja<br>ja                                                                                                    | an anna<br>Seanna<br>Iar anna                                                                                                    | Tpe-u OteS        | Desension comment of                                                                                                    |  |  |  |  |
| star C ta<br>(1)<br>No.<br>Notice<br>(1)<br>(2)<br>(2)<br>(3) | Sector D page and a sector of the sector of the sector of                                                                                                    | 90<br>90<br>(91)<br>(91)<br>(91)<br>(91)<br>(91)<br>(91)<br>(91)<br>(91) |                                                                                                    | Tpend OutScore             |                  | Toportes counter      | Painar O<br>Painar O<br>Mo<br>Mo<br>Mo<br>Mo<br>Mo<br>Mo<br>Mo<br>Mo<br>Mo<br>Mo<br>Mo<br>Mo<br>Mo                                                                                                    | Castore Partier of great Company of Company of Company                                                                                                    | Section 1.<br>Section 1.<br>Sectio | ar anna<br>Tasarra<br>Iar danana<br>Iar danana                                                                                                    | Tpe-st Otes       | Core                                                                                                    |  |  |  |  |
| over Cor<br>(1)<br>Normer<br>er<br>er                         | Score D <sub>2000</sub> and a second of a second second seco                                                                                                    | 90<br>                                                                   | internations<br>Residences<br>Bit Residences<br>Bit Residences<br>Bit Residences<br>Bit Residences<br>Bit Residences                                                                                                    | Tpeus CheScore             |                  |                       | Painur O<br>Painur O<br>Mo<br>Mo<br>Mo<br>Mo<br>Mo<br>Mo<br>Mo<br>Mo<br>Mo<br>Mo<br>Mo<br>Mo<br>Mo                                                                                                    | Castore Parties of press<br>Second Parties of Arrival<br>Second Parties of Arrival<br>Second Parties of Arri                                     | Security of Security Press, Security Security Se                                                                                                    | Annes<br>Artesta<br>Artesta<br>Artesta<br>Artesta                                                                                                    | Trend Obd         |                                                                                                    |  |  |  |  |
| mer Co<br>Riji<br>Ris<br>Perse<br>V<br>V<br>V<br>V            | SCOTE D <sub>(2000)</sub><br>Autore of their Databases<br>Matter of their Databases<br>Processor of their Databases<br>Processor<br>Databases<br>Databases<br>Database | 90<br>                                                                   | Seriesanne<br>Renderen<br>Bertinseren<br>Bertinseren<br>Bertinseren<br>Bertinseren<br>Bertinseren<br>Bertinseren                                                                                                    | Tpeus ObeScore             |                  |                       | Painur O<br>Painur O<br>Mo<br>Mo<br>Mo<br>Mo<br>Mo<br>Mo<br>Mo<br>Mo<br>Mo<br>Mo<br>Mo<br>Mo<br>Mo                                                                                                    | Cardinate partner al ryseau<br>Cardinate of a million<br>Allowers<br>Million and Allowers<br>Million and Allowers<br>Mil | Security of Security Press, Security Press, Se                                                                                                    | Transmission<br>Sectors<br>Protocols<br>Protocols<br>Proto | Type-st Obd       | Core                                                                                                    |  |  |  |  |

## Відмінність Scopus та Web of Science

| Scopus /Elsevier                                                                                                    | WoS /Clarivate Analytics                                                                                                    |
|----------------------------------------------------------------------------------------------------|----------------------------------------------------------------------------------------------------|
| <ul> <li>Scopus / Elsevier</li> <li>Реферативна, бібліографічна БД, яка відстежує наукометричні показники (цитованість, Хірша)</li> <li>Розділи 28 :</li> <li>Сільськогосподарські та біологічні науки</li> <li>Мистецтво та гуманітарні науки</li> <li>Біохімія, генетика та молекулярна біологія</li> <li>Бізнес</li> <li>Менеджмент та Бухгалтерський облік</li> <li>Хімія</li> <li>Інформатика</li> <li>Науки про прийняття рішень</li> <li>Стоматологія</li> <li>Земля та планетарні науки</li> <li>Економіка, економетрика та фінанси</li> <li>Енергія</li> <li>Інжиніринг</li> <li>Наука про навколишнє середовище</li> <li>Медичні професії</li> <li>Мунологія та мікробіологія</li> <li>Матеріалознавство</li> <li>Математика</li> <li>Ліки</li> <li>Мультидисциплінарний</li> <li>Неврологія</li> </ul> | <ul> <li>WoS /Clarivate Analytics</li> <li>Реферативна, бібліографічна БД, яка відстежує наукометричні показники (цитованість, Хірша)</li> <li>Груп 21, розбиті на 254 категорії:<br/>Сільськогосподарські науки</li> <li>Мистецтво та гуманітарні науки,</li> <li>Міждисциплінарна<br/>Біологія та біохімія</li> <li>Хімія</li> <li>Клінічна медицина</li> <li>Інформатика</li> <li>Економіка та бізнес</li> <li>Інжиніринг</li> <li>Навколишнє середовище/Екологія</li> <li>Науки про землю</li> <li>Історія та археологія</li> <li>Література та мова</li> <li>Математика</li> <li>Філософія та релігія</li> <li>Фізика</li> <li>Наука про рослини та тварин</li> <li>Психіатрія/Психологія</li> <li>Суспільні науки</li> <li>Загальні</li> <li>Образотворче та виконавське мистецтво</li> </ul> |
| Догляд<br>Фармакологія, токсикологія та фармацевтика<br>Фізика та астрономія<br>Психологія<br>Соціальні науки<br>Ветеринарний                                                                                                    |                                                                                                    |

## Відмінність Scopus та Web of Science

| Scopus /Elsevier                                                                                                    | WoS /Clarivate Analytics                                                                                                    |
|----------------------------------------------------------------------------------------------------|----------------------------------------------------------------------------------------------------|
| <ul> <li>Індексуються статті із 1790 року.</li> <li>Кількість статей – 73 508742</li> <li>Містяться журнали - 25231, книжкові серії (1743),<br/>матеріали конференцій (6772), галузеві видання (800)</li> <li>Можна редагувати профіль автора, об'єднувати кілька на<br/>один</li> <li>Є сторінка організації</li> <li>Можна створити свій кабінет для збереження результатів<br/>пошуку</li> <li>БД доступна за підпискою</li> </ul> | <ul> <li>Індексується статті з 1970 року.</li> <li>Кількість статей – 77 294720 Core Collection<br/>загальний обсяг більш 180 млн. документів</li> <li>Містяться журнали Core Collection -24930, ї<br/>citation index expanded - 9622, social sciences ci<br/>3575, arts&amp; humanities citation index -1853, ете<br/>citation index -7986.</li> <li>Неможливо редагувати профіль автора, об'є<br/>профілі авторів. Можна лише підтвердити свій</li> <li>Немає сторінки організації окремо виділено<br/>Можна створити свій кабінет для збереженн</li> </ul> |
| <u>https://www.scimagojr.com/journalrank.php</u> - повний<br>перелік видань у Scopus за квартилями<br><u>https://www.sciencedirect.com/search?qs=art%20design</u><br>– пошук журналів за назвою статті                                                                                                    | пошуку<br>• БД доступна за підпискою<br>https://mjl.clarivate.com/collection-list-dowr                                                                                                    |

https://www.scopus.com/sources.uri - пошук з БД Scopus

- (7БД,
- ix Science itation index erging sources
  - єднувати й запис.
  - oï
- ия результатів

nloads повний перелік журналів з усіх категорій Core Collection https://www.webofscience.com/wos/woscc/basic-search звичайний пошук журналів за схожими за темою публікаціями

# Відкритий доступ та традиційний доступ до журналів у чому різниця?

|    | Традиційний доступ<br>(за передплатою)                                            |          | Відкритий доступ<br>(Open Access)                        | Гібридний доступ                              |
|----|-----------------------------------------------------------------------------------|----------|----------------------------------------------------------|-----------------------------------------------|
| 1. | Читач платить за передплату на<br>журнал                                          | 1.<br>2. | Читач читає безкоштовно<br>Вчений платить за публікацію, | Автор сам обирає модель<br>публікації статті. |
| 2. | Вчений безкоштовно публікує<br>статтю.                                            | 3.       | обробку<br>Статті можна розміщувати на                   |                                               |
| 3. | Журнал закритий. Статті не можна<br>публікувати в інших місцях у<br>певному часі. |          | інших майданчиках.                                       |                                               |

## Хижацькі видання

- 1. Дубльований сайт з ISSN але інші реквізити
- 2. Запрошення на електронну скриньку

| = M Gmail                                      |     | Q, inspe | m                                           |                                                                                                    | × Ħ                                                            |                                                                                                    | • Outaile =                                               | 06                       | 3 111                    | DEAC |      | 遨     |
|------------------------------------------------|-----|----------|---------------------------------------------|----------------------------------------------------------------------------------------------------|----------------------------------------------------------------|----------------------------------------------------------------------------------------------------|-----------------------------------------------------------|--------------------------|--------------------------|------|------|-------|
| Hanwcats                                       |     | © or -   | 🛗 Любок крани *                             | 🕿 Содержит грекратитенных фейты 🛛 🕨 Ко                                                               | er 🔹 🖹 Hersponstand                                            | Рескирниней поиси                                                                                                    |                                                           | 3                        | 50 es bi                 | < 1  | > Pi |       |
| 😡 Входящае<br>🖞 Помечение                      | 8   |          | SCI-DONF.COM.UA                             | Return, specialist<br>Hoyates scoreposalis I M. Toslo, Stocis I 6-5 spira                            | и а спание былее 30 дней, удали<br>и 2022 - ШАНОВНІ КОЛЕГИІ ЗА | ато автоматечески. Удалить вся письна са отликом<br>процудни бас вото участь у робот IX Монародної намового                 | амаличної дистанційної кон                                | фиренції (               | IGIENCIE. I              | NN.  | 25   |       |
| <ul> <li>Отложенные</li> <li>Важные</li> </ul> |     |          | Міжнародна Наунгоз .<br>Публікація у Канаді | Ятонія, Токіо - 6-8 крітня / Наукова Конференція<br>Наукова конференція і м. Ванкувер, Канада / 29-3 | Сертнфікат комному учасник<br>11 березня 2022 - ШАНОВНІ «С     | А. Сертифікати ФЛ.В. ЕСТБ.Ф. слядть Ф. конному учаснику А.     ПЕТТИ-НАУКОВЦЕ Запроцукою Вас взігти участи у роботі VII III | конференції. Віврскоть учас<br>Імперадної пауково практи- | n - 290 rp<br>entif dech | н. Матеріі<br>тиріїної к | IN   | 25 4 | inte. |
| В Отправленные<br>П Черновики                  | 10. |          | Закорденна Конферен.                        | Наукова конференція у м. Стоктольм, Швеція 3-5                                                       | i abittali - 🔀 Mitanapattali 💋 - Ay                            | азаправлична 🎇канферанція 🥐Серлифікаї нажному азліру                                                                        | 🐠 Наукова 🚭 Конференція                                   | Crowled                  | un ettin                 | -    | 241  | me.   |

- 3. Публікації будь якою мовою
- 4. Велика кількість статей у випуску, випуск кожної неділі
- 5. Сумнівний склад редколегії або його відсутність
- 6. Швидка публікація
- 7. Високий рейтинг та низька ціна
- 8. Без рецензії
- 9. «Псевдо показники» у наукометричних базах (вказані тільки на сайті)
- 10. Індексація сумнівними базами
- 11. Відсутні дані по видавцю

## Як на прикладі вибрати журнал для публікації у БД Scopus

### 1. За джерелами на сайті scopus.com (використовуємо фільтри)

| K > C 88   VPN 📾 www.scopus.com/sources.uri                                                                                           |                                            |                                                         |                                                                                                    |                                                                      |                                                                          |                                |                         |                               |       | ହାହ       |
|----------------------------------------------------------------------------------------------------|--------------------------------------------|---------------------------------------------------------|----------------------------------------------------------------------------------------------------|----------------------------------------------------------------------|--------------------------------------------------------------------------|--------------------------------|-------------------------|-------------------------------|-------|-----------|
| 😰 Welcome to the Re 🥌 Taylor & Francis Gr ОN Домены   Урок 109                                                                        | 🕈 В                                        | ебінари                                                 | та семіна 🧗 Руководсті                                                                                                    | во по Ап                                                             | 💋 HTML Уче                                                               | бник - Н                       | 📥 Нов                   | ини ДНТБ Укра                 |       | All Jour  |
| Доступ предоставлен Odessa State Academy of Civil Engineering and Architecture                                                        |                                            |                                                         |                                                                                                    |                                                                      |                                                                          |                                |                         |                               |       |           |
| У Сточники                                                                                                    |                                            |                                                         |                                                                                                    |                                                                      |                                                                          |                                |                         |                               | Поиск | Источника |
| Отрасль знаний У<br>Улучшенный Citescore<br>Ранее мы обновити и поле<br>наряжения, и стабильным и поле<br>задини инглом применян ко е | қажите<br>ссета ре<br>им. Обас<br>сейгаред | отрасль з<br>эпинга Citas<br>вленная мел<br>вленная мел | наний<br>соге, чтобы сделать показатель оценки вомян<br>далка будет орименаться для роснета ретги-<br>ма, для которых вы-исталяся Clefscore (г.е. аст | ия исследования бол<br>га Следсоте, а также<br>8. зойт, зот6). Старь | ee<br>Syget<br>e                                                         |                                |                         | ×                             |       |           |
| Фильтровать уточненный списон<br>Помисцить Стросить фильтры                                                                           | (                                          | Pesv.                                                   | льтатов <u>: 7 775</u><br>© 🗍 Экспертировате в формате Ексеl                                                                                          | а, см<br>В Сохранить в спися                                         | еметь стигой источник<br>к источников                                    | on Scopus ()) Rol<br>Rocworpen | аробнее о списк         | е источников Scopus<br>3030 🔛 |       |           |
| Барианты отображения                                                                                                    | ~                                          |                                                         | Название источника Ф                                                                                                    | Extensione $\Phi$                                                    | Наивысший<br>процентиоь Ф                                                | Цитирозачий<br>2017-20 Ф       | Документы<br>2017-20-4/ | и пилирование д.              |       |           |
| Потобранить пофеко журнали с     Отбрагиям доступком     Кол-ека за 4-инетики териод.     @Минитику не виборн                         |                                            |                                                         | 2D Materias                                                                                                    | 12.0                                                                 | 07%<br>14/596<br>Mechanical<br>Engineeting                               | 12 778                         | gan                     | go                            |       |           |
| Омнимиум цитирования<br>Оклинимум документов<br>Максимальный квартиль релтинга. Спехо                                                 | onre                                       | •                                                       | g Biotech                                                                                                    | 35                                                                   | 78%<br>IP/85<br>Agriculture and<br>Biological Sciences<br>(miscelaneous) | 5 661                          | 1 882                   | 79                            |       |           |
| Полицинать только-названия.<br>процентам'<br>процентам'                                                                               |                                            |                                                         | 3D Frinting enil Additive Menufacturing                                                                                                    | 6.8                                                                  | po%<br>to/p8<br>Matenats Science<br>(maceilaneous)                       | Q13                            | 194                     | 78                            |       |           |
| □ >-% ksigorulje<br>□ 3-% ksigorulje<br>□ 4-% ksigorulje<br>4-% ksigorulje                                                            |                                            | 4                                                       | gL: Language, Linguistics, Literature<br>Orsperisiol gacrya                                                                                           | 2.0                                                                  | og%<br>8/845<br>Literature and<br>Literary Theory                        | 406                            | 3623                    | 64                            |       |           |
| Тип источника<br>ВУурналы<br>Кыурыары                                                                                                 | ^                                          | □*                                                      | s/tr: Auto/Elography Studies                                                                                                    | 0,7                                                                  | 03%<br>50/845<br>Diterature and<br>Diterary Theory                       | 110                            | 176                     | 35                            |       |           |
| Marepourse Kuspepesinos                                                                                                    |                                            | Ē                                                       | AAC: Augmentative and Alternative<br>Communication                                                                                                    | 43                                                                   | 00%<br>6/60                                                              | 307                            | \$1<br>1                | 75                            |       |           |
|                                                                                                    |                                            |                                                         |                                                                                                    |                                                                      |                                                                          |                                |                         |                               |       | 11        |

#### 2. За джерелами на сайті scopus.com + вказуємо галузь знань

DOCTYN NPEDOCTABREH Odessa State Academy of Civil Engineering and Architecture

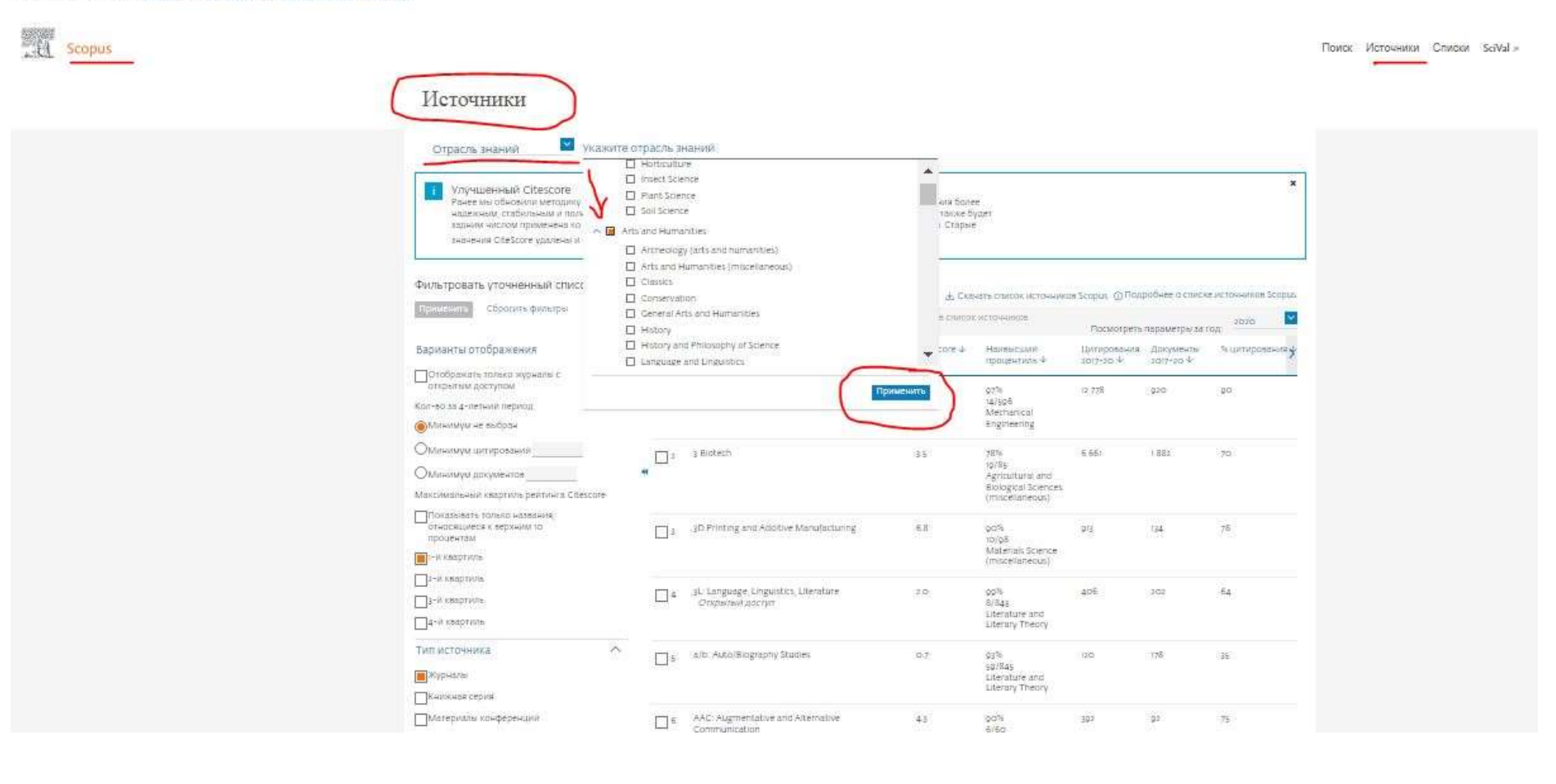

## Результат пошуку за галузями знань та фільтрами

| Scopus                  |                                                                                          |                                     |                                                                   |                                                                     |                                   |                          |                        |                                                                                                    | Поиск И |
|-------------------------|------------------------------------------------------------------------------------------|-------------------------------------|-------------------------------------------------------------------|---------------------------------------------------------------------|-----------------------------------|--------------------------|------------------------|----------------------------------------------------------------------------------------------------|---------|
| sectors                 |                                                                                          |                                     |                                                                   |                                                                     |                                   |                          |                        |                                                                                                    | -       |
|                         | Источники                                                                                |                                     |                                                                   |                                                                     |                                   |                          |                        |                                                                                                    |         |
|                         |                                                                                          |                                     |                                                                   |                                                                     |                                   |                          |                        |                                                                                                    |         |
|                         | Отрасль знаний 🎽 Укаж                                                                    | ките отрасль:                       | знаний                                                            |                                                                     |                                   |                          |                        |                                                                                                    |         |
|                         | Tene Into Mo Aurianus A                                                                  |                                     |                                                                   |                                                                     |                                   |                          |                        |                                                                                                    | ř.      |
|                         | Улучшенный Citescore<br>Ранее мы обновкли методику ране<br>надежным, стобильным и полным | era реятичта Cite<br>Оновленная мет | Score, чтобы сделать почазатель<br>годика будет применяться для р | оцении влияния исследования бо<br>ісчета ректинга CReScore, а также | ee<br>Syaer                       |                          |                        | X                                                                                                    |         |
|                         | задном числом применена ко всем<br>значения CiteScore удалены и больз                    | пе послуани                         | просмогреть менидаку CiteScor                                     | score (1 e 2018, 2017, 2016) Utabi<br>e >                           |                                   |                          |                        |                                                                                                    |         |
|                         |                                                                                          | 11                                  |                                                                   |                                                                     |                                   |                          |                        |                                                                                                    | ł.      |
|                         | Фильтровать уточненный список                                                            | Pesy                                | льтатов: 1 343                                                    | ى يە                                                                | eventa traktór actovia a          | ioe Scopus ()) Flou      | пробнее о списке       | е асточникое Scopus                                                                                                    |         |
|                         | Призечника Сбросить фільтры                                                              | B                                   | е 🖉 Ээслортирлөать ө фор                                          | мате Ехсеі 🛛 🖹 Сохранить в слис                                     | осметерников                      | Docuoter                 | CONTRACTOR OF D        | 000 N                                                                                                    |         |
|                         | Варианты отображения                                                                     | ~                                   | Название источника (р                                             | CiteScore 🕸                                                         | Наявысший<br>процектиль Ф         | Ципирования<br>зот7-го ф | Документь<br>1017-20-4 | s thankpasterary                                                                                                    |         |
|                         | Отображать тольки журналы с<br>викрытым доступам                                         | (71)                                | ii Tangudge Linguistics Liteb                                     | Hare 20                                                             | 2005                              | 405                      | 101                    | 64                                                                                                    |         |
|                         | Кол-ео за 4-летния пермод                                                                | <u>L</u>                            | Отрызыя доступ                                                    |                                                                     | 8/845<br>Literature and           |                          | 0.000                  |                                                                                                    |         |
|                         | 🛞 Минилиум не выбран                                                                     |                                     |                                                                   |                                                                     | Literary Theory                   |                          |                        |                                                                                                    |         |
|                         | Оминаноратирования                                                                       | <sup>2</sup>                        | a/b: Auto/Elography Studies                                       | 0.7                                                                 | 03%<br>50/845                     | 120                      | 178                    | 35                                                                                                    |         |
|                         | ОМинимум дакументов                                                                      |                                     |                                                                   |                                                                     | Literature and<br>Literary Theory |                          |                        |                                                                                                    |         |
|                         | Показывать тально названия,<br>относящиеся к верхним то<br>процентам.                    | 2                                   | Accounting History                                                | 2.0                                                                 | 96%<br>43/1328<br>History         | 100                      | ųS.                    | 74                                                                                                    |         |
|                         | I-R anagrayis                                                                            |                                     | Accounting Michael Pastania                                       | 5                                                                   | 0.05                              | (22)<br>(22)             | W2                     | 44                                                                                                    |         |
|                         | л-и кварлють                                                                             | <u> </u>                            | Construction of Address of Managine                               | 89                                                                  | 8a/1328<br>History                | 2000                     |                        | 2011年<br>1月11日<br>1月11日<br>1月11<br>1月11<br>1月111<br>1月111<br>1月111<br>1月111<br>1月111<br>1月111<br>1月111<br>1月111<br>1月111<br>1月111<br>1月111<br>1月111<br>1月111<br>1月111<br>1月111<br>1月111<br>1月111<br>1月111<br>1月111<br>1月111<br>1月111<br>1月111<br>1月111<br>1月111<br>1月111<br>1月111<br>1月111<br>1月111<br>1月111<br>1111<br>1111<br>1111<br>1111<br>1111<br>1111<br>1111<br>1111 |         |
|                         |                                                                                          |                                     | Across Literatures and Othere                                     |                                                                     | Sch.                              |                          | 1071                   | EA                                                                                                    |         |
|                         | 4-w Kesprives                                                                            |                                     | Contrast for Mankes and Colding                                   |                                                                     | 130/879<br>Language and           | 142                      | 20                     | 1999 I.                                                                                                    |         |
|                         | Туп источника                                                                            | 0                                   |                                                                   |                                                                     | Unguistics                        |                          |                        |                                                                                                    |         |
| gasa.org.ua             | NypeAster                                                                                | ۵                                   | Acta Academical Orxpersel g                                       | o.s                                                                 | 75%<br>37/147<br>General Arts and | 30                       | 61                     | 20                                                                                                    |         |
| Protection Protection 1 |                                                                                          |                                     |                                                                   |                                                                     | MUNICE TIME                       |                          |                        |                                                                                                    |         |
|                         |                                                                                          |                                     |                                                                   |                                                                     |                                   |                          |                        |                                                                                                    |         |
|                         | T . Decision Support Systems                                                             |                                     | 10.5                                                              | 0.8%                                                                | 4.720                             | 150                      |                        | Rs.                                                                                                    |         |
|                         | 14 Decision appoint a facents                                                            |                                     | 10.0                                                              | 3. auto                                                             |                                   |                          |                        | -2.                                                                                                    |         |

(miscellaneous)

### 3. Через сайт scimagojr.com

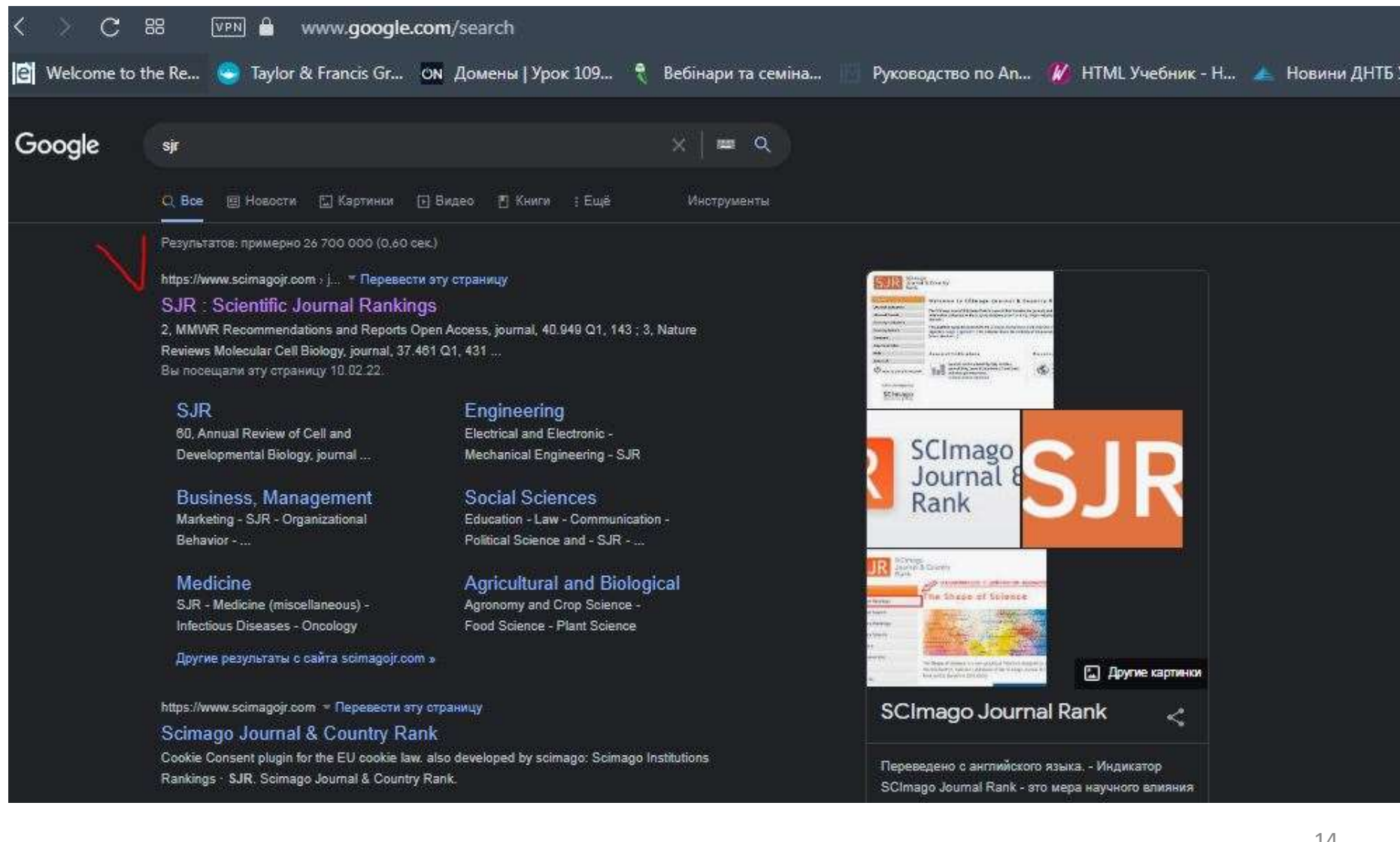

Інтерфейс бази. Зручно, що є фільтрація за країнами, квартилем, роком, галуззю знань та ін.

|                                    |                                                                                       |                                                                      |                                                                                           | SCIMAGO INSTITUTIONS RANKING                    |
|------------------------------------|---------------------------------------------------------------------------------------|----------------------------------------------------------------------|-------------------------------------------------------------------------------------------|-------------------------------------------------|
| SJR Scimago Journal & Country Rank |                                                                                       |                                                                      |                                                                                           | Enter Journal Title, JSSN or Publisher Name . C |
|                                    | Home Journal Ranki                                                                    | ongs Country Rankings Viz Tools                                      | Help About Us                                                                             |                                                 |
|                                    |                                                                                       | Ads by Google<br>Stop seeing the ad Why this ad? ()                  |                                                                                           |                                                 |
|                                    | Arts and Humanities Arts and (miscela                                                 | Humanities<br>aneous) All regions / cour                             | ntries 🗸 All types 🗸                                                                      |                                                 |
|                                    | 🗌 Dnily Opein Access Journals: 📄 Only SolELO Journals. 📄 Only W                       | WoS Journals () Display for                                          | mais with at least 0 Citable Docs. (Syears) -> / A                                        | cory                                            |
|                                    |                                                                                       |                                                                      | # Download                                                                                | data                                            |
|                                    |                                                                                       |                                                                      | 1+50 of 475                                                                               | >                                               |
|                                    | The Type + SJR                                                                        | H Total Total Oocs. Tot<br>Index Oocs. (Syears) Bat<br>(2020) (2020) | al Total Office Office Office / Doc. Ref. / Doc.<br>Docs. (2years) (2years) (2020)<br>(2) |                                                 |
|                                    | 1 Administrative Science Quarterly journal                                            | 181 44 79 421                                                        | a 881 74 9.21 95.75                                                                       | <b>E</b>                                        |
|                                    | 2 Journal of Consumer Research journal 2916                                           | 179 45 199 263                                                       | ti 1537 166 6.69 56.24                                                                    | *                                               |
|                                    | 3 Multivariate Behavioral Research journal 3.570                                      | 78 115 201 576                                                       | is 765 172 2,80 SD.13                                                                     | 5                                               |
|                                    | 4 British Journal of Mathematical journal 3:157<br>and Statistical Psychology journal | 51 52 76 201                                                         | 58 242 74 2.89 <mark>39.58</mark>                                                         | <b>E</b>                                        |

## Коли знайшли журнал за допомогою scimagojr.com, рекомендуємо перевірити його у БД Scopus. Чи він індексується по сьогоднішній день.

| Доступ предоставлен Odessa State Academy of Civil Engineering and Architecture                                                                                                    |                                                                                                    |                                                                                          |                                     |                              |                                  |                     |   |   |      |
|----------------------------------------------------------------------------------------------------|----------------------------------------------------------------------------------------------------|------------------------------------------------------------------------------------------|-------------------------------------|------------------------------|----------------------------------|---------------------|---|---|------|
| Scopus<br>Источники                                                                                                    |                                                                                                    |                                                                                          |                                     | Поиск                        | Источники                        | Списки SciVal ⇒     | 0 | Ţ | 盦 SM |
| Изавание         Учаките наз<br>Аdministra           I         Улучшенный Citescore<br>Ранее мы обновили методику расчета рек<br>надежным, стабильным и полным. Обновл<br>задним числом применена ко всем преды<br>значения CiteScore удалены и больше не д           Фильтровать уточненный список | аtive Science Quarterly<br>пинга CiteScore, чтобы сделать показатель оценки влив<br>пенная методика будет применяться для расчета рейти<br>душим годам, для которых вычислялся CiteScore (т.е. 20<br>доступны. Просмотреть методику CiteScore ><br>Веруильтатор: 42,122 | х Поил<br>ния исследования более<br>нга CiteScore, а также бу<br>ив, 2017, 2016). Старые | ск источников                       |                              |                                  | ×                   |   |   |      |
| Применилы Сбросить фильтры                                                                                                    | Все У В Экспортировать в формате Excel                                                                                                    | Скач<br>В Сохранить в список                                                             | ать список источнико<br>источников  | а Scopus O Под<br>Посмотреть | роонее о списк<br>параметры за г | а источников scopus |   |   |      |
| Варианты отображения                                                                                                    | Название источника 🕁                                                                                                    | CiteScore 4                                                                              | Наивысший<br>процентиль ↓           | цитирования<br>2017-20 Ф     | Документы<br>2017-20 ↓           | % цитирования 🖌     |   |   |      |
| отооражать только журналы с<br>открытым доступом<br>Кол-во за 4-летний период<br>⊛)Минимум не выбран                                                                                                    | a Ca-A Cancer Journal for Clinicians                                                                                                    | 463.2                                                                                    | 99%<br>1/340<br>Oncology            | 50 948                       | пр                               | 92                  |   |   |      |
| Оминимум цитирований<br>Оминимум документов                                                                                                    | 2 Nature Reviews Materials                                                                                                    | 105.7                                                                                    | 99%<br>1/292<br>Materials Chemistry | 21 170                       | 183                              | 98                  |   |   |      |
| Максимальный квартиль рейтинга Citescore                                                                                                    | 3 Nature Reviews Molecular Cell Biology                                                                                                    | 99.7                                                                                     | 99%<br>1/382                        | 21 027                       | 211                              | 88                  |   |   |      |

### Як бачимо – індексується, можна переходити до сайту журналу з вимогами

Доступ предоставлен Odessa State Academy of Civil Engineering and Architecture

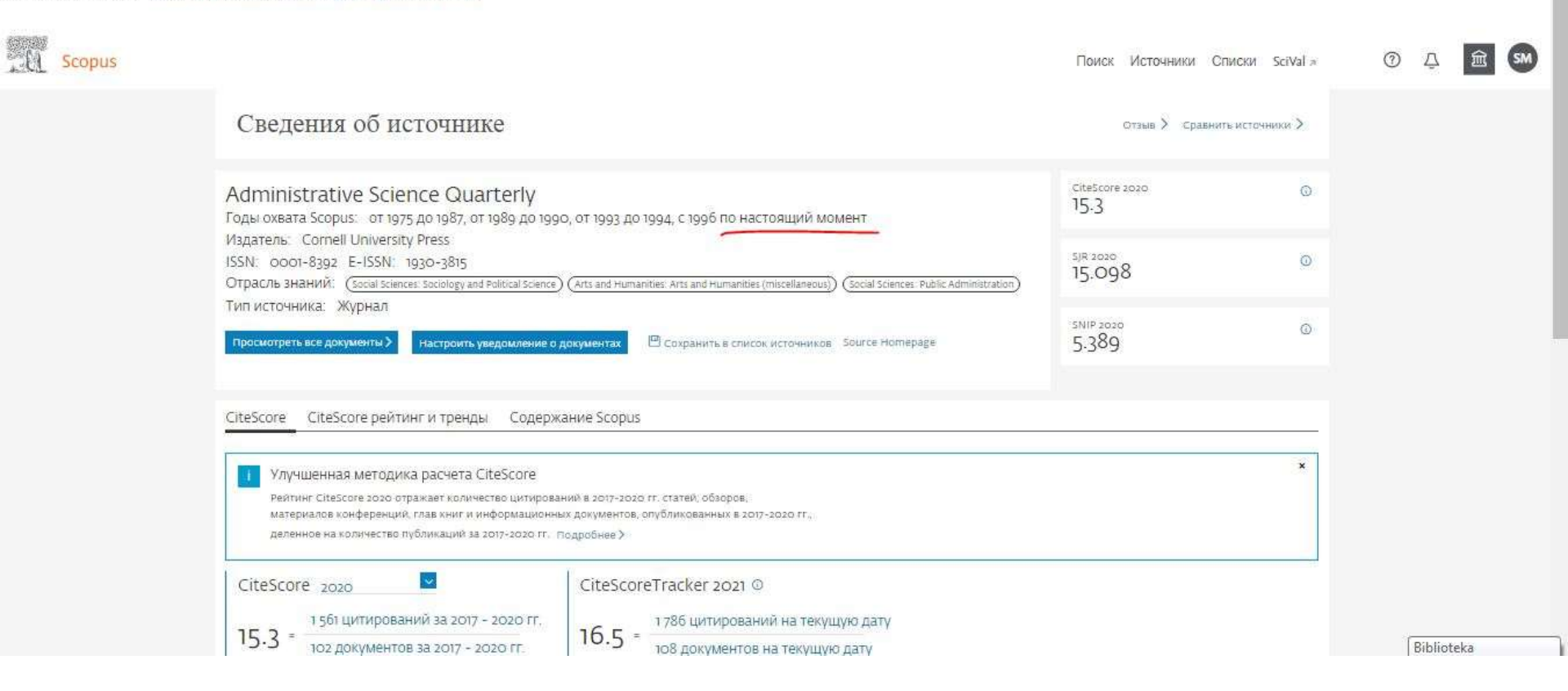

## Приклад журналу який знайшли також через scimagojr.com, але при перевірці він вже не індексується. Хоча у scimagojr.com ще значиться.

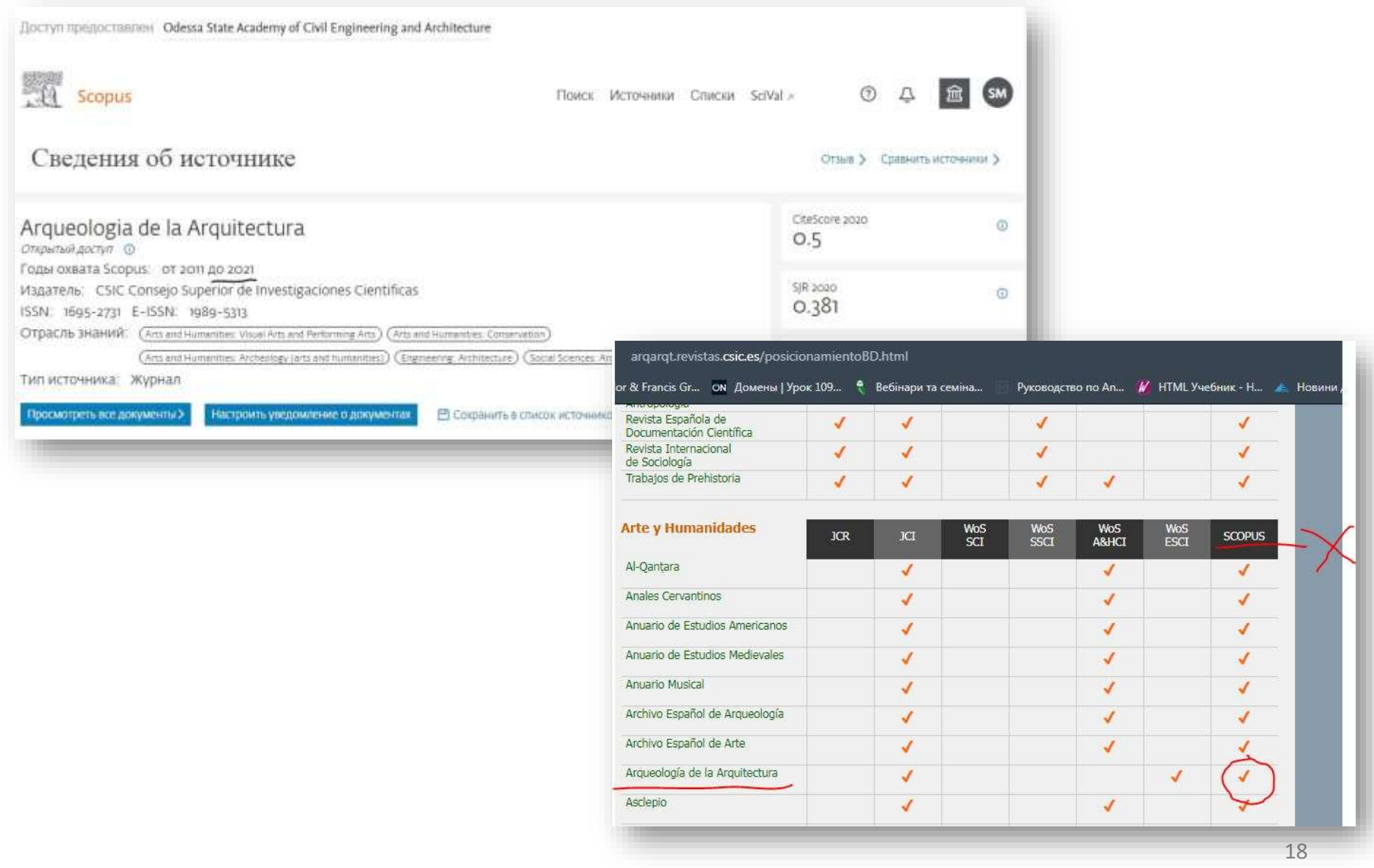

# 4. Треба бути авторизованим у своєму кабінеті, через джерела можна скачати повний перелік усіх журналів та відібрати у зручний час.

|                                | <b>.</b>                                                                                                    |                                                        |                                                                                                    |                                                                        |                                                                             |            |                                                                              | 0                                                     | <u> </u>         | w 0       | $\square$ |
|--------------------------------|----------------------------------------------------------------------------------------------------|--------------------------------------------------------|----------------------------------------------------------------------------------------------------|------------------------------------------------------------------------|-----------------------------------------------------------------------------|------------|------------------------------------------------------------------------------|-------------------------------------------------------|------------------|-----------|-----------|
| K Z 88   VPN                   | www.scopus.com/sources.uri Taulor & Francis Gr                                                                                                    | w 100                                                  | Petivany to caving                                                                                                    | 770 P0 An 🥢                                                            | UTMI Vusture U                                                              | Hor        |                                                                              | 이 꽤 먹                                                 | ⊗ ≥ ∨  <br>2anth | • •       |           |
| цоступ предоставлен Odessa Sta | te Academy of Civil Engineering and Architec                                                                                                    | ture                                                   |                                                                                                    |                                                                        |                                                                             |            |                                                                              |                                                       |                  |           |           |
|                                | Источники<br>Название Ука<br>Ука<br>Улучшенный Citescore<br>Ванее мы обновили методику расч<br>надежным, стабильным и полным,<br>задним числом применена ко всем<br>значения Сitescore удалены и болы | ките на<br>ета рейти<br>Обновле<br>предыду<br>ше не до | IЗВание<br>инга CiteScore, чтобы сделать показатель оценки вли<br>нная методика будет применяться для расчета рейт<br>щим годам, для которых вычисляляя CiteScore (т.е. 2<br>ступны. Просмотреть методику CiteScore.)                                                                                                    | яния исследования б<br>инта CiteScore, а такж<br>ю18, 2017, 2015). Сто | Поиск источников<br>Более<br>ке будет<br>арые                               |            |                                                                              | ×                                                     |                  | -         |           |
|                                | Фильтровать уточненный список.<br>Помменить сбросить фильтры<br>Варианты отображения<br>Отображать только журналы с<br>открытых доступом                                                              | ^                                                      | Результатов: 43 132                                                                                                    | арианты скач<br>Варианты скач<br>источников Sci<br>Скачать названия    | Скачать список источнико<br>ИВания Списка<br>opus<br>источника и показатели | × Scopus G | D Подробнее о списк<br>треть параметры за и<br>ания Документы<br>4 2017-20 4 | е источников Scopus<br>год: 2030 ♥<br>% цитирования у |                  |           |           |
|                                | кол-во за 4-летний период<br>Минимум не выбран<br>Минимум цитирований<br>Минимум документов                                                                                                    | 25                                                     | A A A CARACTER STRATTER STRATTTER STRATTER STRATTER STRATTER STRATTER STRATTER STRATTER STRATTER STRATTER STRATTER STRATTER STRATTER STRATTER STRATTER STRATTER STRATTER STRATTER STRATTER STRATTER STRATTER | 15.7                                                                   | 99%<br>1/292<br>Materials Chemistry                                         | 21 170     | 153                                                                          | 98                                                    |                  |           |           |
|                                | Максимальный квартиль рейтинга Citescore                                                                                                    |                                                        | 3 Nature Reviews Molecular Cell Biology                                                                                                    | 99.7                                                                   | 99%<br>1/382<br>Molecular Biology                                           | 21 027     | 211                                                                          | 88                                                    | ſ                | ihlioteka | 73        |

# Це завантажений документ Exel, є фільтрація за назвою, галуззю, типом, квартилем та ін.

| 0   |              | ( • S                 | ÷                       | -               |               | _                     | CiteScore-2011 | -2020-new-methodo   | ology-October | -2021 [Тол  | ько для ч          | тения] - Міс | rosoft Excel            | -                             |          |                   | - 0 - X              |
|-----|--------------|-----------------------|-------------------------|-----------------|---------------|-----------------------|----------------|---------------------|---------------|-------------|--------------------|--------------|-------------------------|-------------------------------|----------|-------------------|----------------------|
| U   | Главная      | Вста                  | авка                    | Разметка стран  | ницы          | Формулы Дан           | ные Рецен:     | зирование Вид       | Easy Docu     | ument Creat | tor                |              |                         |                               |          |                   | 0 - 🕫                |
|     |              | Calibri               | I                       | •  11 •   A     | A ]           | ==[>*                 | 📑 Перенос те   | екста               | Общ           | ий          | •                  |              |                         | J<br>Januar Ber<br>Januar Ber | тавить * | Σ· Α<br>· Я       | æ                    |
| В   | ставить      | ЖА                    | <u>к</u> <del>д</del> - | 🖽 • 🖉 • 🛓       | <u>-</u>      | 言言に作                  | 📴 Объедини     | ть и поместить в це | нтре - 🦉 -    | % 000       | *,0 ,00<br>,00 ÷,0 | Условн       | ое Форматировать С      | тили                          | рмат *   | Сортировка Н      | łайти и              |
| Буф | ер обмена 🖻  |                       | Шр                      | ифт             | 15e           |                       | Выравнивание   |                     | li            | Число       | G.                 | φοριιατικρο  | Стили                   | Яч                            | ейки     | Редактировани     | ле                   |
|     | D4           | 1                     |                         | - 6             | <i>f</i> × 63 |                       |                |                     |               |             |                    |              |                         |                               |          |                   |                      |
| 1   | Δ            | _                     |                         | B               | -             | C C                   | D              | F                   | F             | G           | Н                  | í.           |                         | K                             | 1        | MN                | 0-                   |
| 1   | Scopus Sourc | e 👻 Tit               | tle                     |                 | 6             | citation Co •         | cholarly C     | Percent Cit 👻 Cite  | eScore 20 🔻   | SNIP 💌      | SJR 💌              | Scopus A     | Scopus Sub-Subject      | ercentil 💌 F                  |          | Rank 👻 Publishe 💌 | Type                 |
| 2   | 12           | 001 Jo                | urnal of                | the Experime    | ental Ane     | 774                   | 247            | 74                  | 3,1           | 1,104       | 0,75               | 3205         | Experimental and Cogi   | 55                            | 66       | 148 Wiley-Blac    |                      |
| 3   | 12           | 001 Joi               | urnal of                | the Experime    | ental Ana     | al 774                | 247            | 74                  | 3,1           | 1,104       | 0,75               | 2802         | Behavioral Neuroscier   | 33                            | 52       | 78 Wiley-Blac     | ki NO                |
| 4   | 12           | 002 Joi               | urnal of                | the History of  | f the Bel     | 1 <mark>8</mark> 58   | 63             | 43                  | 0,9           | 1,215       | 0,216              | 1202         | History                 | 86                            | 183      | 1328 Wiley-Blac   | kj NO                |
| 5   | 12           | 002 Joi               | urnal of                | the History of  | f the Bel     | 1a 58                 | 63             | 43                  | 0,9           | 1,215       | 0,216              | 3201         | Psychology (miscellan   | 31                            | 37       | 53 Wiley-Black    | kj No                |
| 6   | 12           | 004 Joi               | urnal of                | Trauma and D    | Dissociat     | ic 517                | 151            | 73                  | 3,4           | 1,058       | 0,703              | 3203         | Clinical Psychology     | 71                            | 81       | 283 Taylor & Fra  | aj No                |
| 7   | 12           | 004 Joi               | urnal of                | Trauma and D    | Dissociat     | ic 517                | 151            | 73                  | 3,4           | 1,058       | 0,703              | 2738         | Psychiatry and Mental   | 62                            | 188      | 502 Taylor & Fra  | aj NG                |
| 8   | 12           | 005 <mark>Jo</mark> l | urnal of                | Traumatic Str   | ress          | 1456                  | 379            | 70                  | 3,8           | 1,351       | 1,259              | 3203         | Clinical Psychology     | 75                            | 70       | 283 Wiley-Blac    | kj NG                |
| 9   | 12           | 005 Joi               | urnal of                | Traumatic Str   | ress          | 1456                  | 379            | 70                  | 3,8           | 1,351       | 1,259              | 2738         | Psychiatry and Mental   | 66                            | 168      | 502 Wiley-Blac    | kj NO                |
| 10  | 12           | 006 Joi               | urnal of                | Vocational Be   | ehavior       | 3253                  | 385            | 87                  | 8,4           | 2,8         | 2,607              | 3304         | Education               | 98                            | 17       | 1319 Elsevier     | j NO                 |
| 11  | 12           | 006 Joi               | urnal of                | Vocational Be   | ehavior       | 3253                  | 385            | 87                  | 8,4           | 2,8         | 2,607              | 3319         | Life-span and Life-cou  | 95                            | 3        | 52 Elsevier       | j NO                 |
| 12  | 12           | 006 Joi               | urnal of                | Vocational Be   | ehavior       | 3253                  | 385            | 87                  | 8,4           | 2,8         | 2,607              | 1407         | Organizational Behavio  | 94                            | 11       | 200 Elsevier      | j NO                 |
| 13  | 12           | 006 Joi               | urnal of                | Vocational Be   | ehavior       | 3253                  | 385            | 87                  | 8,4           | 2,8         | 2,607              | 3202         | Applied Psychology      | 93                            | 16       | 227 Elsevier      | j NO                 |
| 14  | 12           | 008 Te                | eruleti St              | tatisztika      |               | 223                   | 114            | 61                  | 2             | 0,694       | 0,37               | 2613         | Statistics and Probabil | 61                            | 92       | 239 Hungarian     | Cj NG                |
| 15  | 12           | 008 <mark>Te</mark>   | eruleti St              | tatisztika      |               | 223                   | 114            | 61                  | 2             | 0,694       | 0,37               | 3305         | Geography, Planning a   | 61                            | 271      | 704 Hungarian     | Cj NO                |
| 16  | 12           | 008 Te                | eruleti St              | tatisztika      |               | 223                   | 114            | 61                  | 2             | 0,694       | 0,37               | 2002         | Economics and Econon    | 54                            | 301      | 661 Hungarian     | Cj NG                |
| 17  | 12           | 010 <mark>An</mark>   | nnual Re                | view of Psych   | nology        | 3704                  | 101            | 96                  | 36,7          | 10,632      | 10,358             | 3200         | Psychology (all)        | 98                            | 3        | 203 Annual Rev    | j NG                 |
| 18  | 12           | 013 Re                | evue des                | Etudes Juive    | s             | 4                     | 41             | 7                   | 0,1           | 0           | 0,1                | 1208         | Literature and Literary | 36                            | 532      | 845 Peeters Pu    | tj NG                |
| 19  | 12           | 013 Re                | evue des                | Etudes Juive    | s             | 4                     | 41             | 7                   | 0,1           | 0           | 0,1                | 1202         | History                 | 22                            | 1025     | 1328 Peeters Pu   | tj NG                |
| 20  | 12           | 013 Re                | evue des                | Etudes Juive    | s             | 4                     | 41             | 7                   | 0,1           | 0           | 0,1                | 1212         | Religious Studies       | 20                            | 389      | 491 Peeters Pu    | tj NG                |
| 21  | 12           | 013 Re                | evue des                | Etudes Juive    | s             | 4                     | 41             | 7                   | 0,1           | 0           | 0,1                | 3316         | Cultural Studies        | 19                            | 838      | 1037 Peeters Pu   | tj No                |
| 22  | 12           | 014 An                | nuario de               | e Psicologia    |               | 46                    | 53             | 34                  | 0,9           | 0,252       | 0,165              | 3200         | Psychology (all)        | 25                            | 151      | 203 Universitat   | : j YE               |
| 23  | 12           | 014 <mark>An</mark>   | nuario de               | e Psicologia    |               | 46                    | 53             | 34                  | 0,9           | 0,252       | 0,165              | 2738         | Psychiatry and Mental   | 23                            | 383      | 502 Universitat   | j YE                 |
| 24  | 12           | 016 Ca                | anadian .               | Journal of Fish | heries ar     | 1 <mark>0</mark> 3271 | 723            | 80                  | 4,5           | 1,085       | 1,09               | 1105         | Ecology, Evolution, Be  | 82                            | 114      | 647 NRC Resea     | r <mark>j </mark> NG |
| 25  | 12           | 016 <mark>Ca</mark>   | anadian .               | Journal of Fish | heries ar     | nc 3271               | 723            | 80                  | 4,5           | 1,085       | 1,09               | 1104         | Aquatic Science         | 81                            | 43       | 224 NRC Resear    | r <mark>j </mark> NG |

# Подивимось на прикладі журнал з відкритим доступом. Знайшли у БД Scopus у джерелах, перевірили що індексується

Доступ предоставлен Odessa State Academy of Civil Engineering and Architecture (?) Scopus Поиск Источники Списки SciVal л Сведения об источнике Отзыв > Сравнить источники > CiteScore 2020 Arte, Individuo y Sociedad 0 0.6 Открытый доступ 🕕 Годы охвата Scopus: с 2010 по настоящий момент SJR 2020 Издатель: Universidad Complutense de Madrid 0 0.325 ISSN: 1131-5598 E-ISSN: 1988-2408 ОТРАСЛЬ ЗНАНИЙ. (Arts and Humanities: Visual Arts and Performing Arts) **SNIP 2020** Тип источника: Журнал 0 1.044 Просмотреть все документы > Настроить уведомление о документах Сохранить в список источников

## Шукаємо сайт журналу за ISSN. <u>https://portal.issn.org</u>

| C 部 VPN A portal.issn.org/api/search Welcome to the Re S Taylor & Francis Gr ON Домены   Урок 109   Вебінари та семіна Уук | ピ 回 🛞 > 〇 🖤 🗘 🗦<br>оводство по Ап, 🚀 НТМL Учебник - Н 👍 Новини ДНТБ Укра 🐇 All Journals   Benth »                            |
|----------------------------------------------------------------------------------------------------|----------------------------------------------------------------------------------------------------|
| INTERNATIONAL<br>STANDARD<br>SERIAL<br>INTERNATIONAL CENTRE<br>INTERNATIONAL CENTRE<br>INTERNATIONAL CENTRE                |                                                                                                    |
| 1131-5598<br>3 results found based on your search                                                                          | All Search<br>Advanced search ROAD search The Keepers search                                                                 |
| Search criteria<br>All: 1131-5598<br>Modify search + List ∨ Relevance 5                                                    | ISSN 1131-5590     ISSN (ISSN     ISSN 1131-5590     Resource information                                                    |
| Refine       ^ Medium       Image: Status: Confirmed                                                                       | Country Spain     Medium: Print     Record information                                                                       |
| ∧ Open Access                                                                                                    | Whiddeta: www.wiki<br>FATCAT: fatcat.wiki/<br>Google: www.googl<br>Bing: www.googl<br>Sing: www.googl<br>COSSRIF: searc<br>V |

# На сайті шукаємо інструкцію для авторів. У багатьох випадках сайти журналів на англ. мові.

#### Arte, Individuo y Sociedad

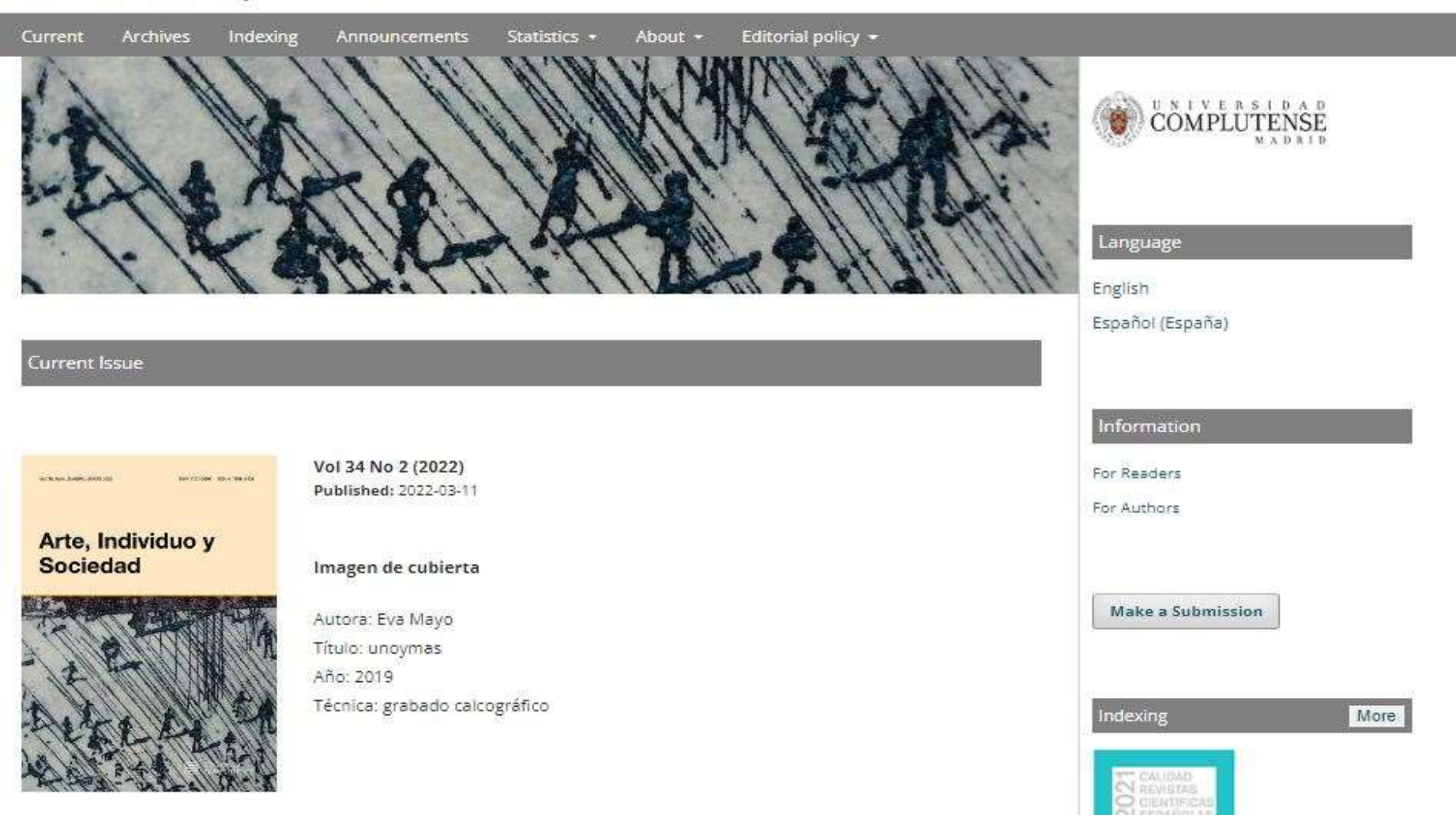

#### Увімкнули перекладач сторінки та вичитуємо уважно вимоги до авторів

Google A Переведено на русский 🔽 Показать исходный текст

результатом финансируемых исследовательских проектов.

#### 2. Подача рукописей

Представление подразумевает, что рукопись не была опубликована и в настоящее время не рассматривается для публикации в другом месте. Статьи должны быть написаны на испанском языке (см. пункт 4 руководства) или на английском языке. Они должны быть представлены в формате Word для Windows или Mac OSX без данных, идентифицирующих автора, и отправлены через приложение https://revistas.ucm.es/index.php/ARIS/user/register\_. Вместе со статьей также должен быть приложен отдельный файл с указанием полного имени автора или авторов, (с одной фамилией или, по желанию, с двумя фамилиями, соединенными дефисом), кодом ORCID (если они зарегистрированы), краткое резюме каждого автора — макс. 200 слов — и адрес, электронная почта, агентство и телефон (ответственного лица, если авторов несколько). Финансирование работы, если таковое имеется, должно быть включено с полной ссылкой на него.

#### 3. Рецензенты

Рекомендуется предоставить полные данные (аффилиация, электронная почта) двух потенциальных рецензентов, предложенных для оценки статьи. Предложение должно быть обосновано специализацией рецензента в области работы, рассматриваемой в статье. Рецензенты не должны принадлежать к тому же учреждению, что и автор, и не должны создавать конфликт интересов. Редактор журнала оставляет за собой право предлагать тех или иных рецензентов для оценки статьи, если она будет допущена к этапу рецензирования.

#### 4. Размер и структура

Статьи должны иметь длину от 5 000 до 7 500 слов (без аннотации, ключевых слов и ссылок) и использовать следующую структуру: Название (на английском и испанском языках); Резюме на испанском языке, от 150 до 200 слов, с хорошо структурированным содержанием, за которым следуют ключевые слова (не более 5 слов), английский перевод аннотации, название статьи и ключевые слова и резюме. Если статья написана на английском языке, необходимо добавить резюме на испанском языке. Текст статьи не должен включать имя автора или авторов или какие-либо ссылки на них.

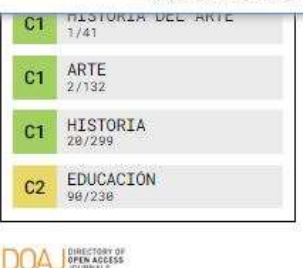

Перевести страницу на Русский

Самые просматриваемые (60 дней) Самые скачиваемые (60 дней)

(848) Восприятие. Рисунок и видение.

(688) А / г / Топография и художественные исследования в области образования ...

(503) Эволюция понятия и социальная значимость...

(472) Миф о правом полушарии мозга и творчестве.

(459) «О науке, искусстве и общественных движениях»,

Выберите проблему

Biblioteka

Доступ к Интернету

A X

Настройки

# Бачимо, що незважаючи на відкритий доступ плата з авторів не стягується. Безкоштовний як для авторів так і для читачів

Частота публикации

Ежеквартальный

#### Политика открытого доступа

Это журнал с открытым доступом, что означает, что весь контент находится в свободном и бесплатном доступе для пользователя или ero/ee учреждения. Пользователям разрешается читать, загружать, копировать, распространять, распечатывать, искать или ссылаться на полные тексты статей или использовать их в любых других законных целях без предварительного разрешения издателя или автора. Это соответствует определению открытого доступа ВОАІ.

Arte, Individuo y Sociedad — это журнал с открытым доступом, который не взимает с авторов плату за обработку статьи (представление, рецензирование или редактирование) или публикацию.

| Авторам        |     |
|----------------|-----|
|                |     |
| Сделать заявку |     |
|                |     |
|                |     |
|                | 12  |
| Индексация     | 5or |
| Индексация     | 5or |
| Индексация     | 5or |

Информация

Application

Для порівняння ось інший приклад відкритого журналу. Знайшли у БД Scopus, перевірили його індексацію, знайшли сайт, увімкнули перекладання усієї сторінки

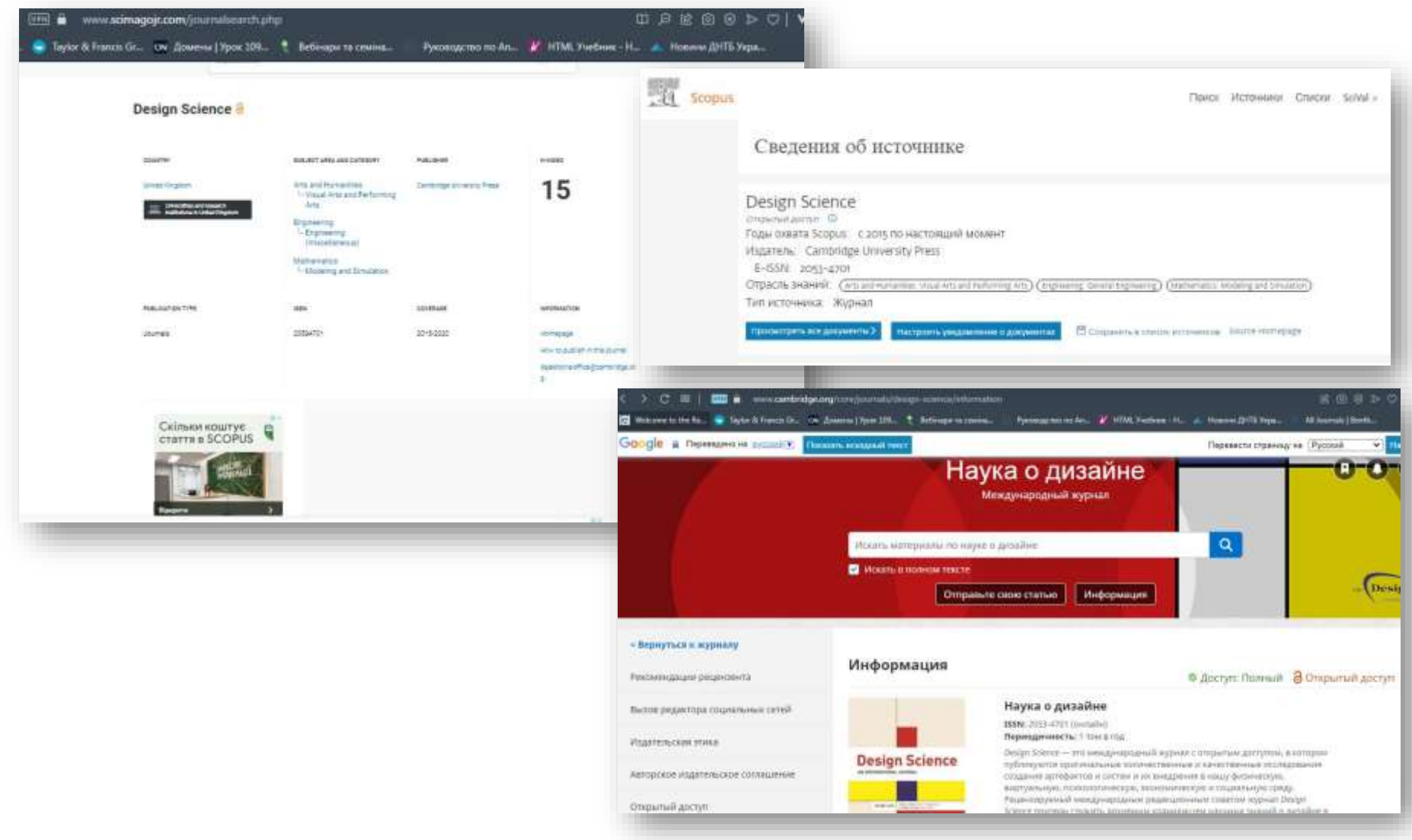

## I бачимо що тут обробка публікації коштує 1720 доларів для авторів

| Google 🗎 Переведено на русский 🔽 | Показать исходный текст                                                                                              | Перевести страницу на Русский 🗸 Настройки                                                                                                    |
|----------------------------------|----------------------------------------------------------------------------------------------------|----------------------------------------------------------------------------------------------------|
|                                  | Открытый доступ                                                                                                    |                                                                                                    |
|                                  | Design Science— журн<br>свободном и постоянн<br>любому получить дос<br>использовать и адапт                          | ал с <u>золотым статусом открытого доступа .</u> Статьи, опубликованные в журнале, находятся в<br>юм доступе в Интернете в соответствии с лицензией Creative Commons, которая позволяет<br>уп к контенту и распространять его, а также, в зависимости от лицензии, повторно<br>ировать контент с указанием авторства.                                                      |
|                                  | Плата за обработку о                                                                                                 | татьи                                                                                                    |
|                                  | Публикация Gold OA г<br>органом или учрежде                                                                          | оддерживается платой за обработку статьи (АРС), обычно оплачиваемой финансирующим<br>нием автора. АРС журнала:                                                                                                    |
|                                  | <ul> <li>420 фунтов стерли<br/>США для лиц, не я</li> </ul>                                                          | нгов / 572 доллара США для членов Design Society или 1400 фунтов стерлингов / 1720 долларов<br>вляющихся членами                                                                                                    |
|                                  | Отказы и скидки пред                                                                                                 | оставляются авторам из стран с <u>низким и средним уровнем дохода</u> .                                                                                                    |
|                                  | Процесс оплаты обра<br>свяжутся с соответств<br>соответствующий авт<br>финансирующему орг<br>Rightslink не получит о | атывается Центром защиты авторских прав (Rightslink). После принятия к публикации, авторы<br>ющим автором от имени издательства Кембриджского университета. На этом этапе<br>ор может оплатить кредитной картой или организовать выставление счета своему<br>ану или учреждению. Статья не будет опубликована в <i>Design Science</i> до тех пор, пока компания<br>оплату. |

### А ось традиційний варіант журналу, де плата знімається з читачів

Доступ предоставлен Odessa State Academy of Civil Engineering and Architecture 0 Scopus Д Поиск Источники Списки SciVal » Ⅲ Сведения об источнике Отзыв > Сравнить источники > CiteScore 2020 Architectural Design 0 0.5 Годы охвата Scopus: с 2002 по настоящий момент Издатель: Wiley-Blackwell SJR 2020 ISSN: 0003-8504 1 0.128 ОТРАСЛЬ ЗНАНИЙ: (Arts and Humanities: Visual Arts and Performing Arts) (Engineering: Architecture) Тип источника: Журнал **SNIP 2020** 0 凹 Сохранить в список источников Source Homepage Просмотреть все документы > Настроить уведомление о документах 0.333

### Знайшли сайт журналу, інструкцію для авторів

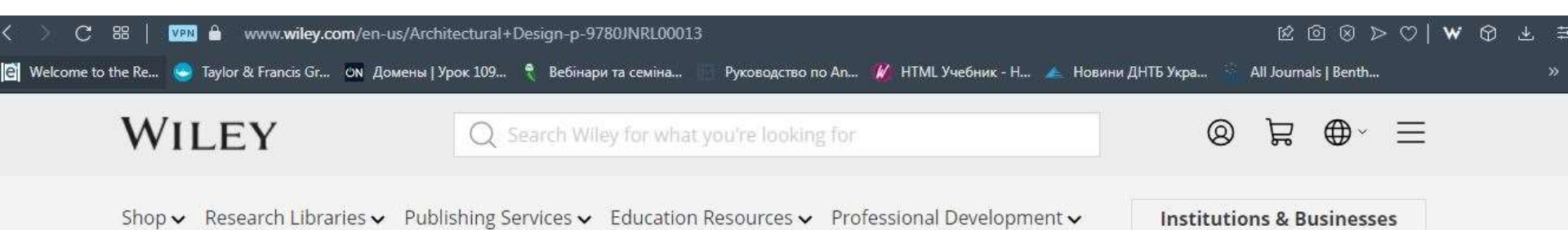

#### Home / Subjects / General & Introductory Architecture

|           | Architectural Design                                                   |
|-----------|------------------------------------------------------------------------|
| THE STATE | Edited By:Helen Castle                                                 |
|           | Vol 87(6 Issues in 2017 ) Print ISSN: 0003-8504 Online ISSN: 1554-2769 |
|           | JOURNALS                                                               |
| St.       | Journal                                                                |
| 9 AV      | VIEW ON WILEY ONLINE                                                   |
|           |                                                                        |

Download Product Flyer

-

# Бачимо ціни для передплати видання. За окремими номерами, за усі номери та старі номери зі знижкою.

| Periodicals Service Company & Sch<br>Academic journals in print, antiquarian backsets, back                                       | midt Periodicals GmbH<br>volumes, back issues and reprints                                                                                                    | Search Title (part) or ISSN                                 |
|----------------------------------------------------------------------------------------------------|----------------------------------------------------------------------------------------------------|-------------------------------------------------------------|
| Index<br>Main<br>• Our Companies<br>• Contact Addresses                                                                           | <ul> <li>ARCHITECTURAL DESIGN</li> <li>Vols. 65-90. Chichester, 1995-2020. Mos<br/>Set price \$ 6,600</li> <li>Vols. 65-79. 1995-2009. Per volume \$ 265</li> <li>Vols. 80-90. 2010-2020. Per volume \$ 310</li> </ul> | tly reprint.                                                |
| We Supply     for Publishers     Privacy Policy Catalog                                                                           | ISSN 0003-8504<br>- ARCHITECTURAL DESIGN features current archi<br>achievements.                                                                                                    | itectural thinking, criticism and                           |
| <ul> <li>Advanced Search</li> <li>View by Publisher</li> <li>View by Subject</li> <li>Monographs</li> <li>Preservation</li> </ul> | PSC Reprint and Publisher's Backstock. Available<br>Periodicals Service Company<br>351 Fairview Avenue, Suite 300<br>Hudson, NY 12534<br>U.S.A.<br>Inquiries to: cs_2020@periodicals.com                               | ble from:<br>Tel. + 1 518 822 9300<br>Fax. + 1 518 822 9305 |

# 5. Через звичайний пошук у scopus.com за ключовими словами що мають бути у назві публікацій. Фільтруємо за роком

|                                                                                                    | B.                                                                        | Scopus                                                                                                    |                                                                                                    |                                                                                                    |                                                                                                    | Поиск Источники Спи                                 | иски SciVal ≠ ⑦ Д                                                                                                    | 窳                                                                                         |
|----------------------------------------------------------------------------------------------------|---------------------------------------------------------------------------|----------------------------------------------------------------------------------------------------|----------------------------------------------------------------------------------------------------|----------------------------------------------------------------------------------------------------|----------------------------------------------------------------------------------------------------|-----------------------------------------------------|----------------------------------------------------------------------------------------------------|-------------------------------------------------------------------------------------------|
|                                                                                                    |                                                                           |                                                                                                    | Начать обзор<br>найдите самые достоверные, р                                                                                                    | елевантные и свежие исследо                                                                                                    | вания. Все в одном месте:                                                                                                    |                                                     |                                                                                                    |                                                                                           |
|                                                                                                    |                                                                           |                                                                                                    | Документы А Автор<br>Поиск в пределах<br>Название статьи                                                                                                    | ы 🔹 Организации                                                                                                    | V Панск по ключевым слова<br>Architecture                                                                                                    | aw )                                                |                                                                                                    | Cose                                                                                      |
| 705резул                                                                                                    | льтатс                                                                    | ов пои                                                                                                    | іска документов                                                                                                    |                                                                                                    |                                                                                                    |                                                     |                                                                                                    | _                                                                                         |
| E (architecture) AND<br>Редактировать 🕲 (<br>ь в результатах<br>НИТЬ ПРЗУЛЬТАТЫ)                                                                                                    | чв ( UMIT-TO (<br>Сохранить Д                                             | РОБУЕАК, 20<br>А Настроить (<br>С.                                                                        | 22)) амо (цинт-то (востира, far))<br>повещение<br>Документы Вспомогательные д<br>В Анализировать результаты поис                                                                                                    | окументы Патенты<br>(а. Показать ясе                                                                                                    | Просмот<br>краткие описания Сортировать по: <u>Дата (са</u>                                                                                                    | треть данные Mendeley (2156)<br>амые новые)         |                                                                                                    |                                                                                           |
| E (architecture) AND<br>Редактировать 🕲 (<br>ь в результатах<br>НИТЬ результаты<br>НИТЬ Исклочит                                                                                                    | чв ( Шміт-то (<br>Сохранить Ф<br>и<br>и                                   | РUБУЕАК, 20                                                                                               | 22)) АND (LIMIT-TO ( DOCTYPE, 'ar'))<br>повещение<br>]окументы Вспомогательные д<br>]в Анализировать результаты поис<br>]все ~ экспорт Скачать Проск                                                                                                    | окументы Патенты<br>ка показать все<br>Фитьпровить по названия источно                                                                                                    | Просмот<br>краткие описания Сортировать по: <u>дата (се</u>                                                                                                    | треть данные Mendeley (2156)<br>амые новые)         | ****                                                                                                    | d muta                                                                                    |
| E (architecture ) АND<br>Редактировать<br>в результатах<br>НИТЬ РЕЗУЛЬТАТЫ<br>НИЧЬ ССИСИНИТЫ<br>ИСКЛОЧИТ<br>I Access (открыты)                                                                                                    | ио (цилт-то (<br>сохранить 4)<br>и<br>и<br>ий<br>доступ)                  |                                                                                                    | 22)) АND (LIMIT-TO ( DOCTYPE, 'ar'))<br>ловещение<br>Покументы Вспомогательные д<br>По Анализировать результаты поис<br>Все ~ экспорт Скачать Проск<br>중 점 경                                                                                                    | окументы Патенты<br>ка показать все<br>Фильтровать по назавние источне<br>Показание источне                                                                                                    | Просмот<br>краткие описания Сортировать по: дата (се<br>ма<br>(art ) Поличения медицист                                                                                                    | греть данные Mendeley (2156)<br>алые новые)         | • محمد *۵<br>(رز) ⊡معدمات                                                                                                    | nt results                                                                                |
| ( architecture ) АЛС<br>едактировать 🙁 и<br>в результатах<br>НИТЬ РЕЗУЛЬТАТЫ<br>ИСКЛОЧИТ<br>Access (ОТКРЫТЫ<br>Open Access                                                                                                    | ир ( шит-то (<br>сохранить 4<br>и<br>и<br>и<br>и<br>доступ)<br>(          | PUBVEAR, 20                                                                                               | 22)) АНО (ЦИИТ-ТО ( ВОСТУРЕ, "ar"))<br>повещение<br>Цокументы Вспомогательные д<br>В Анализировать результаты поис<br>Все Экспорт Скачать Проск<br>Все Э<br>Названке документа                                                                                                    | окументы Патенты<br>ка показать все<br>Фильтровать по навазние источно<br>очет на ная<br>очето<br>очето прочета разла<br>с секточно разласти<br>о секто разласти                                                                                                    | Просмот<br>краткие описания Сортировать по: дата (са<br>ма<br>(а)) Сорбание ная /нестьюн<br>(а)) Сорбание<br>(а)) Сорбание<br>(а))                                | преть данные Mendeley (2156)<br>амые новые)         | € energ * 5<br>(a) > [] tasse arrest<br>(b) > [] Avernatistik<br>(b) > [] Avernatistik<br>(b) > [] Avernatistik<br>(b) > [] Avernatistik                                                                                                    | 17 presentes<br>(4)<br>(4)<br>(4)<br>(4)                                                  |
| ( architecture ) АЛС<br>едактировать 🙁 и<br>в результатах<br>ИИТЬ РЕЗУЛЬТАТЫ<br>ИСКЛОЧИТ<br>Ассезя (ОТКРЫТЫ<br>Open Access<br>d<br>rid Gold                                                                                                    | ир ( шит-то (<br>сохранить 4<br>и<br>и<br>яй доступ)<br>(<br>(            | (724) ><br>(132) ><br>(132) >                                                                             | 22)) АНО (LIMIT-TO ( DOCTYPE, 'ar'))<br>повещение<br>Покументы Вспомогательные д<br>В Анализировать результаты поис<br>Все Экспорт Скачать Проск<br>Все Экспорт Скачать Проск<br>Название документа<br>Цабение документа<br>Селеtic and Environmental Archit<br>аnd Super-Factors: An Italian Twit                                                                                                    | окументы Патенты<br>Ga Показать все<br>Фильтровать по назавние источно<br>Очет Анала<br>Очета Парчетар Janna<br>Очета Парчетар Janna<br>Очета Парчетар Janna<br>Очета Парчетар Janna<br>Очета Парчетар Janna<br>Очета Парчетар Janna<br>Очета Парчетар Janna<br>Очета Парчетар Janna<br>Очета Парчетар Janna                                                                                                    | Просмот<br>краткие описания Сортировать по: дата (се<br>ина<br>(а)) Совется ная /есловое<br>(а)) Совется ная (се<br>(а)) Совется<br>(а)) Совется<br>(а)) Со | преть данные Mendeley (2156)<br>амые новые)         | (a) 3         Transmitterin           (b) 5         Presentativin           (b) 5         Presentativin           (b) 5         Presentativin           (b) 5         Presentativin           (b) 5         Presentativin           (c) 5         Presentativin           (c) 5         Presentativin           (c) 5         Statementativin           (c) 5         Statementativin           (c) 7         Techniquery                                                                                                    | 17 mouts<br>(4)<br>(4)<br>(4)<br>(4)<br>(4)<br>(4)<br>(4)<br>(4)                          |
| ( architecture ) АЛС<br>едактировать С и<br>в результатах<br>НИТЬ РЕЗУЛЬТАТЫ<br>ИССЛОЧИТ<br>Ассеss (ОТКРЫТЫ<br>Open Access<br>d<br>ord Gold<br>nze<br>en                                                                                                    | ио ( шит-то (<br>сохранить 4<br>и<br>зий доступ)<br>(<br>(                | Q         //           Q         ////////////////////////////////////                                     | 22)) АND (LIMIT-TO ( DOCTYPE, *ar*))<br>эповещение<br>Цокументы Вспомогательные д<br>В Анализировать результаты поис<br>Все У Экспорт Схачать Проск<br>Все У Экспорт Схачать Проск<br>Название документа<br>Название документа<br>Селесса and Environmental Architi<br>аnd Super-Factors: An Italian Twite<br>Просмотр краткого описания У                                                                                                    | OKYMEHTEI Патенты<br>Ga Показать все<br>Фильтровать по назазние источно<br>очить тровать по назазние источно<br>очить провать по назазние источно<br>очить провать по назазние источно<br>очить провать по назазние источно<br>очить провать по назазние источно<br>очить провать по назазние источно<br>очить по назазние источно<br>очить по назазни источно<br>очить по назазни источно<br>очить по назазни и по назазни и по назазни и по назазни и<br>очить по назазни и по назазни и по назазни и по назазни и<br>очить по назазни и по назазни и по назазни и по назазни и<br>очить по назазни и по назазни и по назазни и по назазни и<br>очить по назазни и по назазни и по назазни и<br>очить по назазни и по назазни и по назазни и<br>очить по назазни и по назазни и по назазни и по назазни и по назазни и по назазни                                                                                                    | Просмот<br>краткие описания Сортировать по: дата (ся<br>ина<br>(а) ) Слагов ная / еслико<br>(а) ) Слагов<br>(а) ) Слагов<br>(а) ) Санов<br>(а) ) Сан                                                                                                    | преть данные Mendeley (2156)<br>амые новые)         | (a) 3         Transcuttres           (b) 3         Transcuttres           (b) 3         Transcuttres           (b) 3         Transcuttres           (b) 3         Transcuttres           (b) 3         Transcuttres           (b) 4         Transcuttres           (b) 5         Transcuttres           (b) 6         Transcuttres           (b) 7         Transcuttres           (c) 8         Subtranscuttres           (c) 9         Transcuttres           (c) 9         Transcuttres                       | in transits<br>Gi<br>Gi<br>Gi<br>Gi<br>Gi<br>Gi<br>Gi<br>Gi<br>Gi<br>Gi<br>Gi<br>Gi<br>Gi |
| <ul> <li>с (architecture) АND</li> <li>гедактировать В с</li> <li>к результатах</li> <li>нить результаты</li> <li>нить результаты</li> <li>ничнть исслочит</li> <li>Access (открыты)</li> <li>Open Access</li> <li>d</li> <li>opid Gold</li> <li>nze</li> <li>nze</li> <li>ophee</li> </ul>                                                                                                    | иб ( ШИТ-ТО (<br>Сохранить 4<br>я)<br>ить<br>яй доступ)<br>(<br>(         | Q<br>(724) ><br>(1) (357) >                                                                               | 22)) АND (LIMIT-TO ( DOCTYPE, 'ar'))<br>эповещение<br>Цокументы Вспомогательные д<br>В Анализировать результаты поис<br>Все Экспорт Скачать Проск<br>Все Экспорт Скачать Проск<br>Все Экспорт Скачать Проск<br>Название документа<br>Ца Селеціс and Environmental Architi<br>аnd Super-Factors: An Italian Twir<br>Просмотр краткого описания У<br>Селеціонтр краткого описания У                                                                                                    | OKYMEHTSI Патенты<br>Ga Показать все<br>Фильтровать по назазние осточно<br>Сенто<br>Сенто<br>Сен | INFORMATION CONTRACTOR OF CONTRACTOR OF CONT                                                                                                    | преть данные Mendeley (2156)<br>амые новые)         | (1)         1         Transmartine           (1)         -         Normativitie           (1)         -         Normativitie                                                                                                    |                                                                                           |
| E (architecture ) AND<br>Pedaktrippeatis () (<br>is a pesynistratax<br>HINTIS PESYNISTRATIA<br>MURCINIC () (CONCOUNT<br>MURCINIC) () (CONCOUNT<br>MURCINIC) () () () () () () () () () () () () ()                                                                                                    | ио ( шит-то (<br>Сохранить 4<br>и<br>и<br>ий доступ)<br>(<br>(            | Q         J           Attrports (           (724) >           (199) >           (199) >           (337) > | 22)) АND (LIMIT-TO ( DOCTYPE, 'ar'))<br>повещение<br>Покументы Вспомогательные д<br>В Анализировать результаты поис<br>Все - Экспорт Скачать Проск<br>Все - Экспорт Скачать Проск<br>Все - Экспорт Скачат | окументы Патенты<br>(а Показать все<br>фуth-тробыть по нахазание истуче<br>Сектор Состан Індинета (стуче<br>Сектор Состан Індинета (стуче<br>Сектор Состан Індинета (стуче)<br>Сектор Состан Індинета (стуче)<br>Сектор Состан Індинета (ст                                                                                                    | Просмот<br>краткие описания Сортировать по: дата (са<br>ма<br>(а) (а) (а) (а) (а) (а) (а) (а) (а) (а)                                                                                                    | rpeть данные Mendeley (2156)<br>алые новые)<br>(12) | (4)                                                                                                    |                                                                                           |
| E (architecture) AND<br>Pedaktrippeats (D) (<br>is a pesynistratax<br>HINTIS PESYNISTRATIS<br>MINISTRATIS<br>MINIS | ио ( шит-то (<br>сохранить 4<br>3)<br>ли доступ)<br>(<br>(<br>)<br>(<br>) | Q<br>(724) ><br>(419) ><br>(357) ><br>705) >                                                              | 22))) АND (LIMIT-TO ( DOCTYPE, 'ar'))<br>эповещение<br>Цокументы Вспомогательные д<br>В Анализировать результаты поис<br>Все У Экспорт Скачать Проск<br>ВСЕ У Экспорт Скачать Проск<br>ВСЕ У Экспорт Скачать Проск<br>ВСЕ У Экспорт Скачать Проск<br>ВСЕ У Экспорт Скачать Проск<br>ВСЕ У Экспорт Скачать Проск<br>ВСЕ У Экспорт Скачать Проск<br>ВСЕ У Экспорт Скачать Проск<br>ВСЕ У Экспорт Скачать Проск<br>ВСЕ У Экспорт Скачать Проск<br>ВСЕ У Экспорт Скачать Проск<br>ВСЕ У Экспорт Скачать Проск<br>ВСЕ У Экспорт Скачать Проск<br>ВСЕ У Экспорт Скачать Проск<br>Скачать дети Проскотр краткого описания У<br>Просмотр краткого описания У                                                                                                    | DIXYMENTEI Патенты<br>Ga Dixasana see<br>                                                                                                    | INFORMATION CONTRACTOR OF A CONTRACTOR OF A CO                                                                                                    | преть данные Mendeley (2156)<br>амые новые)         | (1) 3         Transmutteriet           (1) 3         Transmutteriet           (1) 3         Normatisteliet           (1) 3         Anter           (1) 3         Anter           (1) 3         Anter           (1) 3         Anter           (1) 3         Anter           (1) 3         Stationerssign           (1) 4         Anter           (1) 5         Stationerssign           (1) 5         Stationerssign           (1) 5         Stationerssign           (1) 5         Stationerssign           (1) 5         Stationerssign           (1) 5         Matter           (1) 5         Matter           (1) 5         Matter           (1) 5         Matter           (1) 5         Matter           (1) 5         Anter station anter           (1) 5         Anter station anter           (1) 5         Anter station anter           (2) 5         Anter station anter           (2) 5         Anter station anter           (2) 5         Anter station anter           (2) 5         Anter station anter           (3) 6         Anter | atonuts<br>10<br>10<br>10<br>10<br>10<br>10<br>10<br>10<br>10<br>10                       |

## Як на прикладі вибрати журнал для публікації у БД Web of Science

1. Сайт webofscience.com. Зайшли до кабінету. Обираємо категорії журналів, вказуємо категорію, пошук.

| C 88 WPN www.webofscience.com/wos/woscc/basic-search                                           | ► \$ \$ ¥   ♡ < 8 @ 2 €                                                 |
|------------------------------------------------------------------------------------------------|-------------------------------------------------------------------------|
| 📔 Welcome to the Re 🥌 Taylor & Francis Gr 💿 Домены   Урок 109 🐧 Вебінари та семіна 💿 Руководст | во по Ап 🥻 НТМL Учебник - Н 👍 Новини ДНТБ Укра 🍝 All Journals   Benth » |
| Clarivate                                                                                      | Русский 🗸 🗰 Продукты                                                    |
| Web of Science Поиск Список отмеченных публикаций История Оповел                               | цения etruk ~                                                           |

#### Лучшие международные междисциплинарные

базы данных научного цитирования

| документы                                                | исследователи |    |
|----------------------------------------------------------|---------------|----|
| Поиск в: Web of Science Core Collection Y Издания: All Y |               |    |
| ДОКУМЕНТЫ ПРИСТАТЕЙНАЯ БИБЛИОГРАФИЯ                      |               |    |
|                                                          |               |    |
| Категории Web of Science                                 | ×             |    |
| + дооавить строку + добавить диапазон дат Расширенн      | ный поиск     | 39 |

При ресстрації на однієї з платформ Clarivate Analytics ваш логін та пароль буде діяти для входу на інші продукти. Кабінет WoS, Master Journal List та ін.

Покрокова реєстрація у БД WoS є на нашій сторінці Бібліотека (https://odaba.edu.ua/library/), розділ Наукометричні дослідження, Ознайомча інформація для науковців.

| End Johns<br>p.nuta23@gmail.com<br>Funest |                                      | OR         | Don't have a Clarivate Account?<br>Register and gain access to all the Web of Science has<br>to offer:<br>Save searches in the Web of Science<br>Save a Marked List to recall for later use<br>Add inferences to your Endnete Library<br>Addomatically Sign in to other Clarivate products |                                                   |                                                                                                    |
|-------------------------------------------|--------------------------------------|------------|----------------------------------------------------------------------------------------------------|---------------------------------------------------|----------------------------------------------------------------------------------------------------|
|                                           | C Chriveto<br>Web of Science" Search | n Marked L | Register                                                                                                    |                                                   | English + III Product                                                                                                    |
|                                           |                                      |            |                                                                                                    |                                                   | Master Journal List                                                                                                    |
| -                                         |                                      |            | Discover multidiscipli<br>from the world's most trusted global                                                                                                    | nary content                                      | Master Journal Uist<br>Publum<br>Usage Reports<br>InCities Benchmarking & Analytics<br>Journal Citation Reports <sup>re</sup><br>Essential Science Indicators                                    |
| -                                         |                                      |            | Discover multidiscipli<br>from the world's most trusted global<br>DOCUMENTS                                                                                                    | nary content<br>citation database.<br>RESEARCHERS | Master Journal Uat<br>Publism.<br>Luage Reports<br>InCless Benchmarking & Analytics<br>Journal Citation Reports <sup>res</sup><br>Essential Science Indicators<br>Reference Insuger<br>Enditiote |

# Щодо квартілю у WoS. Тиснемо на назву журналу і з'являється вікно з Q (ранг категорії) та Impact Factor

| Q Art (Заголовок публикации)     |                   |          |                                                                                                    |                                                                                                    |                                                                                                | Анализ результатов                                                                         | Отчет по цитированию                                                                            | 🌲 Создать оповещение           |
|----------------------------------|-------------------|----------|----------------------------------------------------------------------------------------------------|----------------------------------------------------------------------------------------------------|------------------------------------------------------------------------------------------------|--------------------------------------------------------------------------------------------|-------------------------------------------------------------------------------------------------|--------------------------------|
| Уточнено по: Годы публикации: 20 | 122 🗙 Очисти      | 76 8CE   |                                                                                                    |                                                                                                    |                                                                                                |                                                                                            |                                                                                                 |                                |
| о Копировать ссылку запроса      |                   |          |                                                                                                    |                                                                                                    |                                                                                                |                                                                                            |                                                                                                 |                                |
| Публикации Возмо                 | жно, вам также    | понравит | ca                                                                                                    |                                                                                                    |                                                                                                |                                                                                            |                                                                                                 |                                |
|                                  |                   |          |                                                                                                    |                                                                                                    |                                                                                                |                                                                                            |                                                                                                 |                                |
| Уточните результаты              |                   | 0/8      | 22 Добавить в список отмече                                                                                                    | нных публикаций                                                                                                    | Экслорт 🗸                                                                                      | Cop                                                                                        | тировать по: <b>Соответствие</b> '                                                              | • < 1 M3 17 >                  |
| Поиси в результатая по           | ٩                 |          | No.                                                                                                    | 18/19-                                                                                                    |                                                                                                |                                                                                            |                                                                                                 |                                |
| Быстрые фильтры                  | 177<br>215<br>393 | 0 1<br>8 | Legislative arts: interplays<br><u>Parsa, A and Snodgrass, E</u><br>Dec 31 2022 (JOURNAL OF AESTH<br>The relation of law and art is conv<br>or, alternatively, presents law as p<br>law, as modes of ordering and act | of art and law<br>ETICS & CULTURE 14 (1)<br>entionally understood thro<br>oteritial context for artistic<br>ion in the world, often over | ugh a disciplinary divide that<br>engagement. Moving beyond<br>lap in their respective desires | presents art as an instrume<br>disciplinary definitions, in<br>to engage existing material | nt of legal practice and scholars<br>this article we explore how art ar<br>orders. Where Somuse | hip <mark>54</mark><br>Ссылки  |
|                                  |                   |          | Бесплатный полный текст от из                                                                                                    | a <u>atena</u> ***                                                                                                    |                                                                                                |                                                                                            |                                                                                                 | Связанные записи ?             |
| Годы публикации                  | 822               | 2        | "Purpose-Built" <mark>Art</mark> in Hos<br><u>Hancock-H</u><br>Jan <mark>2022</mark>   <u>HERD-HEALTH ENVIRON</u>                                                                                                    | pitals: <mark>Art</mark> With Intent<br>IMENTS RESEARCH & DESIG                                                                          | 5N JOURNAL 15 (1) , pp. 353-356                                                                | i .                                                                                        |                                                                                                 | 4                              |
| Типы документов                  | *                 |          | HERD-HEALTH ENVIRO                                                                                                    | ONMENTS RESEAR                                                                                                    | CH & DESIGN X                                                                                  |                                                                                            |                                                                                                 | Ссылки                         |
| Articles                         | 415               |          | Impact Factor™ журнала                                                                                                    |                                                                                                    |                                                                                                |                                                                                            |                                                                                                 | Связанные записи               |
| Early Access                     | 215               |          | 2020                                                                                                    | пять лет                                                                                                    |                                                                                                | -                                                                                          |                                                                                                 | -                              |
| Статьи с рецензией               | 177               |          | 2,624                                                                                                    | 3.03                                                                                                    |                                                                                                |                                                                                            |                                                                                                 |                                |
| Book Reviews                     | 83                | 3        |                                                                                                    |                                                                                                    |                                                                                                |                                                                                            |                                                                                                 |                                |
| Editorial Materials              | 56                |          | Категория JCR                                                                                                    | Ранг категории                                                                                                    | Квартиль категории                                                                             |                                                                                            |                                                                                                 |                                |
| Смотреть все >                   |                   |          | PUBLIC, ENVIRONMENTAL &<br>OCCUPATIONAL HEALTH                                                                                                    | 76/176                                                                                                    | Q2                                                                                             |                                                                                            |                                                                                                 | <u>1</u><br>Ссылка             |
| Категории Web of Science         | ~                 |          | Источник: Citation Reports <sup>то</sup> ж                                                                                                    | урнала 2020                                                                                                    |                                                                                                |                                                                                            |                                                                                                 | Связа <mark>нные</mark> залиси |

## Повертаємося до пошуку. Зліва бачимо назву джерела, відкриваємо увесь перелік

| UNIVERSITY OF CALIFORNIA LOS ANGELES UNIVERSIDAD DE VALLADOLID COMPLUTENSE UNIVERSITY OF MADRID UNIVERSITY OF GRANADA CMOTPETE BCE > | 8<br>5<br>4<br>4 | 8 | Cultural resistance through a tistic practices in the public space, mapping arts in the vente de suito heighborhood of Bogota<br><u>Garvon, LC</u> Jan-jun 2022   <u>CALLE 14-REVISTA DE INVESTIGACION EN EL CAMPO DEL ARTE</u> 17 (31), pp.16-35<br>The artistic and cultural practices of the Veinte de Julio neighborhood in Bogota, Colombia, appear as forms of cultural resistance in the face of social dynamics immersed in various forms of symbolic violence and territorial occupation by businesses, which become ongoing struggles and tensions over the use of the public space. This article presents a mapping of artistic, cultural and heritage knowledge to document the dynamics of cir Больше | <mark>31</mark><br>Ссылки |
|----------------------------------------------------------------------------------------------------|------------------|---|----------------------------------------------------------------------------------------------------|---------------------------|
| Название источника                                                                                                    | ~                |   | Бесплатный полный текст от издателя                                                                                                    | Связанные записи          |
| CONNAISSANCE DES ARTS                                                                                                    | 136              |   |                                                                                                    |                           |
| 🗌 LEONARDO                                                                                                    | 31               | 7 | Contemporary Rewritings of Liminal Women: Echoes of the Past                                                                                                    |                           |
| AFRICAN ARTS                                                                                                    | 26               | ð | Femandez, LD                                                                                                    |                           |
| ARTE INDIVIDUO Y SOCIEDAD                                                                                                    | 24               |   | Jan-mar 2022   ARTE INDIVIDUO Y SUCIEDAD 34 (1), pp.413-414                                                                                                    | 3                         |
| ART SANAT                                                                                                    | 22               |   |                                                                                                    | Ссылки                    |
| Смотреть все>                                                                                                    |                  |   | Бесплатный полный текст от издателя.                                                                                                    | Связанные залиси          |
| Издатель                                                                                                    | ~                | 1 |                                                                                                    |                           |
| Sfpa-Connaissance Arts                                                                                                    | 136              | 8 | Pottery Kilns and Workshops in the Bronze Age Settlements of the Nakhchivan Region                                                                                                    |                           |
| Mit Press                                                                                                    | 57               | ð | Halilov, T                                                                                                    |                           |
| Taylor & Francis                                                                                                    | 51               |   | 2022 ART-SANAT 17, pp.177-191                                                                                                    | 14                        |
| 📋 Univ Complutense Madrid, Servicio Public                                                                                           | 24               |   | Pottery is one of the ancient handicrafts of Nakhchivan. Many archaeological materials were obtained from the Bronze Age monuments of Nakhchivan                                                                                                    | Ссыляи                    |
| Etsevier                                                                                                    | 22               |   | regarding this nandicraft. Among them, pottery workshops and pottery spheres have a peculiar place. Although these archaeological data have been<br>mentioned separately in some research papers and reports, they have not been studied extensively. For this reason, it was necessary Sonume                                                                                                    |                           |
| Смотреть все >                                                                                                    |                  |   | Бесплатный полный текст от издателя                                                                                                    | Связанные записи          |

## Дивимося де біль публікацій і заходимо на сайт журналу для вивчення вимог до автора

| Уточнить по: Название источника                   |     |                                                 |   |                                               |   |
|---------------------------------------------------|-----|-------------------------------------------------|---|-----------------------------------------------|---|
| Искать: Название источника                        |     |                                                 |   | Q                                             |   |
| 🔲 Выбрать все                                     |     |                                                 |   | Число результатов 🛩                           |   |
| CONNAISSANCE DES ARTS                             | 136 | STUDIES IN CONSERVATION                         | 9 | MAGAZINE ANTIQUES                             | 4 |
| LEONARDO                                          | 31  | CODESIGN INTERNATIONAL JOURNAL OF COCREATION IN | 7 | ART PERCEPTION                                | 3 |
| AFRICAN ARTS                                      | 26  | DESIGN AND THE ARTS                             |   | DE ARTE                                       | 3 |
| ARTE INDIVIDUO Y SOCIEDAD                         | 24  | GRAFICA JOURNAL OF GRAPHIC DESIGN               | 7 | DIGITAL CREATIVITY                            | 3 |
| ART SANAT                                         | 22  | INTERNATIONAL JOURNAL OF ART DESIGN EDUCATION   | 7 | JOURNAL OF DESIGN HISTORY                     | 3 |
| JOURNAL OF CULTURAL HERITAGE                      | 22  | BRAC BARCELONA RESEARCH ART CREATION            | 5 | RES MOBILIS INTERNATIONAL RESEARCH JOURNAL OF | 3 |
| CALLE 14 REVISTA DE INVESTIGACION EN EL CAMPO DEL | 13  | DESIGN AND CULTURE                              | 5 | FURNITURE AND DECORATIVE OBJECTS              |   |
| L ARTE                                            |     | HISTORY OF PHOTOGRAPHY                          | 5 | ART HISTORY                                   | 2 |
| DESIGN JOURNAL                                    | 12  | THIRD TEXT                                      | 5 | KONSTHISTORISK TIDSKRIFT                      | 1 |
| MAFRONTE REVISTA DE HISTORIA DEL ARTE             | 12  | JOURNAL OF AESTHETICS AND ART CRITICISM         | 4 | PHOTOGRAPHY AND CULTURE                       | 1 |

| ſ | Отмена | Исключить | Уточнить |
|---|--------|-----------|----------|
|   |        |           |          |
## 2. Праворуч бачимо кнопку - Продукти. Обираємо Master Journal List

| Clarivate           |                                                          |                                   | Русский 🗸 🏢 Продукты                                                                                                    |
|---------------------|----------------------------------------------------------|-----------------------------------|----------------------------------------------------------------------------------------------------|
| Web of Science" Ros | ск Список отмеченных публикаций История Оповеще          | ния                               | Web of Science<br>Master Journal List                                                                                                |
|                     | Лучшие международные<br>базы данных научног              | междисциплинарные<br>оцитирования | Publons<br>Отчеты об использовании<br>InCites Benchmarking & Analytics<br>Journal Citation Reports ™<br>Essential Science Indicators |
|                     | документы                                                | исследователи                     | Диститиер ссылок<br>EndNote                                                                                                    |
|                     | Поиск в: Web of Science Core Collection - Издания: All - | EndNote Click                     |                                                                                                    |
|                     | ДОКУМЕНТЫ ПРИСТАТЕЙНАЯ БИБЛИОГРАФИЯ                      |                                   |                                                                                                    |

Відкривається сайт пошуку за журналами. Входимо до особистого кабінету. Логін пароль у всіх платформах один(WoS, Publons, Master Journal List). Обираю Search Journal та ввожу або назву, ключове слово або ISSN

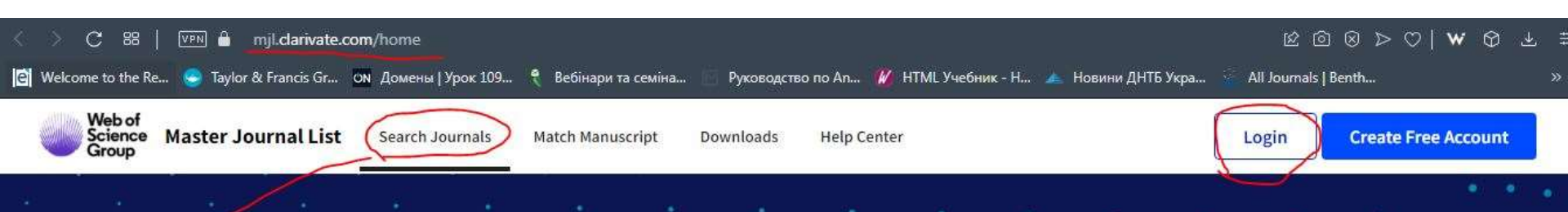

## Browse, search, and explore journals indexed in the *Web of Science*

The Master Journal List is an invaluable tool to help you to find the right journal for your needs across multiple indices hosted on the Web of Science platform. Spanning all disciplines and regions, Web of Science Core Collection is at the heart of the Web of Science platform. Curated with care by an expert team of in-house editors, Web of Science Core Collection includes only journals that demonstrate high levels of editorial rigor and best practice. As well as the Web of Science Core Collection, you can search across the following specialty collections: Biological Abstracts, BIOSIS Previews, Zoological Record, and Current Contents Connect, as well as the Chemical Information products.

| Search Journals |
|-----------------|
|                 |
| -               |
|                 |

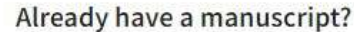

Find relevant, reputable journals for potential publication of your research based on

Match Manuscript

## Ввела слово Art отримала 2110 журналів. Дивлюся профіль журналу

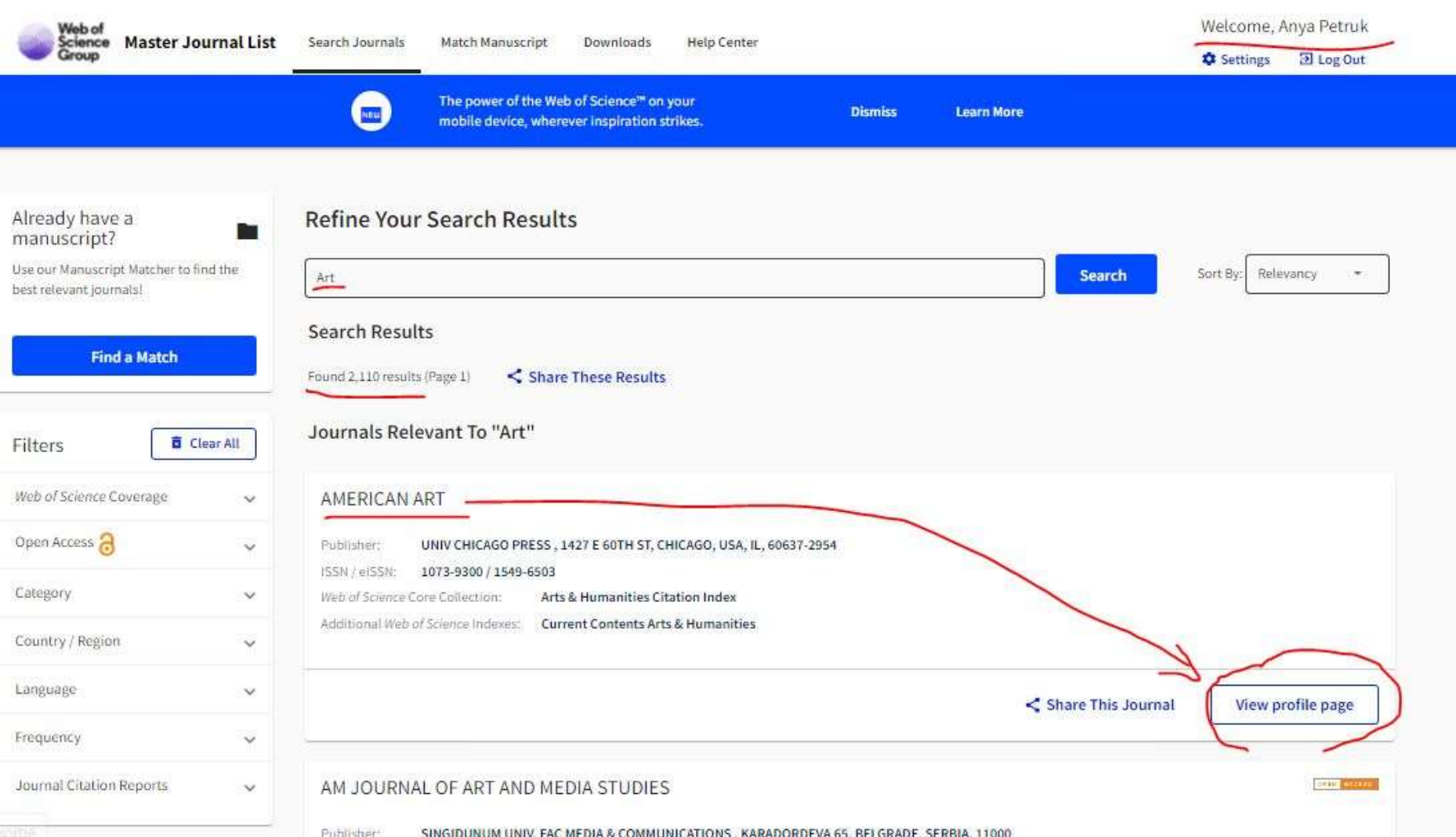

SINGIDUNUM UNIV FAC MEDIA & COMMUNICATIONS, KARADORDEVA 65, BEI GRADE, SERBIA, 11000

## Журнал індексується з 1987 року, 3 випуски на рік, max кількість на рік 20 публікацій, а це приблизно 6 публікацій/випуск.

| wheel .                 | ht build have been been been been been been been be                                                      | Record and a second second                                                                                                    |                                                                                                    |                                                                                                    |                                                                                                    |
|-------------------------|----------------------------------------------------------------------------------------------------|----------------------------------------------------------------------------------------------------|----------------------------------------------------------------------------------------------------|----------------------------------------------------------------------------------------------------|----------------------------------------------------------------------------------------------------|
| INIP Master Journal Lin | The Search Statistic Holds Hondard and                                                                   | Conservation - Help Conten                                                                                                    |                                                                                                    | Settings III Log Out                                                                                                    |                                                                                                    |
|                         | Check out and see metric t                                                                               | to help you evaluate                                                                                                    | States Internation                                                                                                    |                                                                                                    |                                                                                                    |
|                         |                                                                                                    |                                                                                                    |                                                                                                    |                                                                                                    |                                                                                                    |
|                         |                                                                                                    |                                                                                                    |                                                                                                    |                                                                                                    |                                                                                                    |
| Spern akizen            | AMERICAN ART < Share This                                                                                | anumal                                                                                                    |                                                                                                    |                                                                                                    |                                                                                                    |
| eora: Covaraga          | 1004 ( 1000) 1000 4000 / 1040 4000                                                                       |                                                                                                    |                                                                                                    |                                                                                                    |                                                                                                    |
| tation Report           | FUNDITE ONLY ENGINE PRESS, PREFE VO                                                                      | 10 31, CHEMIN, VIN, IL, 1990 1-2354                                                                                                    |                                                                                                    |                                                                                                    |                                                                                                    |
| winhamatian             | General Information                                                                                      |                                                                                                    |                                                                                                    |                                                                                                    |                                                                                                    |
|                         | General unormation                                                                                       |                                                                                                    |                                                                                                    |                                                                                                    |                                                                                                    |
| urn to Search Nexults   | Journal Website                                                                                          | EE visit Ste                                                                                                    | Publisher Weltsite                                                                                                    | E2 year line                                                                                                    |                                                                                                    |
|                         | Est Year Published                                                                                       | 1007                                                                                                    | Frequency                                                                                                    | Trueraa.                                                                                                    |                                                                                                    |
|                         | Intern Per Year                                                                                          | a.<br>Marina                                                                                                    | Country / Hegion                                                                                                    | UNITED ETAPEL OF AMERICA                                                                                                    |                                                                                                    |
|                         | Country Conference                                                                                       | anger (                                                                                                    |                                                                                                    |                                                                                                    |                                                                                                    |
|                         |                                                                                                    | C Clarivate                                                                                                    |                                                                                                    |                                                                                                    | Русский - ШПрад                                                                                                    |
|                         |                                                                                                    |                                                                                                    |                                                                                                    |                                                                                                    |                                                                                                    |
|                         |                                                                                                    |                                                                                                    | sengeresserer - uner                                                                                                    |                                                                                                    |                                                                                                    |
|                         | Web of Science Coverage                                                                                  | Web of Scie                                                                                                    | псе Панся Слис                                                                                                    | он атмеченных нубликаций История Опалещения                                                                                                    | 😝 Anya Petruk -                                                                                                    |
|                         | Web of Science Coverage                                                                                  | Web of Scie                                                                                                    | PICE Disect Cried                                                                                                    | он отмеченных нубликаций История Ополецения<br>(тринка)                                                                                                    | 🕒 Anya Petruk -                                                                                                    |
|                         | Web of Science Coverage<br>Collective Indee                                                              | Web of Scie                                                                                                    | ence <sup>®</sup> Rouce Cruc                                                                                                    | он лэмеченных нубликаций История Оплоецения                                                                                                    | 🖨 Anya Petruk -                                                                                                    |
|                         | Web of Science Coverage<br>Collection Ander<br>Core Collectors Arts & He                                 | Web of Scie                                                                                                    | nce Revolution Creation                                                                                                    | он атмеченных нубланаций История Онавецения<br>(тимпа)<br>re Collection для:                                                                                                    | 🖨 Anya Petruk -                                                                                                    |
|                         | Web of Science Coverage<br>Calentine Anto<br>Care Collectors Arts & Mu<br>Cares Conservation Arts & Mu   | Web of Scie<br>Tores * Poperar<br>392 peoynetar<br>attatilite                                                                                                    | nce Revolution Creations and American Street Street                                                                                                    | он измеченных нубликаций История Опилецения<br>(тронка)<br>re Collection для:                                                                                                    | Анул Реглик -     Анул Реглик -     Отнит по запарожние     Социть и Акоона                                                                                                 |
|                         | Web of Science Coverage<br>Collection Andre<br>Concollection Arts & Mo<br>Current Common Arts & Mo       | Internal Proposed<br>Internal Proposed<br>Internal Proposed<br>Internal International<br>International<br>International International<br>International International<br>International International<br>International International International<br>International International Internati                                                                                                    | nce Rece Coe<br>e are ANTHEAN ANT (Hassessee in<br>ros — Web of Science Co<br>Manual ACtiverna)<br>surgesta                                                                                                    | он измеченных нубликаций История Социсцения<br>(тонный)<br>re Collection для:                                                                                                    | Ануа Реглик -     Ануа Реглик -     Ануа реглупоталах     Отнет по ципирования     Создоть калоона                                                                          |
|                         | Web of Science Coverage<br>Collection Index<br>CoverCollection Arts & Mo<br>Current Company Arts & Mo    | International Classics                                                                                                    | nce Bases Check<br>age ANERCAN ANT (Hassessen of<br>ros — Web of Science Co<br>(Hassessed screened)<br>sampela<br>Basessen, sam same                                                                                                    | он измеченных нубликаций Истерия Опивецения<br>(тимина)<br>ne Collection для:                                                                                                    | Анзлиго результутия     Стинг по ципирование     Создоть илеона                                                                                                    |
|                         | Web of Science Coverage<br>Collective Indee<br>Core Collectors Arts & Hu<br>Current Common Arts & Hu     | enerations<br>arreations<br>arreations<br>The service of the service of the service of                                                                                                    | nce Revolution Creek<br>response Antibility and Procession<br>ros — Web of Science Co<br>Manuscrite Activersing<br>respons<br>Bacempoint, Jam Tanaci<br>ristration                                                                                                    | он измеченных нубланаций История Опирецення<br>(тимица)<br>re Collection для:                                                                                                    | Анул Релик -     Анул реликтор (детеройские)     Соцать видеона                                                                                                    |
|                         | Web of Science Coverage<br>Collective And<br>Core Collective Arts & Ma<br>Curres Common Arts & Ma        | enerties Cherry<br>analities<br>enerties Cherry<br>analities<br>enerties<br>and analities<br>enerties<br>and analities<br>enerties<br>and analities<br>enerties<br>and analities<br>enerties<br>and analities<br>analities<br>analities          | nce Revolution Creations and Arrival Science Co<br>National Science Co<br>National Science Co<br>Superiority James Tanaca<br>Superiority James Tanaca                                                                                                    | or at Meevenman Nyforencauprill Micropers Ontibelupenes<br>(Treesonal)<br>re Collection gran:<br>orpoerrice.<br>0.0282 [ Addasets a creace atterveneses syforesaute] [ Bectopr + ]                                                                                                    | Ануа Ретлик -     Аналиса резулитатия     Отнит по среднорожиния     Социрти и Кооси                                                                                        |
|                         | Web of Science Coverage<br>Colection Andre<br>Core Colection Arts & Mrs.                                 | ementes Class<br>angellas<br>engellas<br>Tronge Propheter<br>292 pesynetar<br>Q. Attributor<br>Missional<br>Missional       | The Check Check of Check of Ch                                                                                                    | он измеченных нубликаций История Опилецения (точный) по-розиток                                                                                                    | Сортородить по Сограниталия Странтиродский Сордании индоогда.                                                                                                    |
|                         | Web of Science Coverage<br>Colection Indee<br>Cove Colection Arts & Mode<br>Cover Contention Arts & Mode | enerations<br>The second second                                                                                                    | nce Deco Chec<br>e general HECAN ANT (Habeson or<br>nos — Web of Science Co<br>(Habeson et screwer)<br>(Habeson et screwer)<br>(Habeson et screwer)<br>(Habeson et screwer)<br>(Habeson et screwer)                                                                                                    | es at Mereeteneus Hydransaurii Micropers Ontbetugeneus<br>revenusia)<br>re-Collection gran:                                                                                                    | Ануа Ретлик -     Ануа Ретлик -     Стинт по цилирования     Создать по Соргаетствие - (                                                                                    |
|                         | Web of Science Coverage<br>Coloring Indee<br>Coveralisation Arts & Mark                                  | enerations<br>analities<br>Constant<br>analities<br>Constant<br>Constant<br>Co                                                                                                    | nce Revolution Creek                                                                                                    | en attwevenessen tryffranklaunit Micropus Onsbelagenes<br>(resensig)<br>re Collection gran:                                                                                                    | Ange Petruk -      Anger proyection     Cryster the galaxyourse     Cryster the galaxyourse     Corporation for Correlationary     (                                        |
|                         | Web of Science Coverage<br>Calentine indee<br>Core Collectore Arts & Hu<br>Current Common Arts & Hu      | enerations<br>arreations<br>arreations<br>The foregoing of the second<br>arreations<br>arreations<br>arrea                                                             | nce new Coer                                                                                                    | er anne en anna er fanne anne er fanne anne er fanne anne er fanne anne er fanne anne er fanne anne er fanne anne er fanne anne er fanne anne er fanne anne er fanne anne er fanne anne er fanne anne er fanne anne er fanne anne er fanne anne er fanne anne er fanne anne er fanne anne er fanne anne er fanne anne er fanne er fanne er fan<br>er fanne er fanne er fanne er fanne er fanne er fanne er fanne er fanne er fanne er fanne er fanne er fanne er fanne er fanne er fanne er fanne er fanne er fanne er fanne er fanne er fanne er fanne er fanne er fanne er fanne er fanne e | Anya Petruk -      Anya Petruk -      Comer his petroposane     Cognoposane no Cogneticitase -     ( _1 = w a      cognoposane no Cogneticitase -     ( _1 = w a      cogni |
|                         | Web of Science Coverage<br>Calentine Ande<br>Corre Collectore Arts & Hu<br>Current Common Arts & Hu      | enerating<br>enerating<br>enerating                                                                                                    | nce new Cher<br>a grow AMERICAN ANT (Hassessee or<br>nos — Web of Science Co<br>Management (Chernes)<br>families (Chernes)<br>families (                                                                                                    | er E Collection gran:                                                                                                    | Anya Petruk -      Anya Petruk -      Anya Petruk -      Compression no Correctorer      ( vv a      con Faeling Brown      58 Coares                                       |
|                         | Web of Science Coverage<br>Calentine Ande<br>Core Collectore Arts & Ma<br>Cores Common Common Arts & Ma  | eneration Chain<br>anantina<br>eneration<br>eneration<br>eneration<br>eneration<br>energiese<br>distributed<br>bacepoie dorroepoie<br>bacepoie dorroepoie                                                                                                    | Insert Creek<br>a group of the Control of Science Co<br>Management (Chromosol)<br>Insertion<br>Insertion<br>I | Interventions Hydronization     Hicropers     Destructions       Intervention     Intervention     Intervention       Intervention     Intervention     Intervention       Intervention     Intervention     Intervention       Intervention     Intervention     Intervention       Intervention     Intervention     Intervention       Intervention     Intervention     Intervention       Intervention     Intervention     Intervention       Intervention     Intervention     Intervention       Intervention     Intervention     Intervention       Intervention     Intervention     Intervention                                                                                                    | Anya Petruk -      Awares performente     Common lightingeneration     Compression, into Congreence aure -     (                                                            |
|                         | Web of Science Coverage<br>Calentine Ande<br>Care Collectore Arts & Ma<br>Concess Common Arts & Ma       | ementes Contra<br>anyotica<br>enventes Contra<br>anyotica<br>enventes<br>Contra<br>enventes<br>Contra<br>enventes<br>Processor<br>Processor<br>Proces | Insert Creations Creater<br>as greatest HC201 and (H23000000 or of<br>trop — Web of Science Co<br>Hitamont HC2010000, Non-Talono<br>Receiption (Non-Talono<br>Insertation<br>Insertation                                                                   | en at Mervetannus Hydranskapii Micropes Ontbetagenes  revenusia)  re Collection gins:                                                                                                    | Anya Petruk -      Ansarez pezynorznaki     Orbert no sjallajozkawan     Orgerte eskonege      Coppeptian no Copresentative - (                                             |
|                         | Web of Science Coverage<br>Collection Indee<br>Core Collection Arts & Hu<br>Current Company Arts & Hu    | Web of Scie Tores 1 Popular anature anature Tores 2 Popular anature Topon of the temperature anature Topon of the temperature Topon of the temperature Topon of temperature Topon of the temperature Topon of temperature Topon of tempera                                                                                                    | Insert Cherry<br>a ground HECADY ANY (Hassessee or<br>trop — Web of Science Co<br>Hassessee sectors<br>Basessee sectors<br>Basessee and a sector<br>Basessee and a sector<br>B                                                                                                    | Interventional Hydrometalipsi     Hicropole     Destabeligenese       Intervention     Intervention     Intervention       Intervention     Intervention     Intervention       Intervention     Intervention     Intervention       Intervention     Intervention     Intervention       Intervention     Intervention     Intervention       Intervention     Intervention     Intervention       Intervention     Intervention     Intervention       Intervention     Intervention     Intervention       Intervention     Intervention     Intervention       Intervention     Intervention     Intervention                                                                                                    | Angua Petruk -      Angua petruk -      Composition no Cogretenceure      ( _1 = vr 8      SS     Common Section 2000                                                       |

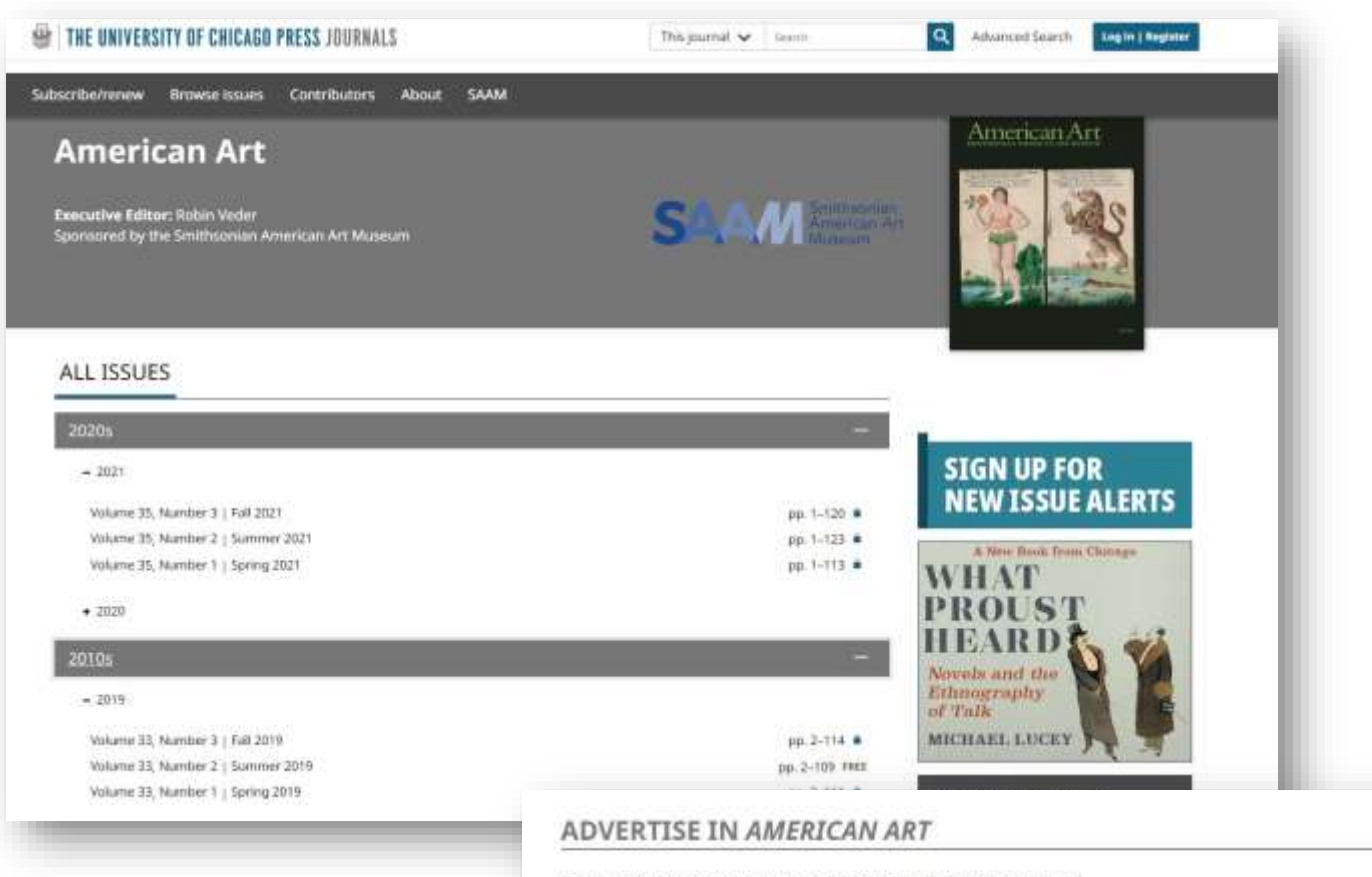

Frequency: 3 issues per year | Pages: 116 pages per issue Print circulation: 686\* | Trim size: 9 in wide x 11 in tall

Audience

Scholars, art historians, museum curators, students, and specialists in American studies. Learn more about American Art

#### Rates

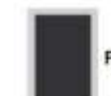

Full page: \$798 | Covers not available | Size: 7.375 in wide x 9 in tall

Standard color: \$1,266 Matched color: \$1,407 Four color: \$2,531

Horizontal half page\*\*: \$6351 Size: 3.25 in wide x 8.875 in tall

## 3. На сторінці Master Journal List обираємо другу кнопку Match Manuscript. Вводимо свою назву статті та анотацію. Нажимаємо Find Journals.

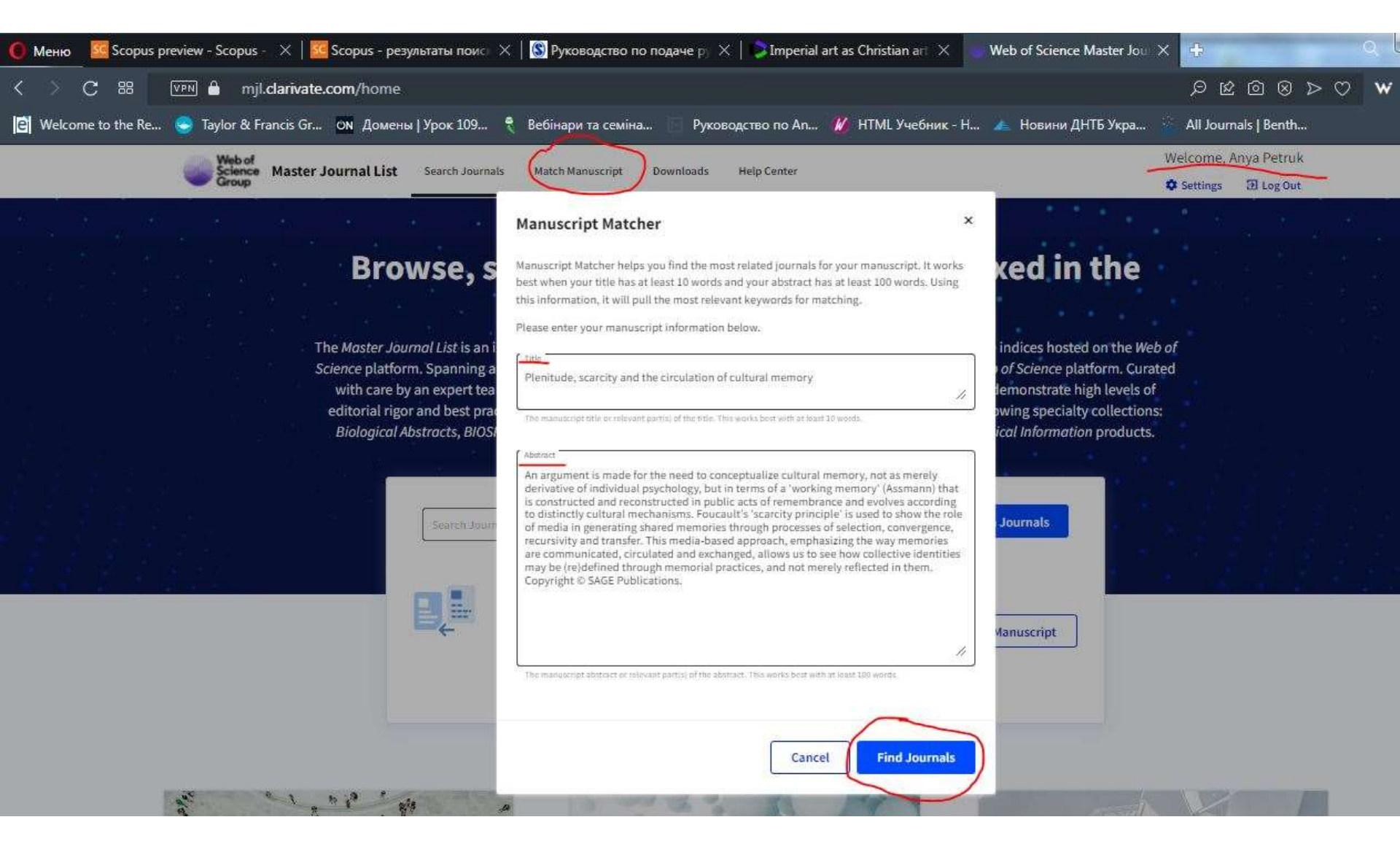

## Бачимо 43 результати, на які можемо накласти додаткові фільтри та подивитися квартіль та IF журналу.

| New Search               |              | Plenitude, scarcity and the circulation of cultural memory                                                                                                    |
|--------------------------|--------------|----------------------------------------------------------------------------------------------------|
| Filters                  | Clear All    | The manuscript fills or subwast parts) of the fills. Works have with it have 10 prints.                                                                                                    |
| Web of Science Coverage  | rall filters | Abstract An argument is made for the need to conceptualize cultural memory, not as merely derivative of individual psychology, but in terms of a 'working memory' (Assmann) that is constructed and reconstructed in public acts of remembrance and evolves |
| Open Access 👌            | ~            | The manuactup atomic or relevant parties of the absorbed with at basis 100 words.                                                                                                    |
| Category                 | ~            | Find Journals                                                                                                    |
| Country / Region         | ~            | Matching Keywords                                                                                                    |
| Language                 | ~            | memorial practices     / public acts     / collective identities     / conceptualize cultural memory     / cultural mechanisms     / media-based approach                                                                                                   |
| Frequency                | ~            | ✓ shared memories                                                                                                    |
| Journal Citation Reports | ~            | Match Results                                                                                                    |
|                          |              | Found 43 results (Page 1) Share These Results                                                                                                    |
|                          |              |                                                                                                    |
|                          |              | EPL                                                                                                    |
|                          |              | Publisher: IOP PUBLISHING LTD , TEMPLE CIRCUS, TEMPLE WAY, BRISTOL, ENGLAND, BS1 6BE                                                                                                    |
|                          |              | ISSN / eISSN: 0295-5075 / 1286-4854                                                                                                    |

# 4. Скачати на комп'ютер перелік усіх журналів. Для цього у Master Journal List обираємо наступну графу меню Downloads. Ми бачимо що журнали розбиті на категорії. Але і є загальний документ JCR 2021

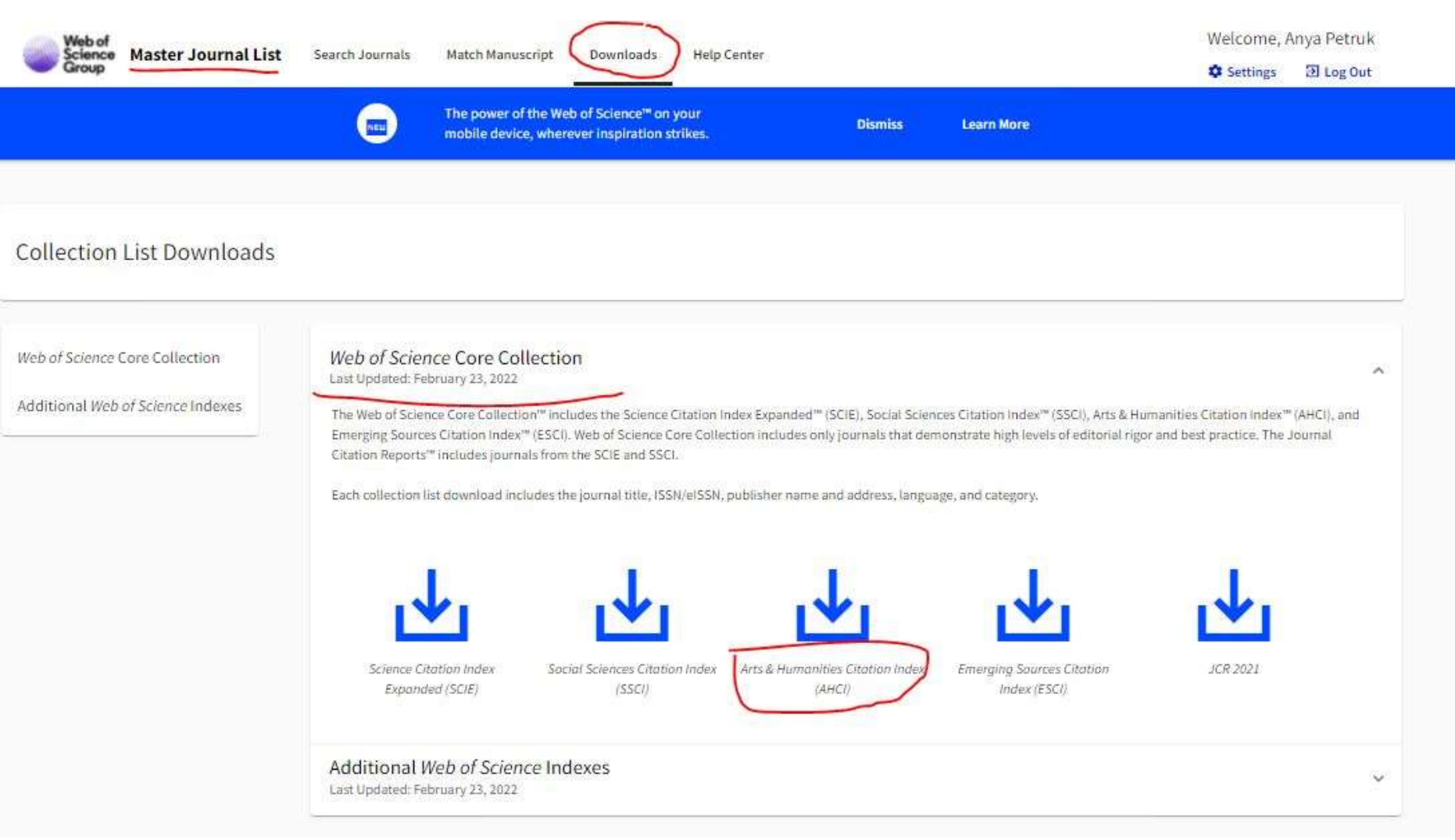

## Для мене цей варіант не є зручний.

|                                                                                            | (X • ) =                                    |                                                                   | -                                                   | -                                           | Contractor of                                | Comments of                                       | WOS-COR                                 | _AHCI 2022-                                            | February-23                                         | - Microsoft I                                         | Excel                                     | di tanan                                          | -                                       |                                             | -                                     | -                                          |                                    |                                    | X                |
|--------------------------------------------------------------------------------------------|---------------------------------------------|-------------------------------------------------------------------|-----------------------------------------------------|---------------------------------------------|----------------------------------------------|---------------------------------------------------|-----------------------------------------|--------------------------------------------------------|-----------------------------------------------------|-------------------------------------------------------|-------------------------------------------|---------------------------------------------------|-----------------------------------------|---------------------------------------------|---------------------------------------|--------------------------------------------|------------------------------------|------------------------------------|------------------|
| Главная                                                                                    | Вставка                                     | Разметка стр                                                      | аницы                                               | Формулы                                     | Данны                                        | е Рецензир                                        | ование                                  | Вид Eas                                                | y Document                                          | Creator                                               |                                           |                                                   |                                         |                                             |                                       |                                            |                                    | . 10                               |                  |
| Вставить<br>У<br>Буфер обмена                                                              | Calibri<br>Ж. Ж. Ц                          | • <mark>11 • [4</mark><br>•][⊞•][&•<br>Чрифт                      |                                                     | = <mark>-  </mark>                          | ≫**)   :<br>( <b># {#</b>   :<br>Be          | и Перенос текс<br>Объединить і<br>Правнивание     | та<br>и поместить                       | в центре *                                             | Общий<br>- %<br>Числ                                | •<br>000 566 500                                      | Усло<br>формати                           | ц<br>≤5<br>прование т<br>С                        | Форматирон<br>как таблиц<br>тили        | зать Стили<br>у * ячеек *                   | ⊒*⊐ Вста<br>Э* Удал<br>Э Форн<br>Ячеі | вить т Σ<br>иить т                         | Сортиров<br>и фильтр<br>Редактир   | Ка Найти и<br>т выделить<br>ование | *                |
| A                                                                                          | 1                                           | - 6                                                               | <i>f</i> ≈ Jo                                       | ournal title,                               | "ISSN","e                                    | ISSN","Publis                                     | her name"                               | ,"Publisher                                            | address","                                          | 'Languages                                            | ","Web of                                 | Science C                                         | ategories"                              | 1                                           |                                       |                                            |                                    |                                    |                  |
| A<br>Journal title,<br>AAA-ARBEIT                                                          | B<br>,"ISSN","eISS<br>EN AUS ANG            | C D<br>SN", "Publisher<br>GLISTIK UND AN                          | E<br>name","<br>IERIKANI                            | F<br>Publisher a<br>STIK, "0171-!           | G<br>ddress","<br>5410","",'                 | H<br>'Languages","<br>'GUNTER NAR                 | l<br>Web of Scie<br>R VERLAG",          | J<br>ence Catego<br>,"DISCHING                         | K<br>pries"<br>ERWEG 5, 1                           | L<br>FUBINGEN,                                        | M                                         | N<br>, D 72070"                                   | O<br>,"Multi-La                         | P<br>nguage","L                             | Q<br>iterature                        | R<br>  Language                            | S<br>& Linguisti                   | T<br>cs"                           | U                |
| <ul> <li>3 AB IMPERIO-</li> <li>4 ACADIENSIS,</li> <li>5 ACM JOURN.</li> </ul>             | STUDIES OF<br>,"0044-5851"<br>AL ON COMF    | NEW IMPERIA<br>',"1712-7432","<br>PUTING AND CI                   | L HISTORY<br>UNIV NEV<br>JLTURAL I                  | Y AND NATION BRUNSWI<br>HERITAGE,":         | ONALISM<br>ICK","DEF<br>1556-467             | I IN THE POST-<br>PT HISTORY, FF<br>3","1556-4711 | SOVIET SPA<br>REDERICTOI                | ACE,"2166-4<br>N, CANADA<br>OMPUTING                   | 072","2164<br>, NB, E3B 5<br>MACHINE                | I-9731","AB<br>A3","Multi-<br>RY","1601 B             | IMPERIO<br>Language<br>roadway,           | INC","116<br>","History<br>10th Floor             | GLENDALE                                | RD, AMHE                                    | RST, Unite                            | ed States, N<br>34","Englis                | 1A, 01002",'<br>h","Humani         | Multi-Lang<br>ties, Multic         | uage"<br>discip! |
| <ul> <li>ACROSS LAN</li> <li>ACTA ANALY</li> <li>ACTA ARCHA</li> <li>ACTA BOREA</li> </ul> | GUAGES ANI<br>TICA-INTERN<br>AEOLOGICA,"    | D CULTURES,"1<br>NATIONAL PER<br>"0065-101X","1<br>831" "1503-111 | 585-1923<br>IODICAL F<br>600-0390'<br>X" "ROUT      | ","1588-251<br>FOR PHILOS<br>","WILEY","1   | 9","AKAE<br>OPHY IN<br>111 RIVER<br>RNALS TA | DEMIAI KIADO<br>THE ANALYTIC<br>ST, HOBOKEN       | AL TRADITI                              | AFOKI UT 1<br>ON, "0353-5<br>07030-5774<br>2-4 PARK SC | 37-189-A-3<br>150","1874<br>","English"<br>MARE MIL | , BUDAPEST<br>I-6349", "SP<br>,"Archaeolo<br>TON PARK | I, HUNGAI<br>RINGER","<br>ogy"<br>ABINGDC | VAN GOD                                           | ","English"<br>EWIJCKSTR                | ,"Language<br>AAT 30, DC                    | e & Lingui<br>DRDRECHT                | stics"<br>F, NETHERL/                      | ANDS, 3311                         | GZ", "Englisi                      | h","Pł           |
| 10 ACTA CLASSI<br>11 ACTA HISTOR<br>12 ACTA HISTRI                                         | CA,"0065-11<br>RICA TALLINI<br>AE,"1318-01  | 141","2227-538<br>NENSIA,"1406-<br>85","2591-1767                 | x","UNIV<br>2925","17<br>","HISTO                   | FREE STATE<br>736-7476","E<br>RICAL SOC S   | , DEPT EN<br>ESTONIAN                        | IG CLASSICAL<br>ACAD PUBLIS<br>N PRIMORSKA        | LANG","PO<br>SHERS","6 K<br>KOPER-HS    | BOX 339, B<br>OHTU, TAL<br>SP","GARIB                  | LOEMFONT<br>LINN, Estor<br>ALDIJEVA 1               | TEIN, SOUTI<br>nia, 10130",<br>L8, KOPER, S           | H AFRICA,<br>"Multi-Lai<br>SLOVENIA       | 9300","En<br>nguage","I<br>, 6000","SI            | glish","Cla<br>listory"<br>ovenian, C   | ssics"<br>roatian, Er                       | nglish, Ital                          | ian","Histo                                | ry"                                | is optimiting                      |                  |
| <ol> <li>ACTA KOREA</li> <li>ACTA LINGUI</li> <li>ACTA LITERA</li> </ol>                   | NA,"1520-74<br>ISTICA ACAD<br>RIA,"0717-6/  | 412","","ACAD<br>EMICA,"2559-8<br>848","0717-684                  | EMIA KOR<br>3201","25<br>18","UNIV                  | REANA KEIM<br>60-1016","A<br>CONCEPCIO      | IYUNG UN<br>KADEMIA<br>ON, FAC H             | NIV","1095 DA<br>AI KIADO ZRT"<br>HUMANIDADE      | LGUBEOLDA<br>,"BUDAFOK<br>S ARTE","Ca   | AERO, DALS<br>(I UT 187-18<br>ASILLA 160-              | EO-GU, DA<br>9-A-3, BUD<br>C, CORREO                | EGU, SOUTI<br>APEST, HUI<br>3, CONCEP                 | H KOREA,<br>NGARY, H-<br>PCION, CH        | 704-701","<br>1117","","<br>ILE, 00000'           | English","/<br>Language &<br>,"Spanish' | Asian Studi<br>& Linguistio<br>',"Literatur | ies"<br>cs"<br>e, Roman               | ce"                                        |                                    |                                    |                  |
| 16 ACTA MUSIC<br>17 ACTA ORIEN<br>18 ACTA PHILOS                                           | OLOGICA,"0<br>TALIA ACADI<br>SOPHICA,"11    | 001-6241","","<br>EMIAE SCIENTI<br>L21-2179","182                 | INT MUSIC<br>ARUM HU<br>5-6562","                   | COLOGICAL<br>INGARICAE,<br>FABRIZIO SE      | SOC", "BC<br>, "1588-26<br>ERRA EDIT         | DX 561, BASEL,<br>67", "0001-644<br>FORE", "PO BO | , SWITZERL<br>6","AKADEI<br>X NO,1, SU  | AND, CH-40<br>MIAI KIADC<br>ICC NO. 8, P               | 01","Multi-<br>ZRT","BUE<br>ISA, ITALY,             | -Language"<br>DAFOKI UT 1<br>I-56123","N              | ',"Music"<br>187-189-A<br>Multi-Lang      | -3, BUDAP<br>guage","Ph                           | EST, HUNG<br>iilosophy"                 | ARY, H-111                                  | .7","Englis                           | sh","History                               | Asian Stu                          | idies"                             |                  |
| 20 ACTA THEOL<br>21 ADALYA,"130<br>22 ADAPTATION                                           | OGICA,"1015<br>01-2746","","<br>N-THE IOURI | 1CA, "0001-6825<br>5-8758", "2309-!<br>"KOC UNIV SUM              | 9089","001-6<br>9089","UN<br>NA & INA!<br>FURE ON 9 | NIV FREE STA<br>NIV FREE STA<br>N KIRAC RES | ATE, FAC<br>S CTR MEE                        | THEOLOGY","I<br>THEOLOGY","I<br>DITERRANEAN       | CIVILIZATIO                             | ONS OFFICE                                             | UFS-SASO<br>UFS-SASO<br>D","BARBA<br>/ PRESS"."(    | AW, POLAN<br>IL LIBRARY,<br>ROS MAH K<br>SREAT CLAR   | PO BOX 30<br>COCATEPE                     | , Multi-La<br>D1, BLOEM<br>SK NO 22,<br>T. OXFORI | FONTEIN, S<br>KALEICI, T<br>FONGLAN     | SOUTH AFF<br>URKEY, AN<br>D. OX2 6DF        | NCA, 9300<br>TALYA, 07                | ","","Religi<br>100","Turki<br>"."Literatu | on"<br>sh","Archae<br>re   Film, R | ology"<br>adio. Televi             | ision"           |
| 23 ADVANCES I<br>24 AEVUM-RAS<br>25 AFRICANA LI                                            | N ARCHAEOI<br>SEGNA DI SC<br>INGUISTICA,    | LOGICAL PRAC<br>CIENZE STORICH<br>"2033-8732","2                  | TICE,"232<br>IE LINGUI<br>034-8436                  | 6-3768","23<br>STICHE E FII<br>","PEETERS"  | 26-3768",<br>LOLOGICH<br>',"BONDG            | "CAMBRIDGE<br>IE, "0001-9593<br>GENOTENLAAM       | UNIV PRES<br>","1827-787<br>N 153, LEUV | S","32 AVE<br>7X","VITA P<br>EN, BELGIU                | NUE OF THE<br>ENSIERO","<br>M, B-3000"              | E AMERICAS<br>'PUBBLICAZ<br>,"English",'              | S, NEW YO<br>ZIONI DELL<br>"Language      | RK, USA, N<br>UNIV CAT<br>& Linguis               | IV, 10013-2<br>TOLICA DE<br>tics"       | 473","Engl                                  | ish","Arch<br>UORE, LAF               | naeology"<br>RGO A GEM                     | ELLI 1, MILA                       | N, ITALY, 20                       | )123",           |

## З таблиці я обрала перший журнал для прикладу, знайшла його в БД WoS

| C 🕮   💴 🖨 www.webofscience.                  | com/wos/woscc/summary/df0d8224-4843-41c0-9738-59b062af7511-2abb339c/relevance/1                                                                                                    | $\mathbf{w}   \heartsuit \triangleleft \oslash \oslash $ |
|----------------------------------------------|----------------------------------------------------------------------------------------------------|----------------------------------------------------------|
| e to the Re 🤤 Taylor & Francis Gr 💽 Ди       | эмены   Урок 109 🐧 Вебінари та семіна 🦳 Руководство по Ап 🥻 НТМL Учебник - Н 👍 Новини ДНТБ Укра                                                                                                    | All Journals   Benth                                     |
| ♥ Clarivate                                  |                                                                                                    | Русский 🗠 🇱 Продукты                                     |
| Web of Science Поиск Сг                      | исок отмеченных публикаций История Оповещения                                                                                                    | Anya Petruk ~                                            |
| Поиск > Результаты для AAA-ARBEITEN AUS ANGL | ISTIK UND AMERIKANISTIK (Hase                                                                                                    |                                                          |
| 1,090 результатов - Web of Science           | ce Core Collection для:                                                                                                    |                                                          |
| Q AAA-ARBEITEN AUS ANGLISTIK UND AMERIKAI    | NISTIK (Название источника) Отчет по цити                                                                                                    | оованию 🌲 Создать оповещение                             |
| ••• Копировать ссылку запроса                |                                                                                                    |                                                          |
| Публикации Возможно, вам так                 | ке понравится                                                                                                    |                                                          |
| Уточните результаты                          |                                                                                                    |                                                          |
| Поиск в результатах по Q                     | О/1,090 Добавить в список отмеченных публикации Экспорт У Сортировать по: Соот                                                                                                    | зветствие▼ < _1 из 22 >                                  |
|                                              | 1 Semiotic Fitness The Chinese Written Character and its Metamorphosis in Modern American Poetry                                                                                                    |                                                          |
| Быстрые фильтры                              | Tan, JQ and Jung, <u>S</u><br>2020   AAA-ARBEITEN AUS ANGLISTIK UND AMERIKANISTIK 45 (1) , pp.83-104                                                                                                    |                                                          |
| 🗌 🖥 Статьи с рецензией 7                     | Since American Orientalist Ernest Fenollosa's manuscript The Chinese Written Character as a Medium for Poetry was compiled, published<br>by Ezra Pound in 1919, it has become a major document of twentleth-century American poetry and poetics. Though the Chinese written c<br>unavoidably misunderstood by both Fenollosa and Pound, Fenollosa's text plays an important role in the poetic revolution of American. Bo | and commended Ссылки<br>haracter is                      |
| Годы публикации 🗸 🗸 🗸                        | Просмотр полного текста                                                                                                    | Связанные записи 🕅                                       |
| 2021 13                                      |                                                                                                    |                                                          |
| 2020 14                                      | Metadiscourse in spoken interaction in ESL A multilingual perspective                                                                                                    | 1                                                        |
| 2019 10                                      | Resnik, P                                                                                                    | Цитирования                                              |
| 2018 10                                      | 2017 AMMARGENEINAUS ANGEISTIK UND AMERIKANISTIK 42 (2), pp.189-210                                                                                                    | 39                                                       |

## Потім як і з БД Scopus, знайшла сайт цього журналу у пошуковій системі Google

| Google | AAA-ARBEITEN AUS ANGLISTIK UND AMERIKANISTIK 🛛 🛛 🗮 🔍                                                                                                |  |  |  |  |  |  |  |  |  |
|--------|----------------------------------------------------------------------------------------------------|--|--|--|--|--|--|--|--|--|
|        | 📿 Все 🖾 Картинки 🛇 Карты 🖾 Новости 🖉 Покупки I Ещё Инструменты                                                                                      |  |  |  |  |  |  |  |  |  |
|        | Результатов: примерно 13 200 (0.40 сек.)                                                                                                    |  |  |  |  |  |  |  |  |  |
|        | Совет. По этому запросу вы можете найти сайты на русском языке. Указать предлочтительные<br>языки для результатов поиска можно в разделе Настройки. |  |  |  |  |  |  |  |  |  |
|        | Die AAA – Arbeiten aus Anglistik und Amerikanistik verstehen sich als ein                                                                           |  |  |  |  |  |  |  |  |  |
|        | Publikationsorgan, das die Diskussion zwischen den einzelnen Teildisziplinen der Anglistik                                                          |  |  |  |  |  |  |  |  |  |
|        | und Amerikanistik fördem will und so das Fach in seiner Gesamtheit im Auge hat.                                                                     |  |  |  |  |  |  |  |  |  |
|        | https://www.nam.de > linguistik > zeitschriften > aaa                                                                                               |  |  |  |  |  |  |  |  |  |
|        | AAA - Arbeiten aus Anglistik und Amerikanistik - Zeitschriften                                                                                      |  |  |  |  |  |  |  |  |  |
|        |                                                                                                    |  |  |  |  |  |  |  |  |  |
|        |                                                                                                    |  |  |  |  |  |  |  |  |  |
|        | https://www.istor.org.vicural.v. Перезести эти страници.                                                                                            |  |  |  |  |  |  |  |  |  |
|        | AAA Arbeiten aus Anglistik und Amerikanistik on ISTOP                                                                                               |  |  |  |  |  |  |  |  |  |
|        | Die AAA – Arbeiten aus Anglistik und Amerikanistik verstehen sich als ein                                                                           |  |  |  |  |  |  |  |  |  |
|        | Publikationsorgan, das die Diskussion zwischen den einzelnen Teildisziplinen der                                                                    |  |  |  |  |  |  |  |  |  |
|        |                                                                                                    |  |  |  |  |  |  |  |  |  |
|        | https://elibrary.nam.digital > ааа 💌 Перевести эту страницу                                                                                         |  |  |  |  |  |  |  |  |  |
|        | Arbeiten aus Anglistik und Amerikanistik (AAA) - Narr eLibrary                                                                                      |  |  |  |  |  |  |  |  |  |
|        | AAA - Arbeiten aus Anglistik und Amerikanistik is a publication that aims to promote                                                                |  |  |  |  |  |  |  |  |  |
|        | discussion between the individual sub-disciplines of English and                                                                                    |  |  |  |  |  |  |  |  |  |
|        | https://www.scimanoir.com.it. Teoperativ.atv.ctnauriny                                                                                              |  |  |  |  |  |  |  |  |  |
|        | AAA Arbeiten aus Anglietik und Amerikanistik. Seimage                                                                                               |  |  |  |  |  |  |  |  |  |
|        | Dis 644 - Advaitan aus Anglistik und Amerikanistik verstehen sich als ein                                                                           |  |  |  |  |  |  |  |  |  |
|        | Publikationsoman, das die Diskussion zwischen den einzelnen Teildiszinlinen der                                                                     |  |  |  |  |  |  |  |  |  |

## Зайшла на сайт, він німецькою мовою, увімкнула перекладач. Уважно читаю вимоги. Журнал відкритий.

| C 88                                               | VPN 🔒 www.nai                                                                               | r <b>r.de</b> /leistungen                                                                                                    |                                                                                                    | 💴 🖓 Введите запрос д                                                                | іля поиска                                                         | или ве                                                                                                    | б-адрес                                                                                                    | ł                                                                                   | <b>w</b> 0                                                                                                    | *                                                                                                    |                                                      |              |
|----------------------------------------------------|---------------------------------------------------------------------------------------------|----------------------------------------------------------------------------------------------------|----------------------------------------------------------------------------------------------------|-------------------------------------------------------------------------------------|--------------------------------------------------------------------|----------------------------------------------------------------------------------------------------|----------------------------------------------------------------------------------------------------|-------------------------------------------------------------------------------------|----------------------------------------------------------------------------------------------------|----------------------------------------------------------------------------------------------------|------------------------------------------------------|--------------|
| Welcome to the Re                                  | . 🤤 Taylor & Francis                                                                        | Gr ОN Домены   Урок 109                                                                                                    | 📍 Вебінари та семіна                                                                                                    | Руководство                                                                         | по An 🥻 HTMI                                                       | Автоопр (German)                                                                                                    | ~                                                                                                    | ₽                                                                                   | Russian                                                                                                    |                                                                                                    |                                                      | ~            |
| narri Kuvk<br>rozci kuvk<br>neto expert Ve         | ernarrt in Wissen.<br>Startseite                                                            | Unsere Fachgebiete                                                                                                    | Die eLibrary                                                                                                    | Aktuelles                                                                           | Über den V                                                         | Liebe Autor:innen,<br>wir freuen uns, Ihnen al<br>innovationsstarke Verlag<br>Buchprojekts zur Seite s<br>Passion! Wir veröffentli<br>Produkte in zahlreichen<br>für den universitären Um                                                                                | s erfolg<br>sgruppe l<br>tehen zu<br>chen sei<br>Fachgebi<br>terricht                                        | reiche<br>bei de<br>könne<br>t über<br>eten.<br>, Fach                              | , unabhäng<br>r Realisie<br>n. Wissens<br>50 Jahren<br>Bei uns er<br>bücher für                                        | ige und<br>rung Ihres<br>chaft ist un<br>Bücher und<br>scheinen Leh<br>die Anwendu                                    | sere<br>digitale<br>rbücher<br>n                     | 4            |
| Hier den gan                                       | izen Shop durchsuc                                                                          | nen                                                                                                    |                                                                                                    |                                                                                     |                                                                    | Qualificationscrhniften                                                                                                    | couie 72                                                                                                    | hlnoir                                                                              | ha 7aitech                                                                                                    | nifton und                                                                                                    |                                                      | (1)          |
| Um Ihr Bu<br>in den For<br>allen dam               | ellung: Sorg<br>uch optimal zu vertre<br>maten ePDF und eF<br>it zusammenhänger             | fältige Produktion<br>eiben und die Wahrnehmung<br>Pub. Für die Arbeit rund um de<br>nden formalen und technische                 | n plattformül<br>in der wissenschaftli<br>en medienneutralen<br>en Fragen.                                                                                                    | bergreifend<br>chen Leserschaft z<br>Satz Ihres Manusk                              | der Inhalte<br>u befördern, verö<br>riptes nach unser              | индексирования и постоян<br>публикация присутствовал<br>специализированного сооб<br>включают<br>Службы обнаружения EBSCO<br>библиография MLA   роман<br>of Science)   Скопус (Эл<br><br>Еще одним способом повыс<br>является открытый доступ<br>а это значит думать на о | но расши<br>а в сооти<br>щества. /<br>)   Списо<br>истик.де<br>ъзевир) <br>ить степ<br>, модель              | ряем э<br>ветств<br>Для вы<br>к линг<br>  ОСЛ<br>JStor<br>ень ра<br>публи<br>е трад | то сотрудн<br>ующих ката<br>бранных сер<br>вистов   М<br>К   Clariv<br>  Проквес<br>спростране<br>кации.<br>иционных п | ичество, что<br>логах<br>рий и журнал<br>еждународная<br>ate Analytic<br>т   ИБПЧ (Бр<br>ния произвед<br>убликаций. В | бы ваша<br>юв они<br>s (Web<br>епольс)<br>ения<br>аш |              |
| Das anspi<br>unsere Id<br>selbstvers<br>auf das ge | rechende Layout un<br>entität als moderner<br>ständlich wie ein voll<br>esamte Verlagsprogr | serer Bücher, zu dem wir Ihne<br>- Wissenschaftsverlag. Wir gara<br>ständig verlinktes ePub und e<br>-amm erhalten Sie Autorenrab | собственный контент боль<br>(цифровых) библиотеках,<br>бесплатно, загружен, рас<br>работе.<br>Самое позднее после двух<br>находятся в открытом дос<br>эту форму публикации либ<br>впоследствии для произве<br>зеленому маршруту. | ше не при<br>а может (<br>печатан и<br>летнего<br>тупе. Дли<br>ю с само<br>дений, к | ивязан<br>быть п<br>и отра<br>эмбарг<br>я книж<br>го нач<br>оторые | к коммерч<br>рочитан он<br>жен в ваше<br>о наши офии<br>ных публик<br>ала по зол<br>уже были о                                                                                                    | ескому проду<br>лайн по всем<br>й собственно<br>циальные жур<br>аций мы разр<br>отому маршру<br>опубликованы | кту в<br>ку миру<br>й<br>налы<br>ешаем<br>ту, либс<br>по                            |                                                                                                    |                                                                                                    |                                                      |              |
| Recht                                              | e- und Lizer                                                                                | nzen: Wir wahren                                                                                                    | Ihr geistiges                                                                                                    | Eigentum                                                                            |                                                                    | обратный перевод<br>Перевести активную страниц                                                                                                    | y "Für Aut                                                                                                   | or:inne                                                                             | n"                                                                                                    | •                                                                                                    | 🚖 слон<br>настройки                                  | іарь<br>v1.6 |

## Знайшла одразу ціни друкований варіант та online версію.

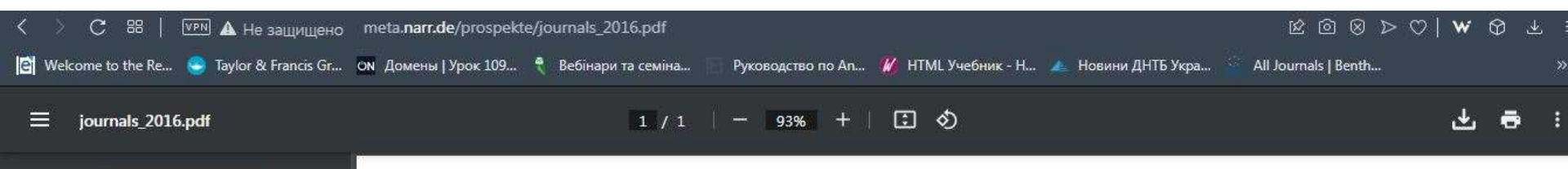

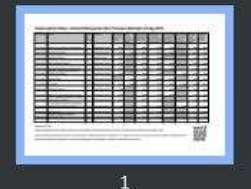

#### Subscription Rates \ Zeitschriftenpreise Narr Francke Attempto Verlag 2016

| ISSN (print) | Journal                                                                | Issues<br>per<br>volume | publisher          | price single<br>copy print<br>(EUR) | price<br>double<br>issue print<br>(EUR) | price annual<br>subscription<br>print (EUR) | price annual<br>subscription<br>print and online<br>access (EUR) | price annual<br>subscription<br>individuals<br>print (EUR) | price annual<br>subscription<br>Students<br>print (EUR) | Postage<br>within<br>Germany<br>(EUR) | Postage<br>Foreign<br>(EUR) |
|--------------|------------------------------------------------------------------------|-------------------------|--------------------|-------------------------------------|-----------------------------------------|---------------------------------------------|------------------------------------------------------------------|------------------------------------------------------------|---------------------------------------------------------|---------------------------------------|-----------------------------|
| 0171-5410    | Arbeiten aus Anglistik und Amerikanistik                               | 2                       | Gunter Narr Verlag | 54,00                               |                                         | 88,00                                       | 110,00                                                           | 72,00                                                      |                                                         | 9,00                                  | 15,00                       |
| 0010-1338    | Colloquia Germanica                                                    | 4                       | A. Francke Verlag  | 42,00                               | 78,00                                   | 124,00                                      | 164,00                                                           | 99,00                                                      |                                                         | 9,00                                  | 15,00                       |
| 1013-2309    | Dostoevsky Studies                                                     | 1                       | Attempto Verlag    | 64,00                               |                                         | 64,00                                       | 80,00                                                            | (                                                          |                                                         | 4,80                                  | 12,00                       |
| 0930-5874    | Forum Modernes Theater                                                 | 2                       | Gunter Narr Verlag | 42,00                               |                                         | 64,00                                       | 80,00                                                            | 58,00                                                      |                                                         | 9,00                                  | 15,00                       |
| 0932-6936    | Fremdsprachen lehren und lemen (Flul)                                  | 2                       | Gunter Narr Verlag | 34,00                               |                                         | 54,00                                       | 68,00                                                            | 44,00                                                      |                                                         | 9,00                                  | 15,00                       |
| 0171-4996    | Italienisch - Zeitschrift für italienische<br>Sprache und Literatur    | 2                       | Gunter Narr Verlag | 12,00                               |                                         | 21,00                                       | 27,00                                                            |                                                            | 15,00                                                   | 9,00                                  | 15,00                       |
| 0171-0834    | Kodikas/ Code                                                          | 4                       | Gunter Narr Verlag |                                     | 82,00                                   | 128,00                                      | 168,00                                                           | 102,00                                                     |                                                         | 9,00                                  | 15,00                       |
| 0170-3803    | Lendemains                                                             | 4                       | Gunter Narr Verlag | 23,00                               | 46,00                                   | 74,00                                       | 92,50                                                            | 58,00                                                      | 52,00                                                   | 9,00                                  | 15,00                       |
| 0338-1900    | Oeuvres & Critiques                                                    | 2                       | Gunter Narr Verlag | 48,00                               |                                         | 78,00                                       | 98,00                                                            | 62,00                                                      |                                                         | 9,00                                  | 15.00                       |
| 0343-0758    | Papers on French Seventeenth Century                                   | 2                       | Gunter Narr Verlag | 48,00                               |                                         | 78,00                                       | 98,00                                                            | 62,00                                                      |                                                         | 9,00                                  | 15,00                       |
| 0723-0338    | REAL - Yearbook of Research in English<br>and American Literature      | 1                       | Gunter Narr Verlag | 138,00                              |                                         | 138,00                                      | 172,00                                                           |                                                            |                                                         | 4,80                                  | 12,00                       |
| 2366-0597    | Forum Exegese und Hochschuldidaktik:<br>Verstehen von Anfang an (VvAa) | 2                       | A. Francke Verlag  | 28,00                               |                                         | 44,00                                       | 56.00                                                            |                                                            | 34,00                                                   | 9,00                                  | 15,00                       |
| 0042-899X    | Vox Romanica                                                           | 1                       | A. Francke Verlag  | 72,00                               |                                         | 72,00                                       | 82,00                                                            |                                                            |                                                         | 4,80                                  | 12,00                       |
| 2192-3043    | Zeitschrift für Mitteleuropäische<br>Germanistik (ZMG)                 | 2                       | Gunter Narr Verlag | 52,00                               |                                         | 84,00                                       | 104,00                                                           | 68,00                                                      |                                                         | 9,00                                  | 15,00                       |

## Як оформити статтю (на прикладі журналу з БД Scopus)

Обрала традиційний журнал, галузь знань Art, з невисокими показниками Q4.

Доступ предоставлен Odessa State Academy of Civil Engineering and Architecture

Scopus Поиск Источники Списки SciVal » Сведения об источнике Отзыв > Сравнить источники > CiteScore 2020 0 Journal of European Studies 0.2 Годы охвата Scopus: с 1971 по настоящии момент Издатель: SAGE 5[R 2020 0 ISSN: 0047-2441 E-ISSN: 1740-2379 0.128 ОТРАСЛЬ ЗНАНИЙ: (Arts and Humanities Arts and Humanities (miscellaneous Тип источника: Журнал SNIP 2020 0 Просмотреть все документы > 🕑 Сохранить в список источников – Source Homepage 0.370 Настроить уведомление о документах CiteScore рейтинг и тренды Содержание Scopus CiteScore Улучшенная методика pacчета CiteScore Рейтинг CiteScore 2020 отражает количество цитирований в 2017-2020 гг. статей, обзоров материалов конференций, глав книг и информационных документов, опубликованных в 2017-2020 гг., деленное на количество публикаций за 2017-2020 гг. Подробнее ) CiteScore 2020 CiteScoreTracker 2021 ① 16 цитирований за 2017 - 2020 гг. 21 цитирований на текущую дату 0.2 = 0.3 = 87 документов за 2017 - 2020 гг. 84 документов на текущую дату Вычисление выполнено од Мау, 2021 Последнее обнивление об Магсh 2022 • Обновляется ежемесячно

## Знайшла сайт, зайшла до розділу Submit Paper (Подати папір)

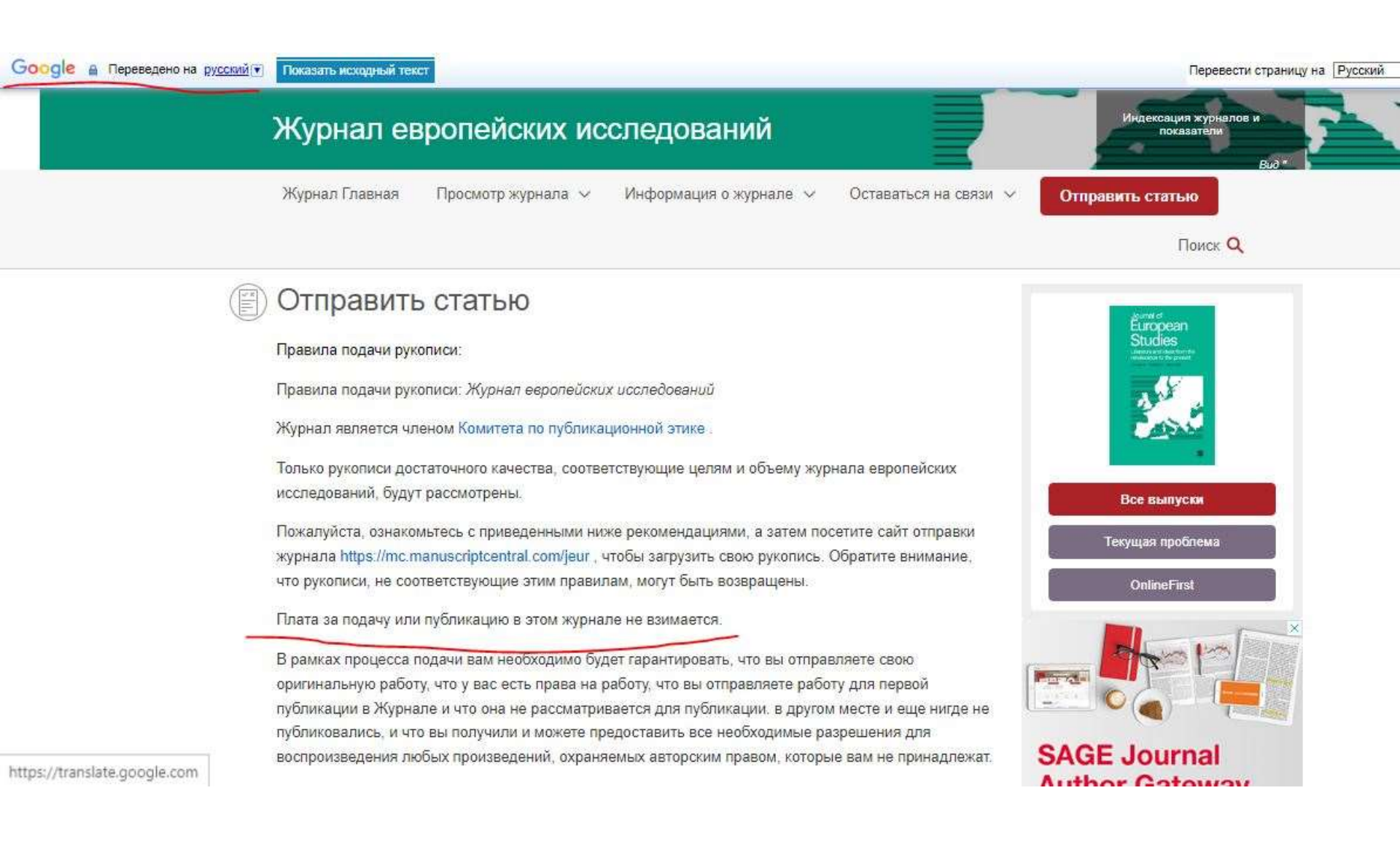

Текстовий редактор Word, шрифт Times New Roman. Назва не повинна бути більше 7 слів, ключових слів не повинно бути більше 10, анотація не більш 150 слів, рисунки окремо, загальний обсяг у середньому 20тис. знаків з пробілами, посилання всі свіжі за 5 років + які мають DOI

#### Back to top

#### 4. Подготовка рукописи к отправке

#### 4.1 Форматирование

Предпочтительный формат для вашей рукописи — Word. Файлы LaTeX также принимаются. Шаблоны Word и (La)Tex доступны на странице Руководства по отправке рукописей нашего портала для авторов.

#### 4.2 Иллюстрации, рисунки и другая графика

Руководство по подготовке иллюстраций, рисунков и графиков в электронном формате см. в Руководстве SAGE по представлению рукописей.

Рисунки, поставляемые в цвете, будут отображаться в цвете онлайн независимо от того, воспроизведены ли эти иллюстрации в цвете в печатной версии. Для специально запрошенного воспроизведения цвета в печати вы получите информацию о стоимости от SAGE после получения принятого вами изделия.

#### 4.3 Дополнительный материал

Журнал европейских исследований в настоящее время не принимает дополнительные файлы.

#### 4.4 Справочный стиль

Журнал европейских исследований придерживается справочного стиля SAGE Harvard. Ознакомьтесь с рекомендациями SAGE Harvard, чтобы убедиться, что ваша рукопись **DOI - цифровий ідентифікатор об'єкта. Складається з префіксу та суфіксу.** 

## DOI: 10.31650/2415-377X-2021-85-18-27

10.31650 – префікс. Купує видавництво 1 раз для всіх журналів 2415-377Х – ISSN журналу, тільки print

2021 рік

- Том (у нас журнал за випусками тільки)

85 – номер випуску

18-27-початок та кінець статті

## Пошук статей за DOI - <u>https://www.doi.org</u>

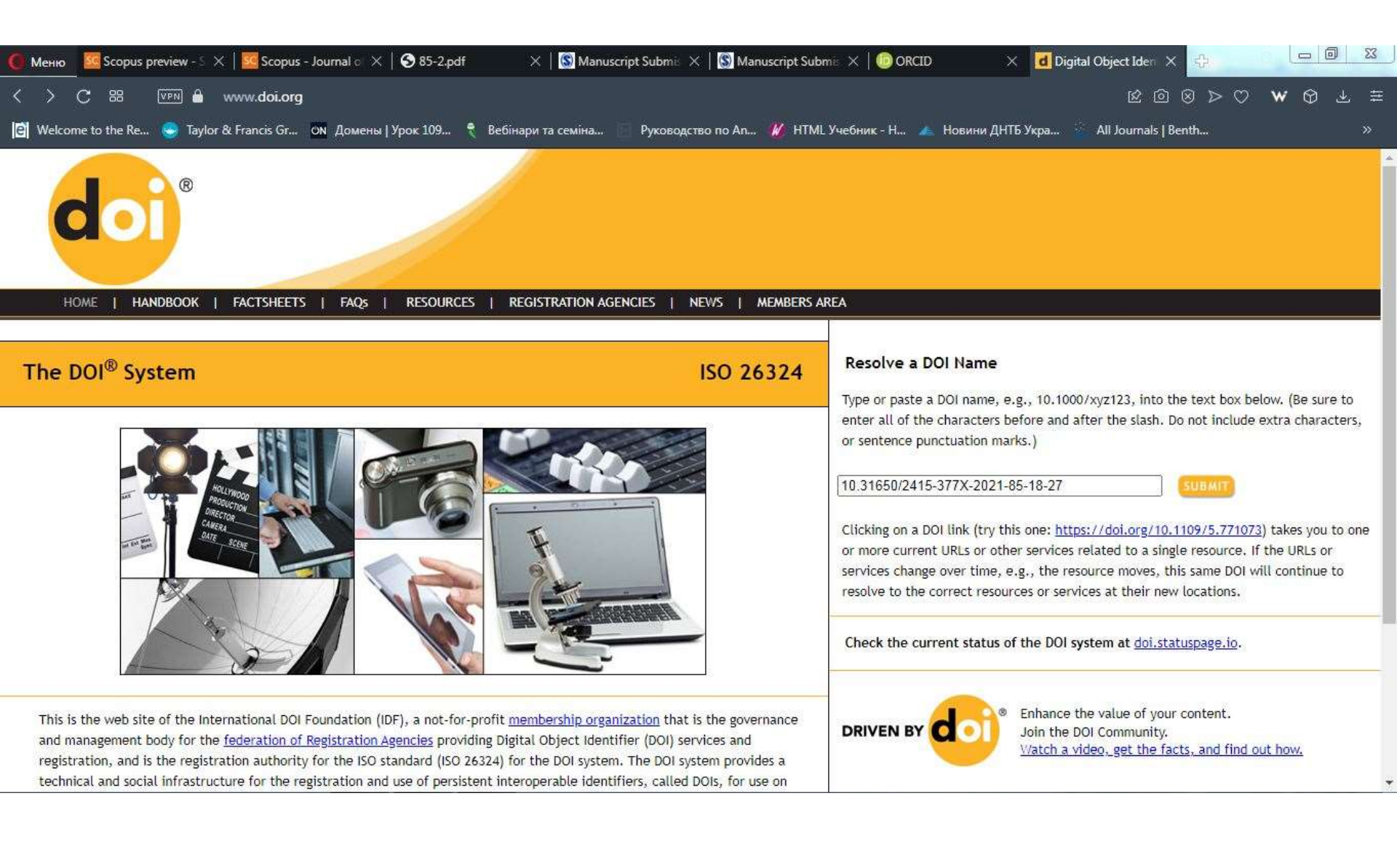

### Одразу відкривається повна стаття з першоджерела

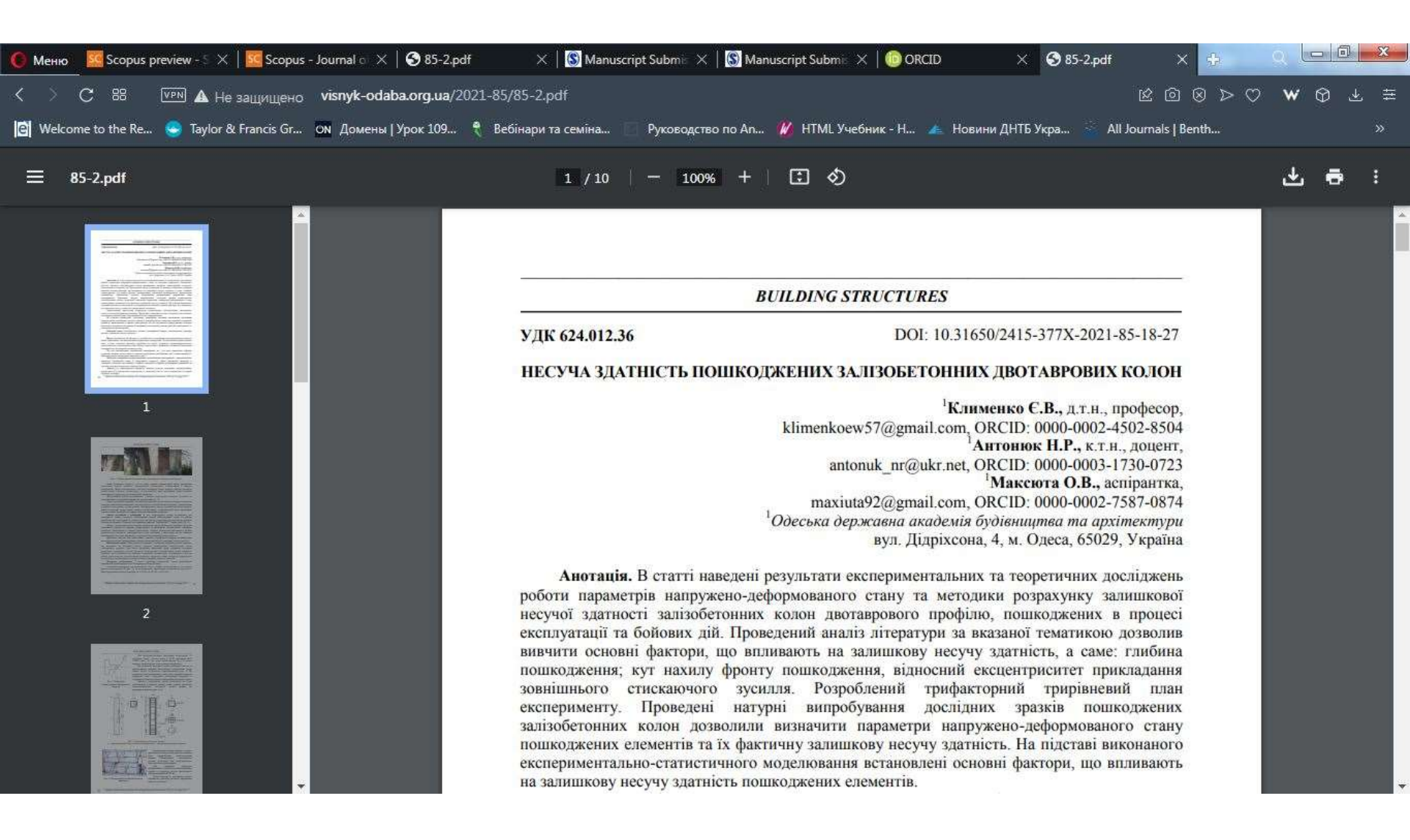

## Сайти на допомогу

<u>https://www.scribens.com</u> - виправляє понад 250 поширених граматичних помилок тексту англійською мовою

https://languagetool.org - до 10 000 слів перевіряє безкоштовно на англійську граматику

<u>https://trends.google.com</u> - ключові слова які у тренді

<u>https://keywordtool.io</u> – допомагає вибрати складне ключове слово виходячи з першої його частини та рейтингу в трендах

Щодо інформації про авторів - ПІБ повністю(правильна транслітерація), вчена ступінь, вчене звання; назва організації англійською мовою <u>(ОФІЦІЙНЕ, БЕЗ</u> <u>СКОРОЧЕНЬ!)</u>; місто; країна; e-mail автора; ORCID або ResearcherID

#### A demonstration of the LATEX $2\varepsilon$ class file for SAGE Publications

XX(X):1-3 © The Author(s) 2016 Reprints and permission: sagepub.co.uk/journalsPermissions.nav DOI: 10.1177/ToBeAssigned www.sagepub.com/ SAGE

Journal Title

Alistair Smith<sup>1</sup> and Hendrik Wittkopf<sup>2</sup>

#### Abstract

This paper describes the use of the  $\[Mathebaar]$  sagej.cls class file for setting papers to be submitted to a SAGE Publications journal. The template can be downloaded here.

#### Keywords

Class file, LATEX 25, SAGE Publications

#### Introduction

Many authors submitting to research journals use  $LTEX 2_{\odot}$ to prepare their papers. This paper describes the sage].cls class file which can be used to convert articles produced with other  $LTEX 2_{\odot}$  class files into the correct form for submission to SAGE Publications.

The sagej.cls class file preserves much of the standard  $\[mu ETEX 2_{\mathcal{Z}}\]$  interface so that any document which was produced

#### The three golden rules

Before we proceed, we would like to stress *three golden rules* that need to be followed to enable the most efficient use of your code at the typesetting stage:

(i) keep your own macros to an absolute minimum;

 (ii) as TEX is designed to make sensible spacing decisions by itself, do not use explicit horizontal or vertical spacing commands, except in a few accepted (mostly mathematical) situations, such as \, before a differential d, or \quad to separate an equation from its qualifier;

(iii) follow the journal reference style.

#### **Getting started**

The sagej class file should run on any standard  $LATEX 2_{c}$ installation. If any of the fonts, style files or packages it requires are missing from your installation, they can be found on the *TEX Collection* DVDs or downloaded from CTAN.

Prepared using sagej.cls [Version: 2017/01/17 v1.20]

For example, if your journal is short A4 sized, uses Times fonts and has Harvard style references then you would need

\documentclass[ShortAfour,times,sageh](sagej)

Most SAGE journals are published using Times fonts but if for any reason you have a problem using Times you can easily resort to Computer Modern fonts by removing the times option.

#### 'Review' option

Some journals (for example, *Journal of the Society for Clinical Trials*) require that papers are set single column and with a larger font size to help with the review

<sup>1</sup>Sunrise Setting Ltd, UK <sup>2</sup>SAGE Publications Ltd, UK

#### Corresponding author:

Alistair Smith, Sunrise Setting Ltd Brixham Laboratory, Freshwater Quarry, Brixham, Devon, TQ5 8BA, UK. Email: alistair.smith@sunrise-setting.co.uk

## У вимогах прописано що номер ORCID подається окремо, тому у аффіляції його немає. Читайте уважно вимоги до публікації статті.

ORCID

В рамках нашей приверженности обеспечению этического, прозрачного и справедливого процесса рецензирования SAGE является поддерживающим членом <u>ORCID, Open Researcher and Contributor ID.</u>

ORCID предоставляет уникальный и постоянный цифровой идентификатор, который отличает исследователя от любого другого исследователя, даже от тех, кто носит одно и то же имя, и благодаря интеграции в ключевые исследовательские рабочие процессы, такие как подача рукописей и грантов, поддерживает автоматизированные связи между исследователями и их профессиональной деятельностью, обеспечивая чтобы их работа была признана.

Мы призываем всех авторов и соавторов связать свои ORCID со своими учетными записями на наших онлайн-платформах рецензирования. Это займет несколько секунд: щелкните ссылку при появлении запроса, войдите в свою учетную запись ORCID, и наши системы будут автоматически обновлены. Мы собираем идентификаторы ORCID в процессе подачи рукописи, и затем ваш идентификатор ORCID становится частью метаданных вашей принятой публикации, что делает вашу работу приписываемой вам и только вам. Ваш ORCID iD публикуется вместе с вашей статьей, чтобы другие исследователи, читающие вашу работу, могли ссылаться на ваш профиль ORCID, а оттуда ссылаться на другие ваши публикации.

Если у вас еще нет ORCID ID, перейдите по этой <u>ссылке</u> 🗹 , чтобы создать его, или посетите нашу <u>домашнюю страницу ORCID</u>, чтобы узнать больше.

### О принятии и публикации

#### SAGE Production

Ваш редактор SAGE Production будет информировать вас о ходе работы над вашей статьей на протяжении всего производственного процесса. Доказательства будут отправлены в формате PDF соответствующему автору и должны быть немедленно возвращены.

Отримати номер ORCID можна безкоштовно зареєструвавшись на https://orcid.org/register

| Лы свя | ИССЛЕДОВАТЕЛЕЙ С ИХ РАБОТАМИ |                                                  |                                                                                                    |                 |                   |  |
|--------|------------------------------|--------------------------------------------------|----------------------------------------------------------------------------------------------------|-----------------|-------------------|--|
| 0      | для научных работников       | членство в ок                                    | сір документы                                                                                                    | РЕСУРСЫ         | новости и события |  |
|        |                              | 0                                                | 0                                                                                                    | 0               |                   |  |
|        |                              | Personal data                                    | Security and notifications                                                                                            | Visibility an   | nd terms          |  |
|        |                              | Per ORCID's t<br>for yourself. A                 | Create your ORCID iD<br>This is step 1 of 3<br>erms of use, you may only register<br>dready have an ORCID ID? Sign In | for an ORCID iD |                   |  |
|        |                              | First name<br>Anya                               |                                                                                                    |                 | 0                 |  |
|        |                              | Last name (Opt<br>Petruk                         | chall -                                                                                                    |                 |                   |  |
|        |                              | Primary email<br>p.nuta23@g                      | mail.com                                                                                                    |                 |                   |  |
|        |                              | This email alrea<br>Coolirm primar<br>p.nuta23@g | dy exists in our system. Would you like to sign<br>y email<br>(mail.com                                               | 1107            |                   |  |
|        |                              | Additional e                                     | mail (Optional)                                                                                                    |                 | 0                 |  |
|        |                              | + Add anot                                       | her email                                                                                                    |                 |                   |  |
|        |                              | GO BACK                                          |                                                                                                    | NEXT            |                   |  |

## Обов'язково вказуйте ЗВО де Ви працюєте, щоб завжди можна було вас знайти.

| < > C 88   VPN 🔒 orcid.org/orcid-sea                                    | arch/search                                     |                                    |                                              | ର ଜିୟାସ୍                                                                                                    | ⊳ ⊘   <b>₩</b> ⊕ ± ≢ |
|-------------------------------------------------------------------------|-------------------------------------------------|------------------------------------|----------------------------------------------|----------------------------------------------------------------------------------------------------|----------------------|
| 🖹 Welcome to the Re 🍚 Taylor & Francis Gr ON 🛛                          | Іомены   Урок 109 🐧 Вебінар                     | ри та семіна 🦳 Руководство по An   | . 🥂 НТМL Учебник - Н.,, 🎽 Новини             | и ДНТБ Укра 🔬 All Journals   Benth.                                                                                      | »                    |
| ORCID uses cookies to improve your experience and to help us understand | d how you use our websites. <b>Learn more a</b> | about how we use cookies.          |                                              |                                                                                                    | Dismiss              |
|                                                                         | arch and researchers                            |                                    | SIGN<br>Anya Petruk                          | I IN/REGISTER English ~<br>Q                                                                                             |                      |
| ABOUT F                                                                 | OR RESEARCHERS MEMBER                           | RSHIP DOCUMENTATION RES            | OURCES NEWS & EVENTS                         |                                                                                                    |                      |
| Showing <b>50</b> of <b>44</b> :                                        | 5 results.                                      |                                    |                                              | ADVANCED SEARCH $\sim$                                                                                                   |                      |
| ltems per page 50                                                       |                                                 |                                    |                                              |                                                                                                    |                      |
| 0000-0003-2081-4                                                        | First Name 1                                    | Petruk                             |                                              | Affiliations<br>City University, Clyde<br>and Co                                                                         |                      |
| 0000-0003-3130-6                                                        | 5750 Natalija I                                 | Petruk                             |                                              | Taras Shevchenko<br>National University of<br>Kyiv, University of<br>Turku                                               |                      |
| 0000-0002-1077-5                                                        | 9754 Anna J                                     | Petruk                             | (                                            | Odessa State Academy<br>of Civil Engineering<br>and Architecture                                                         |                      |
| 0000-0003-1615-0                                                        | 0057 Tetyana I                                  | Petruk http://www.imv.kiev.ua/imag | es/doc/profiles/SoilMicrobiology/Petruk_ua.p | bdf Danylo Zabolotny<br>Institute of<br>Microbiology and<br>Virology, Taras<br>Shevchenko National<br>University of Kyiv | 🕐 Помощь             |

## Якщо з реєстрацією виникли складнощі, заходьте до нас на сторінку Бібліотека, Наукометричні дослідження. Там є покрокова реєстрація.

### https://odaba.edu.ua/library/scientometric-research/introductory-information-for-scientists

| K > C 88   VPN 🔒             | odaba.edu.ua/library/sc            | $  \heartsuit \otimes   \heartsuit \otimes   \heartsuit \otimes   \checkmark \otimes   \checkmark \otimes   \checkmark \otimes   \checkmark \otimes   \checkmark \otimes   \checkmark \otimes   \land \otimes   \land : : : : : : : : : : : : : : : : : :$ |                    |                 |                        |                    |                 |            |   |     |
|------------------------------|------------------------------------|----------------------------------------------------------------------------------------------------|--------------------|-----------------|------------------------|--------------------|-----------------|------------|---|-----|
| 📔 Welcome to the Re 🤤 Taylor | r & Francis Gr ОN Домен            | ны   Урок 109   🎈                                                                                                    | Вебінари та семіна | . Руководство г | ю An <u> </u> HTML Уче | ебник - Н.,, 👍 Нов | ини ДНТБ Укра 🎂 | All Journa | » |     |
|                              | Новини А                           | бітурієнтам                                                                                                    | Студентам          | Аспірантам      | Іноземним<br>студентам | Бібліотека         | Карта сайта     | Q          |   |     |
|                              | 3.50 10.                           |                                                                                                    |                    |                 | Скачати                |                    |                 |            |   |     |
| ſ                            | Огляд наукометр                    | ичних баз дан                                                                                                    | их                 |                 | Скачати                |                    |                 |            |   |     |
|                              | Реєстрація в ORCI                  | ID                                                                                                    | 5                  |                 | Скачати                |                    |                 |            |   |     |
|                              | Реєстрація профіл                  | лю вченого в R(                                                                                                    | esearcherID        |                 | Скачати                |                    |                 |            |   | - 1 |
|                              | Як налаштувати а<br>Scopus в ORCID | автоматичну п                                                                                                    | ередачу своїх р    | ообіт з         | Скачати                |                    |                 |            |   |     |
|                              | Scinapse як альте                  | рнатива Google                                                                                                    | Scholar            |                 | Скачати                |                    |                 |            |   |     |
|                              | 1                                  |                                                                                                    |                    |                 |                        |                    |                 |            |   |     |

ResearcherID можна отримати, зареєструвавши кабінет у Publons. Publons – це зручний інструмент від Clarivate Analytics для керування вашими роботами, хоча основна його мета – слідкування, перевірка та демонстрація рецензій та редакційних матеріалів для академічних журналів.

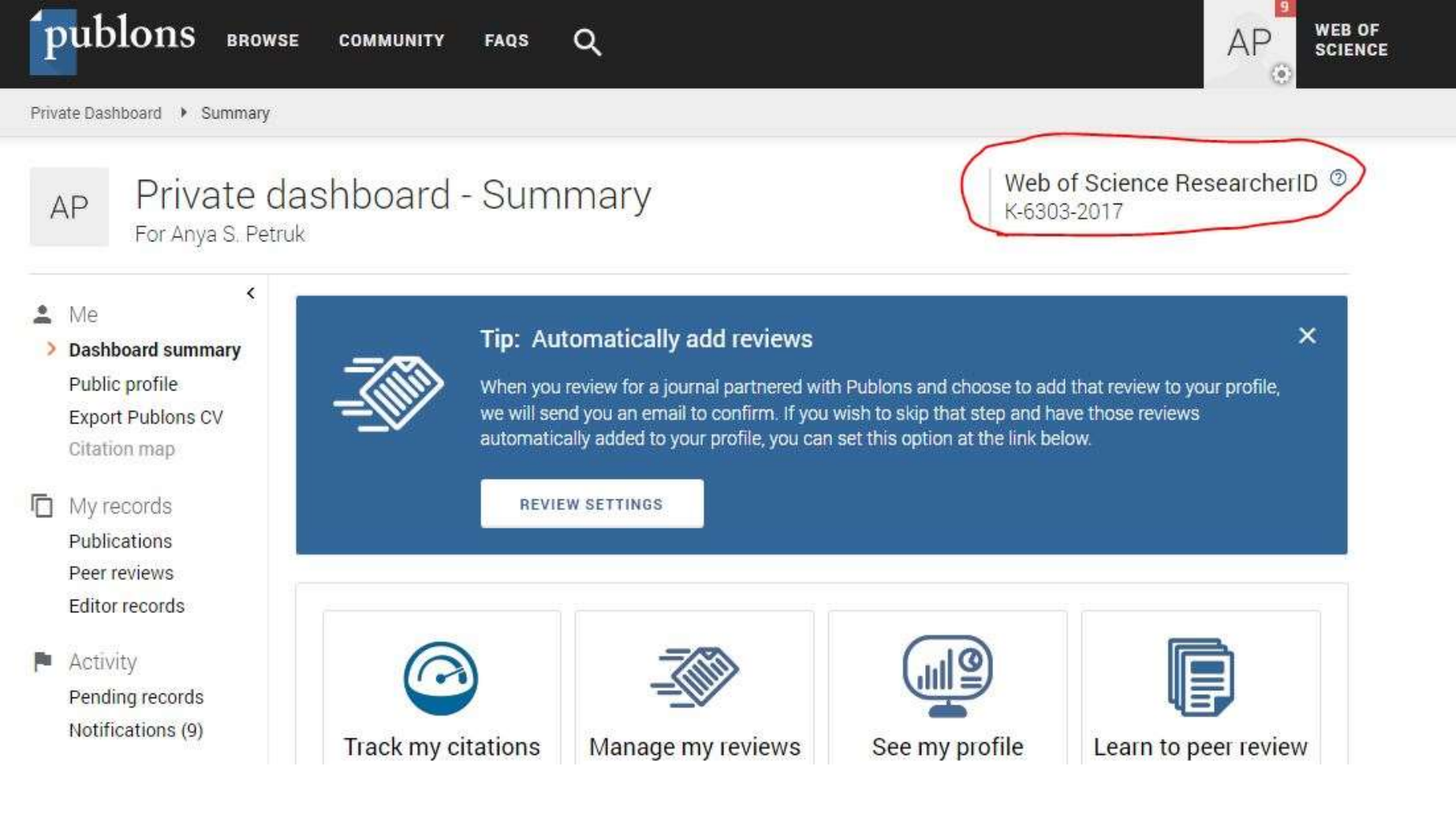

## References. Міжнародні стилі цитування

- APA (American Psychological Association);
- Chicago Manual of Style;
- IEEE (Institute of Electrical and Electronics Engineers, Inc);
- MLA (Modern Language Association);
- Turabian;
- Harvard style;
- Vancouver style;

## Що за що відповідає

- **APA (American Psychological Association)** сфера застосування загальні науки (соціологія, право, психологія, історія та ін).
- Chicago Manual of Style сфера застосування фізичні, природні та загальні науки.
- IEEE (Institute of Electrical and Electronics Engineers, Inc) сфера застосування: інженерія, електроніка, телекомунікації, інформатика, інформаційні технології.
- MLA (Modern Language Association) сфера застосування гуманітарних наук (мистецтво, література, філософія, релігія та ін).
- **Turabian** переважно використовується для оформлення студентських наукових праць, який використовується в літературі, історії та мистецтві.
- Harvard style сфера застосування гуманітарні науки та загальні науки.
- Vancouver style сфера застосування медицина та фізичні науки.

Детальний опис усіх стилів можна прочитати у Міжнародних стилях цитування та посилань у наукових роботах, створених Науково-технічною бібліотекою ім. Денисенка, Київським політехнічним інститутом ім. Сікорського та ін.

https://ela.kpi.ua/bitstream/123456789/18681/5/Academ\_4\_12\_red1-2.pdf

#### Зміст

| ПЕРЕДМОВА                                                                             |
|---------------------------------------------------------------------------------------|
| BAHKУBEP СТИЛЬ (VANCOUVER STYLE)9                                                     |
| ГАРВАРДСЬКИЙ СТИЛЬ (HARVARD REFERENCING STYLE)                                        |
| СТИЛЬ АМЕРИКАНСЬКОГО ІНСТИТУТУ ФІЗИКИ (AIP STYLE)                                     |
| СТИЛЬ АМЕРИКАНСЬКОЇ ПСИХОЛОГІЧНОЇ АСОЦІАЦІЇ (APA STYLE)                               |
| СТИЛЬ АМЕРИКАНСЬКОГО ХІМІЧНОГО ТОВАРИСТВА (ACS STYLE)                                 |
| СТИЛЬ АСОЦІАЦІЇ СУЧАСНОЇ МОВИ (MLA STYLE)                                             |
| СТИЛЬ ІНСТИТУТУ ІНЖЕНЕРІВ ЕЛЕКТРОТЕХНІКИ ТА ЕЛЕКТРОНІКИ (IEEE<br>STYLE)               |
| СТИЛЬ ОКСФОРДСЬКОГО УНІВЕРСИТЕТУ ДЛЯ ЦИТУВАННЯ ЮРИДИЧНИХ<br>ДОКУМЕНТІВ (OSCOLA STYLE) |
| ЧИКАГО СТИЛЬ: ABTOP-ДАТА (CHICAGO STYLE: AUTHOR-DATE)                                 |
| ЧИКАГО СТИЛЬ: ВИНОСКИ та БІБЛІОГРАФІЯ (CHICAGO STYLE: NOTES and BIBLIOGRAPHY)         |
| СПИСОК ДЖЕРЕЛ                                                                         |

### Програми для автоматичного створення стилю бібліографії

- 1. Оформлення посилань у **Microsoft Word** графа Посилання підкатегорія Стиль.
- 2. <u>https://zbib.org</u> для швидкого створення бібліографії. Містить понад 10 000 стилів.
- 3. <u>https://www.citethisforme.com</u> можна створити лише 12 стилів.

## 1. Оформлення посилань в Microsoft Word – графа «Ссылки» категорія «Стиль», вводимо дані, натискаємо «ОК».

|                          |                                                                                                    |              | План семинара - М                                                                                                    | icrosoft Word                                                                                                    |                                                        |                                            |
|--------------------------|----------------------------------------------------------------------------------------------------|--------------|----------------------------------------------------------------------------------------------------|----------------------------------------------------------------------------------------------------|--------------------------------------------------------|--------------------------------------------|
| Оглавление<br>Оглавление | АВ<br>Сноску<br>Сноски<br>Сноски<br>Сноски<br>Сноски<br>Сноски<br>Сноски<br>Сноски<br>Сноски<br>Сноски<br>Сноски<br>Сноски |              | Dug Lasy Docum     Insert Bibliography     Open Mendeley     s * Style:     ley Cite-O-Matic                                                                                                    | Управление источниками<br>Вставить Ссылку Ссиль: ISO 690 - первыі *<br>Ссылку Список литературы *<br>Ссылки и списки литературы   | Список иллюстраций<br>Вставить<br>название<br>Названия | Пометить<br>злемент<br>Предметный указа Та |
|                          | 3 + 1 + 3 + 1 + 1 + 1                                                                                                    | C034         | 4+1+5+1+6+1+7+1+8<br>ать источник                                                                                                    | ······································                                                                                            | ( · · 16·公·17· · · · ·                                 | <u> 2</u>                                  |
|                          |                                                                                                    | Пишем текст. | ать источник<br>ил источника<br>ля списка литературы для IS<br>* Автор<br>* Название<br>* Горд<br>Область, край<br>Страна<br>* Издательство<br>Редактор<br>Том<br>Число томов<br>споля списка лит<br>тега<br>Пример. IV<br>520 | Книга  С 690 - первый элемент и дата И.А., Бобр Корпоративный Автор Алгоритмическое искусство 2020 Киев Лира Рекомендованное поле | <u>Взык</u> По умолчанию<br>Измени<br>Измени<br>Измени |                                            |

## Натиснули «ОК», з'явився опис (1). У References під необхідним номером обираємо список літератури - (3), при зміні стилю змінюється опис (5).

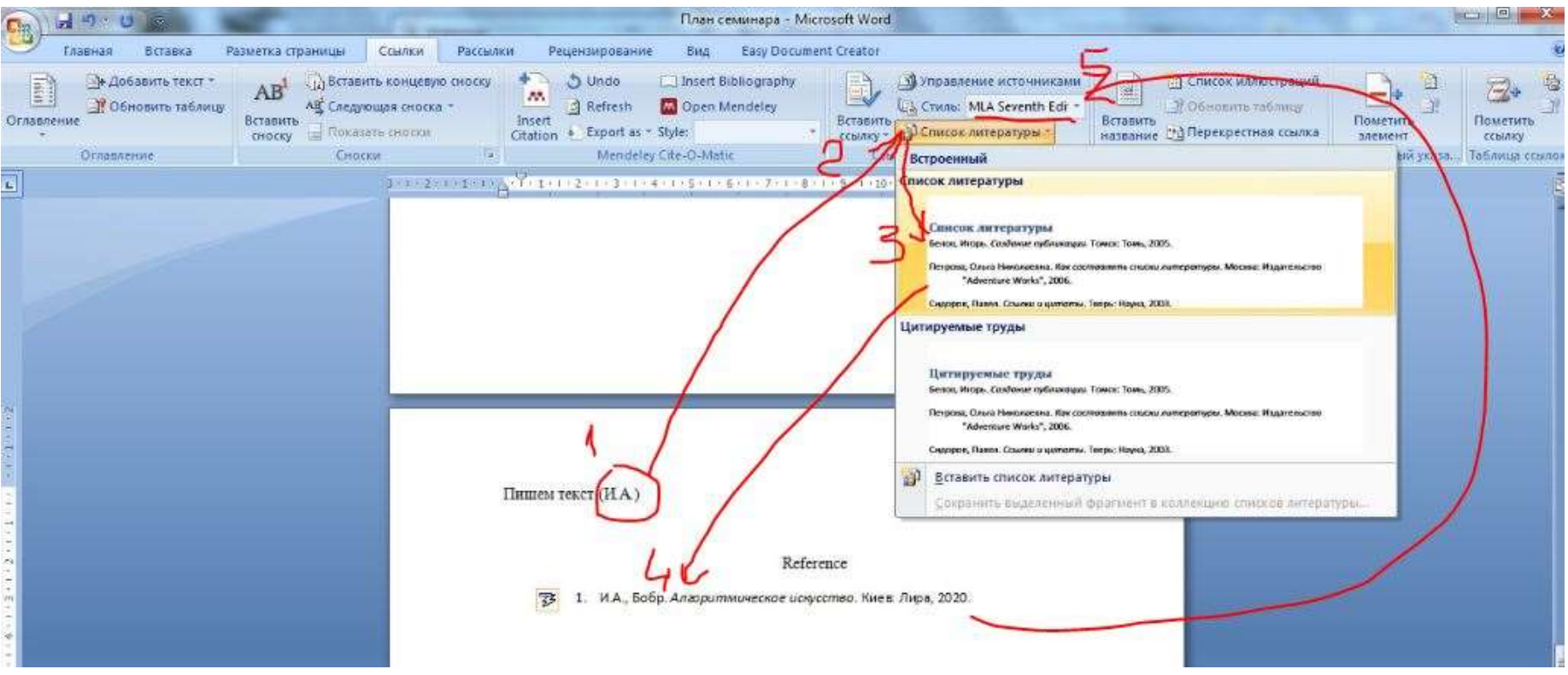

### 2. <u>https://zbib.org</u> – для швидкого створення бібліографії.

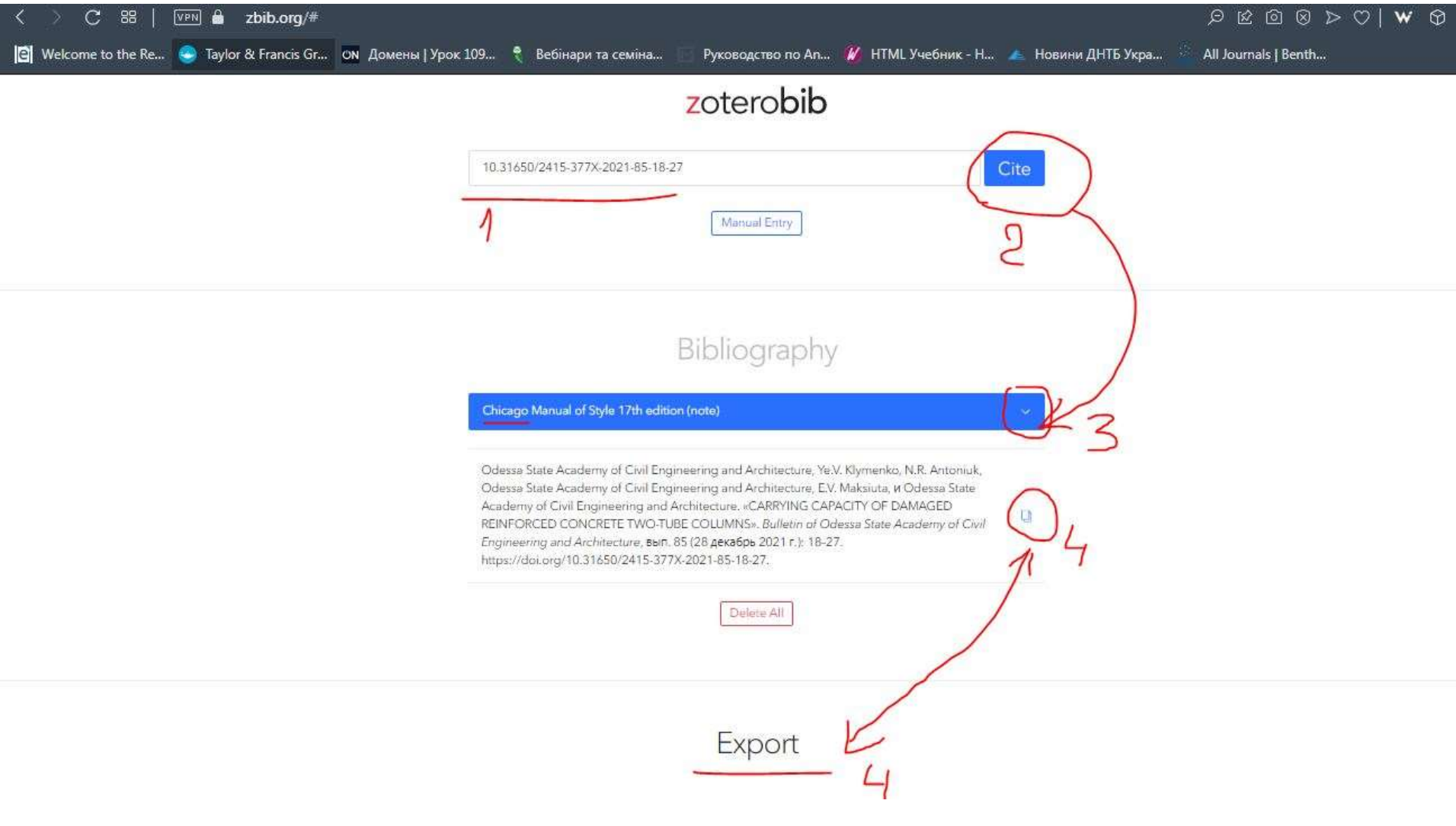

### 3. <u>https://www.citethisforme.com</u> – створює лише 12 стилів.

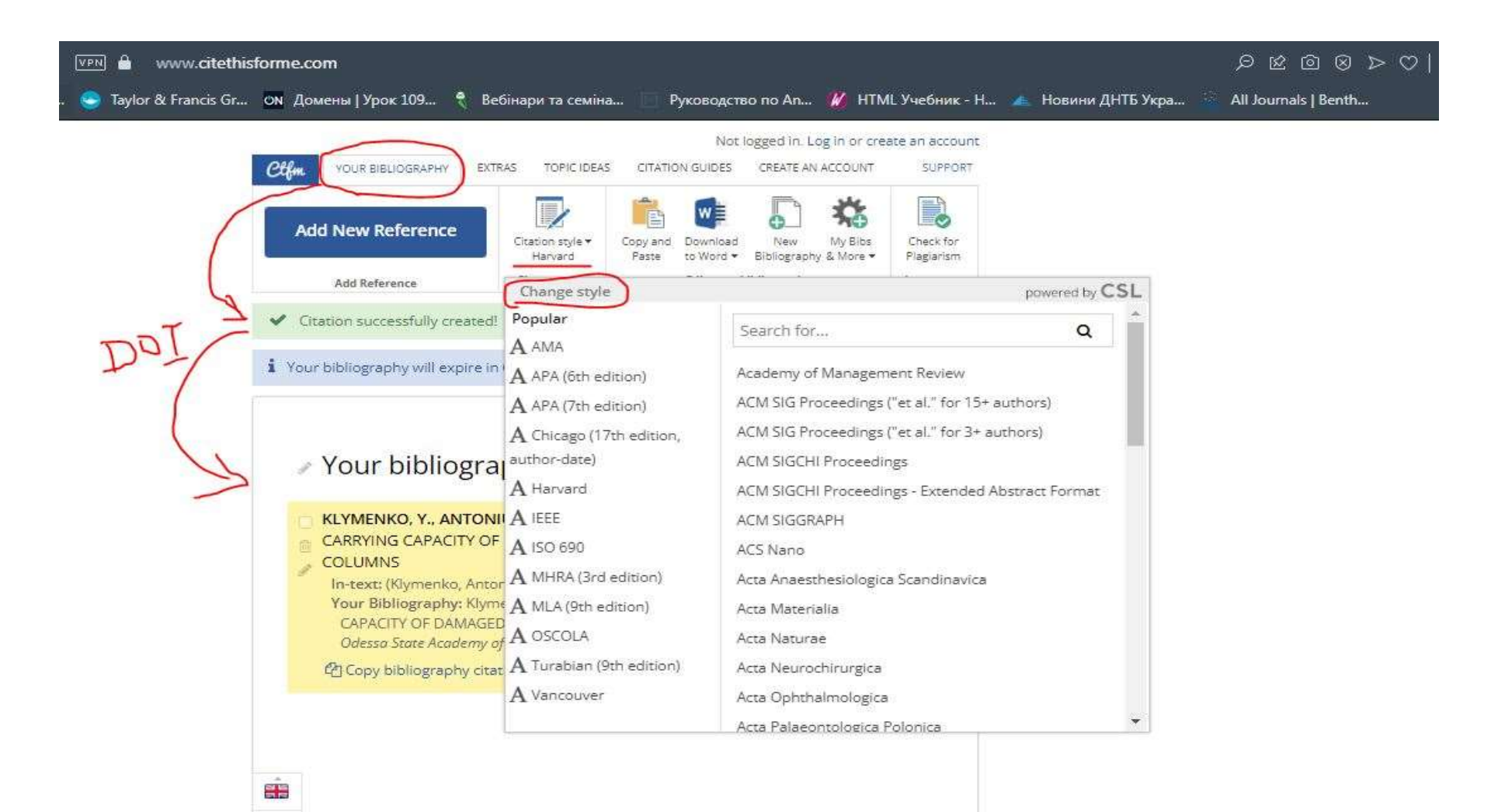

## Сервіси для створення Reference у Scopus та WoS

- End Note –Web of Science
- QuikBib Scopus
- Mendeley Scopus

- 1. End Note
- Сайт WoS, свій кабінет
- Знаходимо статтю, яку треба процитувати, ставимо галочку експорт EndNote Online

| 🌀 Меню 🛛 🚾 Scopus preview - Scopus - 🛛 🗮 Scopus - Journal of Europe 🔀 🛛 🏵 85-2.pdf 🛛 👘 🕺 🥵 Руг                                                                                                    | ководство по подаче р. 🗙 🏮 Art (Заголовок публикаця 🗙                        |                                     |  |
|----------------------------------------------------------------------------------------------------|------------------------------------------------------------------------------|-------------------------------------|--|
| C 88 VIII 🖨 www.webofscience.com/wos/woscc/summary/39ba4cac-c554-4a5b-be26-f17ca                                                                                                    | 53b6d1e-2b55608c/relevance/1                                                 | = Ł @ w ♡ < @ @ ± ≡                 |  |
| 😰 Welcome to the Re 🥌 Taylor & Francis Gr ОН Домены   Урок 109 🐧 Вебінари та семіна 👘 Руководство по                                                                                                    | An 🚧 HTML Учебник - Н 🔺 Новини ДНТБ Укра 🛁                                   | All Journals   Benth >>>            |  |
| O Clarivate                                                                                                    | EndNote Online                                                               | Русский 🗠 🏢 Продукты                |  |
| Web of Science Поиск Список отмеченных публикаций История Оповещения                                                                                                    | EndNote Desktop<br>9 Добавить в мой профиль Publions.<br>Тенстоный файл      | 🕒 Anya Petruk -                     |  |
| Понск > Результаты для Art (Заголовок публикации)                                                                                                    | RefWorks                                                                     |                                     |  |
| 229,154 результатов — Web of Science Core Collection для:                                                                                                    | RIS (другое ПО)<br>BibTex                                                    |                                     |  |
| Q, Art (Заголовок публикации)                                                                                                    | Eacel Отчет по цитиро                                                        | ванию 🔒 Создать оповещение          |  |
| ее Копировать ссылку запроса<br>Публикации Возможно, вам также понравится                                                                                                    | Файл с разделителний — таруляций<br>Файл HTML с поддержной печати<br>InCites |                                     |  |
| Уточните результаты 📮 1/229,154 Добавить в список отмеченных публикаций 🛩                                                                                                    | Дополнитольные наранетры засло                                               | твне▼ < 1 из 2,000 >                |  |
| Понск и результатах по                                                                                                    |                                                                              |                                     |  |
| Быстрые фильтры       S65         Ф Самые популярные документы       565         Статьи с рецензией       10,244         Ф Ситьи с рецензией       10,244         Ф Ситьи с рецензией       10,244         О Багу Ассеба       961         О тирытый доступ       26,190 |                                                                              | 2<br>Ссылки<br>Связанные записи (7) |  |
|                                                                                                    |                                                                              |                                     |  |
### • Заходимо у продукти до EndNote

| D Clarketa                                                |                                                                                                    | Devreuß - III Processor              |
|-----------------------------------------------------------|----------------------------------------------------------------------------------------------------|--------------------------------------|
| Web of Science" Towce Cr                                  | писак отмеченных публикаций История Оповещения                                                                                                    | ek of Literal<br>Manter Journal List |
| Понск > Результаты для Art (Залбловон публика             | field                                                                                                    | Publicite                            |
| 229 154 nonunitation - Web of Co                          | ience Core Collection and                                                                                                    | Overnar of inchosta data even        |
| 225,154 pesyneration - web of 50                          |                                                                                                    | InOtes Benchmarking & Analytics      |
|                                                           | Contract of Contract of Contra | Journal Citation Reports *           |
| Публикация Возножни, ван так                              | es abegaerrice                                                                                                    | Examinar Science insecutors          |
|                                                           |                                                                                                    | EndNote                              |
| Уточните результаты                                       | 🔯 0/229,154 Добавить в список отмеченных публикаций — Сортировать по: Се                                                                                                    | EndProte Click                       |
| Parent a pergeneration and a                              |                                                                                                    |                                      |
|                                                           | 1 Philippe Briet, Art - Art                                                                                                    |                                      |
| рыстрые филагры                                           | Nov 2007   CDMMASSANCE DES ARTS H50, pp.44-44                                                                                                    | 2                                    |
| о Саные популярные докуженты 12                           |                                                                                                    | Countries                            |
| Cranue o pequevanel     10,344     O Sarly Access     951 |                                                                                                    | Canademak serence 3                  |
| 📋 🖨 Открытый доступ 36,150                                |                                                                                                    |                                      |
|                                                           | 2 'Art, anti-art, non-art'                                                                                                    |                                      |
|                                                           | Emertine, S                                                                                                    |                                      |

• Обираємо галочкою що нам треба та структуруємо у групу

Hide panel

| Clarivate EndNote                                                                                                    |                      |                    |                                                                                                    |                                                      |                                                              | 0            |
|----------------------------------------------------------------------------------------------------|----------------------|--------------------|----------------------------------------------------------------------------------------------------|------------------------------------------------------|--------------------------------------------------------------|--------------|
| My References Collect Organize                                                                                                    | e Format Match Optio | ns Downloads       |                                                                                                    |                                                      |                                                              |              |
|                                                                                                    |                      |                    |                                                                                                    |                                                      | Show Getting S                                               | tarted Guide |
| Quick Search<br>Search for<br>in All My References                                                                                                    | All My References    |                    | Page 1 of 1 Go                                                                                                    | Want a mo<br>group shar<br>access to fi<br>EndNote 2 | dern interface,<br>ring and one-click<br>ull text? Try<br>0. | EN           |
| My References                                                                                                    | All Page Add to      | group 🗸 Co<br>Year | ppy To Quick List Delete<br>Title                                                                                                    | Sort by: First Author                                | A to Z                                                       | ~            |
| [Unfiled] (1)<br>Quick List (0)<br>Trash (394) Empty<br>▼ My Groups<br>▼ ResearcherID +<br>My Publications (0)<br>Publication List 1 (0)<br>Publication List 2 (0) | Show 50 per page 🗸   | 2007               | Philippe Briet, Art - Art - Art<br>Connaissance Des Arts<br>Added to Library: 21 Mar 2022 Last Updated: 21 Mar 2022<br>View in Web of Science+ Source Record, Related Records, Times Cited: 0<br>Page 1 of 1 Go MM | _                                                    |                                                              |              |

• Format, бібліографія з групи (звідки ми беремо дані), вказуємо стиль і формат відображення.

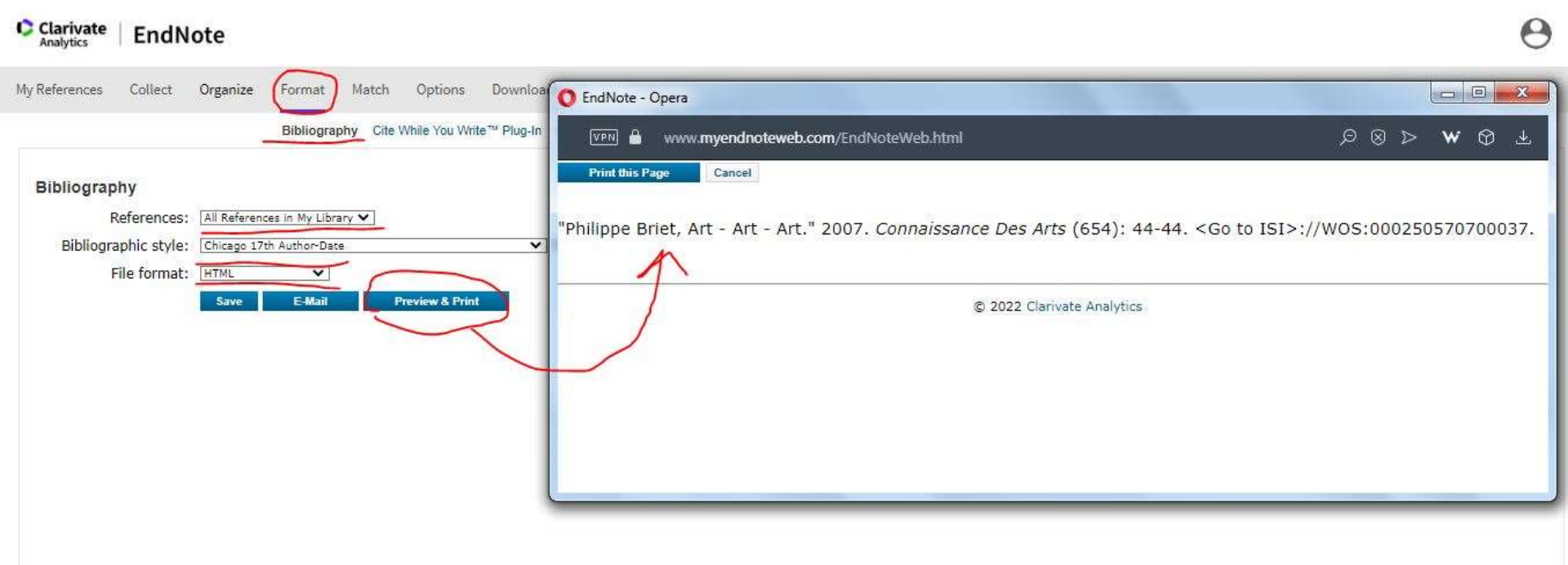

• Створити свій опис документу можна за допомогою функції Collect – New Reference де вводимо дані

| Clarivate EndNote                                   |                       |                                                                 | Θ |
|-----------------------------------------------------|-----------------------|-----------------------------------------------------------------|---|
| My References Collect Organize For                  | ormat Match O         | ptions Downloads                                                |   |
| Online Search New Peferer                           | ance Import Deference |                                                                 |   |
| Ghine Search New Releter                            |                       | 3                                                               |   |
| Quick Search New                                    | w Reference           |                                                                 |   |
| Search for<br>In All My References V Bibl           | oliographic<br>Ids:   | Cancel                                                          |   |
| Search Refe                                         | erence Type:          | ieneric 🗸                                                       |   |
| My References Auth                                  | thor:                 | se format Last Name, First name. Enter each name on a new line. |   |
| [Unfiled] (1)<br>Quick List (0) Title               | e:                    |                                                                 |   |
| Trash (394) Empty Year                              | ar:                   |                                                                 |   |
| My Groups Seco                                      | condary Author:       |                                                                 |   |
| My Publications (0) Seco                            | condary Title:        |                                                                 |   |
| Publication List 1 (0) Publication List 2 (0) Place | ce Published:         |                                                                 |   |
| Publ                                                | olisher:              |                                                                 |   |
| Volu                                                | ume:                  |                                                                 |   |
| Num                                                 | mber of Volumes:      |                                                                 |   |
| Num                                                 | mber:                 |                                                                 |   |
| Page                                                | jes:                  |                                                                 |   |
| Sect                                                | ction:                |                                                                 |   |
| Terti                                               | tiary Author:         |                                                                 |   |
| Terti                                               | tiary Title:          |                                                                 |   |
| Editi                                               | tion:                 |                                                                 |   |

### 2. QuikBib

- Сайт Scopus, особистий кабінет
- Знайшли через пошук документи
- Обрали що нам треба, натиснули на три крапки (4) «Создать библиографию по выбранным док-там)

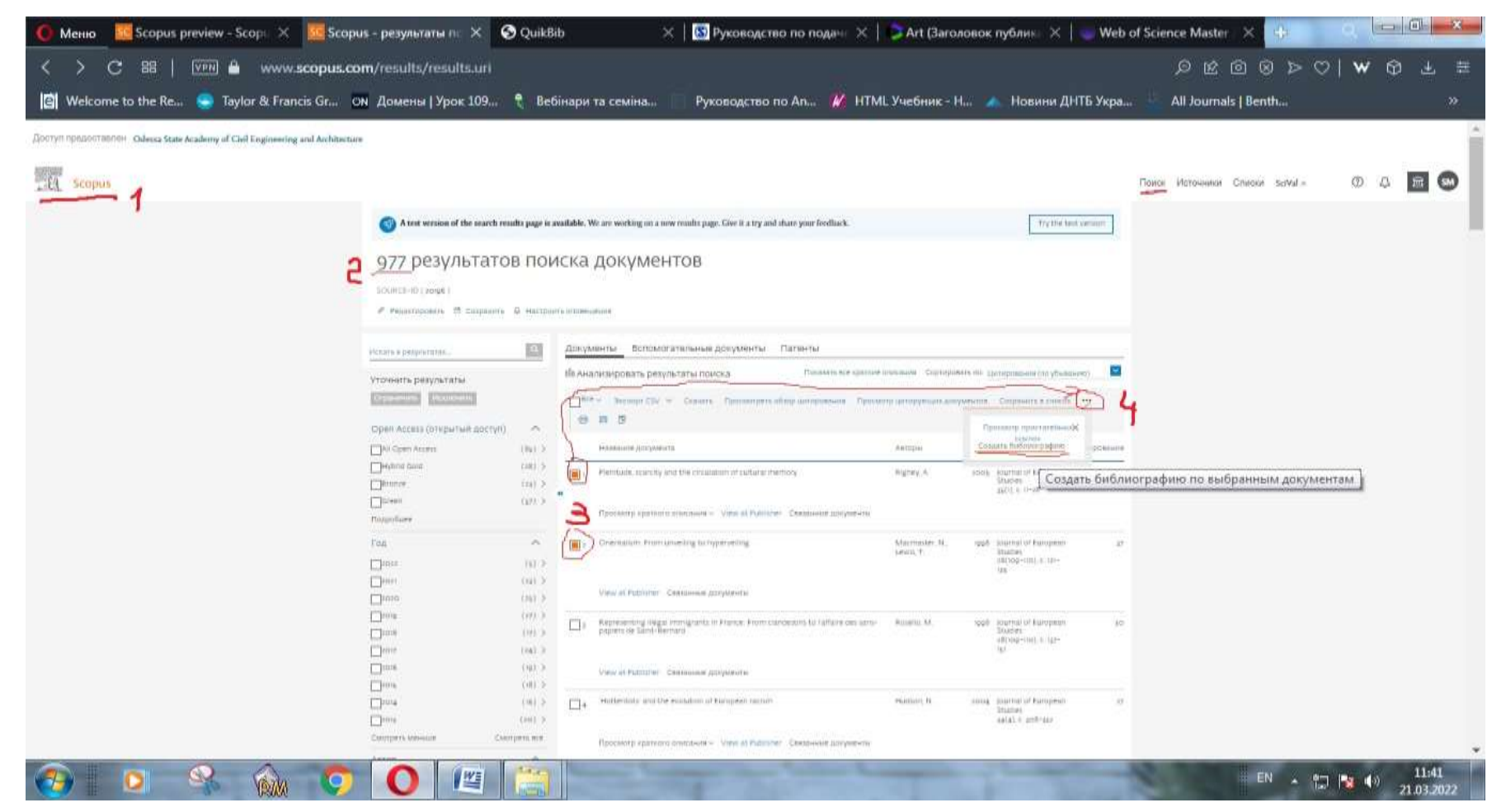

- Формат HTML
- Стиль Чикаго
- Створити бібліографію
- Відкривається в окремому вікні браузера.

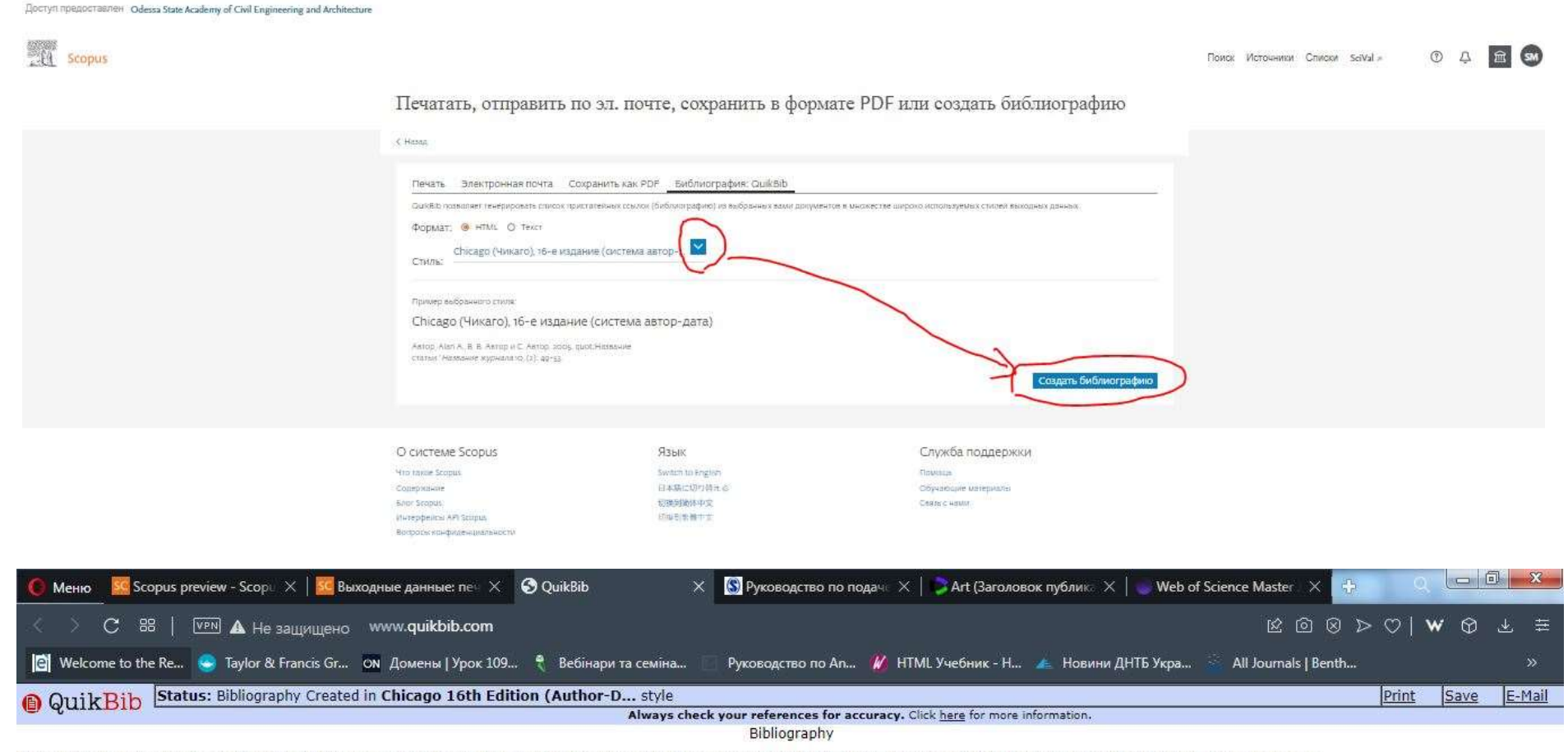

Macmaster, N. and T. Lewis. 1998. "Orientalism: From Unveiling to Hyperveiling." Journal of European Studies 28 (109-110): 121-135. doi:10.1177/004724419802810909. www.scopus.com.

Rigney, A. 2005. "Plenitude, Scarcity and the Circulation of Cultural Memory." Journal of European Studies 35 (1): 11-28. doi:10.1177/0047244105051158. www.scopus.com.

### 3. Mendeley

- Сайт Scopus, особистий кабінет
- Знайшли через пошук документи
- Обрали що нам треба, натиснули «Экспорт CSV»

| A test version of the search res                                                                                                    | sults page is avai                                                                                                    | ilable. We are working on a new results page. Give it a try and share your feedba                                                                                                    | ack.                                                                                                    |                                             | Try the te                                                                                                    | st version                      |  |
|----------------------------------------------------------------------------------------------------|----------------------------------------------------------------------------------------------------|----------------------------------------------------------------------------------------------------|----------------------------------------------------------------------------------------------------|---------------------------------------------|----------------------------------------------------------------------------------------------------|---------------------------------|--|
| 977 результато                                                                                                    | впоис                                                                                                    | ска документов                                                                                                    |                                                                                                    |                                             |                                                                                                    |                                 |  |
|                                                                                                    |                                                                                                    |                                                                                                    |                                                                                                    |                                             |                                                                                                    |                                 |  |
| SUDRCE-ID (20198)                                                                                                    | 0                                                                                                    |                                                                                                    |                                                                                                    |                                             |                                                                                                    |                                 |  |
| е недактировать 🖾 сохранить                                                                                                    | ф настроить                                                                                                    | оповещение                                                                                                    |                                                                                                    |                                             |                                                                                                    |                                 |  |
| Искать в результатах                                                                                                    | Q                                                                                                    | Документы Вспомогательные документы Патенты                                                                                                    |                                                                                                    |                                             |                                                                                                    |                                 |  |
|                                                                                                    |                                                                                                    | III Анализировать результаты поиска показать                                                                                                    | все краткие описания Сортиро                                                                                               | вать по: Ци                                 | ирования (по убыва                                                                                                    | овина)                          |  |
| Уточнить результаты                                                                                                    |                                                                                                    |                                                                                                    |                                                                                                    |                                             |                                                                                                    |                                 |  |
|                                                                                                    |                                                                                                    |                                                                                                    |                                                                                                    |                                             |                                                                                                    |                                 |  |
| Ограничить Исключить                                                                                                    |                                                                                                    | Все У Зкспорт СБУ У Скачать Просмотреть обзор цитировани                                                                                                    | ин Просмотр цитирующих док                                                                                                 | ументов                                     | Сохранить в список                                                                                                    |                                 |  |
| Ограничить Иоллючить<br>Open Access (открытый доступ)                                                                                                    | ~                                                                                                    | Все У Экспорт СБУ У Скачать Просмотреть обзор цитировани<br>В В В В Экспортировать выбранные документы н                                                                                                    | ин Просмотр цитирующих док<br>непосредственно в файл С                                                                     | ументов<br>SV.                              | Сохранить в список                                                                                                    | ***                             |  |
| Ограничнить Исклонить<br>Open Access (открытый доступ)<br>Паll Open Access                                                                                                    | (85) >                                                                                                    | Все У Экспорт СSV У Скачать Просмотреть обзор цитировани<br>В В Э<br>Экспортировать выбранные документы н<br>название документа                                                                                                    | ия Просмотр цитирующих док<br>непосредственно в файл С<br>Авторы                                                           | ументов<br>5V.<br>год                       | Сохранить в список<br>Эсточник                                                                                                    | ••••                            |  |
| Ограничить Исклонить<br>Open Access (открытый доступ)<br>All Open Access<br>Hybrid Gold                                                                                                    | (85) ><br>(28) >                                                                                                    | Все У Экспорт СБУ У Скачать Просмотреть обзор цитировани<br>Экспортировать выбранные документы н<br>название документа<br>Plenitude, scarcity and the circulation of cultural memory                                                                                                    | ин Просмотр цитирующих док<br>непосредственно в файл С<br>Авторы<br>Rigney, A.                                             | ументов<br>5V.<br>год                       | Сохранить в список<br>1сточник<br>purnal of European                                                                                          | •••<br>Цитирования<br>165       |  |
| Ofpaниянты Исолонить<br>Open Access (открытый доступ)<br>All Open Access<br>Hybrid Gold<br>Bronze                                                                                                    | (85) ><br>(28) ><br>(23) >                                                                                                    | Все У Экспорт СSV У Скачать Просмотреть обзор цитировани           Все У Экспорт ировать выбранные документы в           Название документа           Plenitude, scarcity and the circulation of cultural memory                                                                                                    | ин Просмотр цитирующих док<br>непосредственно в файл С<br>Авторы<br>Rigney, A.                                             | ументов<br>SV.<br>год<br>2005 ј             | Сохранить в список<br>Iсточник<br>ournal of European<br>tudies<br>5(), с. 11-28                                                               | •••<br>Цитирования<br>165       |  |
| Ofpaниянты Исключить<br>Open Access (открытый доступ)<br>All Open Access<br>Hybrid Gold<br>Bronze<br>Green                                                                                                    | (85) ><br>(28) ><br>(23) ><br>(57) >                                                                                           | Все У Экспорт СБУ У Скачать Просмотреть обзор цитировани<br>Все У Экспортировать выбранные документы н<br>Название документа<br>Plenitude, scarcity and the circulation of cultural memory                                                                                                    | ин Просмотр цитирующих док<br>непосредственно в файл С<br>Авторы<br>Rigney, A,                                             | ументов<br>5V.<br>Год<br>2005 )             | Сохранить в список<br>Iсточник<br>ournal of European<br>tudies<br>5(i), c. т28                                                                | •••<br>Цитирования<br>165       |  |
| Orpaниянты Иссловнить<br>Open Access (открытый доступ)<br>All Open Access<br>Hybrid Gold<br>Bronze<br>Green<br>Подробнее                                                                                                    | (85) ><br>(28) ><br>(23) ><br>(23) >                                                                                           | Все ×       Экспорт СБУ ×       Скачать       Просмотреть обзор цитировани         Все ×       Экспортировать выбранные документы         Название документа         Plenitude, scarcity and the circulation of cultural memory         Просмотр краткого описания ×       View at Publisher       Связанные документа                                                                                                    | ин Просмотр цитирующих док<br>непосредственно в файл С!<br>Авторы<br>Rigney, A.                                            | ументов<br>5V.<br>год<br>2005               | Сохранить в список<br>tcточник<br>ournal of European<br>tudies<br>5(1), с. т28                                                                | •••<br>Цитирования<br>165       |  |
| Ограничить Исолочить<br>Open Access (открытый доступ)<br>All Open Access<br>Hybrid Gold<br>Bronze<br>Green<br>Подробнее<br>Год                                                                                                    | (85) ><br>(28) ><br>(23) ><br>(57) >                                                                                           | Bce ×       экспорт CSV       Скачать       Просмотреть обзор цитировани         Image: Standard Control (Standard Control (S                    | ин Просмотр цитирующих док<br>непосредственно в файл С<br>Авторы<br>Rigney, A.<br>окументы<br>Мастлаster, N.,              | ументов<br>5V.<br>Год<br>2005 /             | Сохранить в список<br>Iсточник<br>ournal of European<br>tudies<br>5(1), с. тт-28<br>ournal of European                                        | •••<br>Цитирования<br>165       |  |
| Ограничнить     Исключить       Open Access     Ореп Access       All Open Access     Нуbrid Gold       Bronze     Green       Подробнее     Год       Год     2002                                                                             | (85) ><br>(28) ><br>(23) ><br>(57) ><br>(57) >                                                                                 | Bce ×       экспорт CSV       Скачать       Просмотреть обзор цитировани         Image: Standard Control of Control of Contr                    | ин Просмотр цитирующих док<br>непосредственно в файл С<br>Авторы<br>Rigney, A.<br>окументы<br>Маcmaster, N.,<br>Lewis, T.  | ументов<br>5V.<br>Год 1<br>2005 /<br>1998 / | Coxpaнить в список<br>tcточник<br>purnal of European<br>tudies<br>5(1), с. 11-28<br>ournal of European<br>tudies<br>8(109-110), с. 121-       | •••<br>Цитирования<br>165<br>37 |  |
| Ограничить     Исключить       Open Access     Ореп Access       All Open Access     Нуbrid Gold       Bronze     Green       Подробнее     Год       2022     2021                                                                             | (85) ><br>(28) ><br>(23) ><br>(57) ><br>(57) >                                                                                 | Bce ×       экспорт CSV       Скачать       Просмотреть обзор цитировани         Image: Standard Control of Control of Contr                    | ин Просмотр цитирующих док<br>непосредственно в файл С<br>Авторы<br>Rigney, A.<br>окументы<br>Мастаster, N.,<br>Lewis, T.  | ументов<br>5V.<br>Год I<br>2005  <br>1998   | Сохранить в список<br>Iсточник<br>ournal of European<br>tudies<br>5(0), с. 11-28<br>ournal of European<br>tudies<br>8(109-110), с. 121-<br>35 | •••<br>Цитирования<br>165<br>37 |  |
| Ограничить     Исключить       Open Access (открытый доступ)       All Open Access       Hybrid Gold       Bronze       Green       Подробнее       Год       2022       2021       2020                                                        | (85) ><br>(28) ><br>(23) ><br>(57) ><br>(57) ><br>(5) ><br>(23) ><br>(23) >                                                    | BCE × Экспорт CSV × Скачать Просмотреть обзор цитировани         Image: Construct of the construction of cultural memory         Hassanne документа         Plenitude, scarcity and the circulation of cultural memory         Просмотр краткого описания × View at Publisher Связанные документы         Image: Construction of cultural memory         Image: Construction of cultural memory                                                                                                    | ин Просмотр цитирующих док<br>непосредственно в файл С<br>Авторы<br>Rigney, A,<br>окументы<br>Мастаster, N.,<br>Lewis, T.  | ументов<br>БУ.<br>2005 (<br>1998 )          | Coxpaнить в список<br>Iсточник<br>ournal of European<br>tudies<br>5(1), с. 11-28<br>ournal of European<br>tudies<br>8(109-110), с. 121-<br>35 | •••<br>Цитирования<br>165<br>37 |  |
| Ограничить     Исолочить       Open Access (открытый доступ)       All Open Access       Hybrid Gold       Bronze       Green       Подробнее       Год       2002       2002       2002       2002       2002       2002       2002       2003 | (85) ><br>(28) ><br>(23) ><br>(57) ><br>(57) ><br>(57) ><br>(23) ><br>(23) ><br>(23) ><br>(25) ><br>(25) ><br>(25) ><br>(27) > | BCE × SKOOPT CSV × CKANATE       Просмотреть обзор цитировани         Image: Standard Control of Control of Co | ин Просмотр цитирующих док<br>непосредственно в файл С!<br>Авторы<br>Rigney, A,<br>окументы<br>Мастазter, N.,<br>Lewis, T. | ументов<br>БУ.<br>2005 /<br>1998 /          | Сохранить в список<br>tcточник<br>ournal of European<br>tudies<br>5(1), с. 11-28<br>a(nog-110), с. 121-<br>35                                 | •••<br>Цитирования<br>165<br>37 |  |

• Обрали «Mendeley», Експорт

| Экспортировать настройки докумен                                                                                                    | та 💿                                                                                                    |                                                                       |                                                       |                                                                                                    |
|----------------------------------------------------------------------------------------------------|----------------------------------------------------------------------------------------------------|-----------------------------------------------------------------------|-------------------------------------------------------|----------------------------------------------------------------------------------------------------|
| Вы выбрали 2 документа (ов) для экспорта                                                                                                    |                                                                                                    |                                                                       |                                                       |                                                                                                    |
| Выберите способ экспорта                                                                                                    |                                                                                                    |                                                                       |                                                       |                                                                                                    |
| MENDELEY     OEXLIDIS     RefWorks     Menues     Menues     Menues                                                                                                    | ат RIS OCSV ОВіртех Опрост<br>кая сноска, Ехсеї АЗСЛ в<br>жер пристатвиных ссылок                                                                                                    | ый техст<br>HTML                                                      |                                                       |                                                                                                    |
| Какую информацию экспортировать?                                                                                                    |                                                                                                    |                                                                       |                                                       |                                                                                                    |
| Информация о цитировании                                                                                                    | Библиографическая информация                                                                                                    | П краткое описание и ключевые слова                                   | Сведения о финансировании                             | Прочая информация                                                                                                    |
| Автор-(ы)<br>Идентификатор автора(се)<br>Название документа<br>год<br>EID<br>Название источника<br>том, выпуск, страницы<br>Количество цитирований<br>Источник и тип довумента<br>Стадия публикации<br>DOI | Организации<br>Серийные идентификаторы (например,<br>ISSN)<br>Идентификатор PubMed<br>Издатель<br>Редактор (ы)<br>Язык оригинального документа<br>Адрес для корреспонденции<br>Сокращенное название источника | Краткое описание<br>Ключевые спова автора<br>Ключевые спова указателя | Цисло<br>Акроним<br>Спонсор<br>Текст о финансировании | Фирменные наименования и<br>производители<br>Учетные номера и химинсаты<br>Информация о конференции<br>Включить пристатейные ссылки |

Open Access (открытый доступ)

Отмена Экспорт

- Скачали на комп'ютер програму Mendeley Desktop (https://www.mendeley.com/DOWNLOAD-DESKTOP/), увійшли до облікового запису (логін/пароль від БД Scopus)
- Побачили наші 2 роботи які ми експортували

| Mendeley Desktop                  | No. of Lot of Lot of Lo | the second second                                                | and the second second s |                        |
|-----------------------------------|----------------------------------------------------------------------------------------------------|------------------------------------------------------------------|----------------------------------------------------------------------------------------------------|------------------------|
| File Edit View Tools He           | lp                                                                                                    |                                                                  |                                                                                                    |                        |
|                                   | 0 2 0                                                                                                    |                                                                  | Q+ Search                                                                                                    | Svetlana 🍪             |
| Add Folders R                     | elated Sync Help                                                                                                    |                                                                  |                                                                                                    |                        |
| Sorry, there was a problem syncin | ig your library: Invalid format: "2019" is too                                                                                                    | short (through reference chain: com.mendeley.documents.api.Build | er["accessed"]). Error ID: fa7bqw5G708                                                                                                    | Get Help Close         |
| Mendeley                          | All Documents Edit Settings                                                                                                    |                                                                  |                                                                                                    |                        |
|                                   | 🚖 🔍 🖹 Authors                                                                                                    | Title                                                            | Year Published In Added                                                                                                    | Details Notes Contents |
| All Documents                     | Macmaster, N.; Lewis, T.                                                                                                    | Orientalism: From unveiling to hyperveiling                      | 1998 Journal of 11:52<br>European Studies                                                                                                    |                        |
| Recently Added                    | Rigney, A.                                                                                                    | Plenitude, scarcity and the circulation of cultural memory       | 2005 Journal of 11:52<br>European Studies                                                                                                    |                        |
| Favorites                         |                                                                                                    |                                                                  |                                                                                                    |                        |
| Needs Review                      |                                                                                                    |                                                                  |                                                                                                    |                        |
| . My Publications                 |                                                                                                    |                                                                  |                                                                                                    |                        |
| Unsorted                          |                                                                                                    |                                                                  |                                                                                                    |                        |
| Create Folder                     |                                                                                                    |                                                                  |                                                                                                    |                        |
|                                   |                                                                                                    |                                                                  |                                                                                                    | 4                      |
| Groups<br>Create Group            |                                                                                                    |                                                                  |                                                                                                    | No documents selected  |
| Greate Group                      |                                                                                                    |                                                                  |                                                                                                    | No documents selected  |
| Trash                             |                                                                                                    |                                                                  |                                                                                                    |                        |
| All Deleted Documents             |                                                                                                    |                                                                  |                                                                                                    |                        |
|                                   |                                                                                                    |                                                                  |                                                                                                    |                        |
|                                   |                                                                                                    |                                                                  |                                                                                                    |                        |
|                                   |                                                                                                    |                                                                  |                                                                                                    |                        |
|                                   |                                                                                                    |                                                                  |                                                                                                    |                        |
|                                   |                                                                                                    |                                                                  |                                                                                                    |                        |
|                                   |                                                                                                    |                                                                  |                                                                                                    |                        |
| < <u> </u>                        |                                                                                                    |                                                                  |                                                                                                    |                        |

• Щоб Mendeley з'явився у MS Word знаходимо до налаштувань Tools – обираємо графу Install MS Word Plugin (один раз)

| Mendeley Desktop      |                         | 140.0                         | B. Street State                        |                                    | -                              | -          |                        |
|-----------------------|-------------------------|-------------------------------|----------------------------------------|------------------------------------|--------------------------------|------------|------------------------|
| File Edit View Tools  | Help                    |                               |                                        |                                    |                                |            |                        |
|                       | ivite Colleagues        | 2                             |                                        |                                    |                                | Q - Search | Svetlana 실             |
| Sorry, there was a p  | ninstall MS Word Plugin | at: "2019" is too short (thro | ugh reference chain; com.mendeley      | .documents.api.Builder["accessed"] | ). Error ID: fa7bqw            | /5G708     | Get Help Close         |
| Mendeley              | heck for Duplicates     | Edit Settings                 |                                        |                                    |                                |            |                        |
|                       |                         | J Title                       |                                        | Year F                             | Published In                   | Added      | Details Notes Contents |
| My Library            | Macmaster               | , N.; Lewis, T. Orien         | talism: From unveiling to hyperveiling | g 1998                             | Journal of<br>European Studies | 11:52      |                        |
| Recently Added        | 습 Rigney, A.            | Plenit                        | ude, scarcity and the circulation of c | ultural memory 2005                | Journal of<br>European Studies | 11:52      |                        |
| Favorites             |                         |                               |                                        |                                    |                                |            |                        |
| Needs Review          |                         |                               |                                        |                                    |                                |            |                        |
| A My Publications     |                         |                               |                                        |                                    |                                |            |                        |
| Unsorted              |                         |                               |                                        |                                    |                                |            |                        |
| Create Folder (1)     |                         |                               |                                        |                                    |                                |            |                        |
| Groups                |                         |                               |                                        |                                    |                                |            | -                      |
| Create Group          |                         |                               |                                        |                                    |                                |            | No documents selected  |
| -                     |                         |                               |                                        |                                    |                                |            |                        |
| Trash                 | 8                       |                               |                                        |                                    |                                |            |                        |
| All Deleted Documents | 1                       |                               |                                        |                                    |                                |            |                        |
|                       |                         |                               |                                        |                                    |                                |            |                        |
|                       |                         |                               |                                        |                                    |                                |            |                        |
|                       |                         |                               |                                        |                                    |                                |            |                        |
|                       |                         |                               |                                        |                                    |                                |            |                        |
|                       |                         |                               |                                        |                                    |                                |            |                        |
| •                     |                         |                               |                                        |                                    |                                |            |                        |
| T                     | 1 <u>.</u>              |                               |                                        |                                    |                                |            |                        |

• Щоб добавити до бібліотеки Mendeley опис документу, якого немає у БД Scopus заходимо до File –Add Entry Manually – заповнюємо дані

| m    | Mendeley Desktop               | -            |                   | THE R. D. Concept Street Concept Street Concept Str |                | -                              | -          |                        |
|------|--------------------------------|--------------|-------------------|----------------------------------------------------------------------------------------------------|----------------|--------------------------------|------------|------------------------|
| File | e Edit View Tools Help         |              | 1                 |                                                                                                    |                |                                |            |                        |
|      | Add Files                      | Ctrl+0       |                   |                                                                                                    |                |                                | Q - Search | Svetlana 🚷             |
|      | Add Folder                     | Ctrl+Shift+O |                   |                                                                                                    |                |                                |            |                        |
|      | Watch Folder                   |              | at: "2019" is too | short (through reference chain: com.mendelev.documents.api.Build                                                                                                    | ler ["accessed | l"1), Error ID: fa7bov         | v5G708     | Get Help Close         |
|      | Add Entry Manually             |              |                   |                                                                                                    |                |                                |            |                        |
|      | Import                         | •            | dit Settings      |                                                                                                    |                |                                |            |                        |
|      | Export                         | Ctrl+E       |                   | Title                                                                                                    | Year           | Published In                   | Added      | Details Notes Contents |
|      | Merge Documents                |              | N.; Lewis, T.     | Orientalism: From unveiling to hyperveiling                                                                                                    | 1998           | Journal of<br>European Studies | 11:52      |                        |
| P    | Export PDF(s) with Annotations | +            |                   | Plenitude, scarcity and the circulation of cultural memory                                                                                                    | 2005           | Journal of<br>European Studies | 11:52      |                        |
| 1    | Remove from Folder             |              |                   |                                                                                                    |                |                                |            |                        |
|      | Rename Document Files          |              |                   |                                                                                                    |                |                                |            |                        |
| C    | Synchronize Library            | F5           |                   |                                                                                                    |                |                                |            |                        |
|      | Sign Out (bib@ogasa.org.ua)    |              |                   |                                                                                                    |                |                                |            |                        |
|      | Quit                           | Ctrl+Q       |                   |                                                                                                    |                |                                |            |                        |
| -    |                                |              | 1                 |                                                                                                    |                |                                |            |                        |
| G    | roups                          |              |                   |                                                                                                    |                |                                |            |                        |
|      | Create Group                   |              |                   |                                                                                                    |                |                                |            | No documents selected  |
|      | wash.                          |              |                   |                                                                                                    |                |                                |            |                        |
| 1    | All Deleted Documents          |              |                   |                                                                                                    |                |                                |            |                        |
|      |                                |              |                   |                                                                                                    |                |                                |            |                        |
|      |                                |              |                   |                                                                                                    |                |                                |            |                        |
|      |                                |              |                   |                                                                                                    |                |                                |            |                        |
|      |                                |              |                   |                                                                                                    |                |                                |            |                        |
|      |                                |              |                   |                                                                                                    |                |                                |            |                        |
|      |                                |              |                   |                                                                                                    |                |                                |            |                        |
|      |                                |              |                   |                                                                                                    |                |                                |            |                        |
|      |                                |              |                   |                                                                                                    |                |                                |            | J                      |
| T    |                                |              |                   |                                                                                                    |                |                                |            | 4                      |

• Щоб вставити у документ посилання. Заходимо до Word, набираємо статтю, коли дійшли до посилання обираємо графу «Ссылки», Insert Citation – Go to Mendeley

| 👝 🗄 🤨 🖉 📼                                                                                                    | План семинара - Micros                                                                                                    | soft Word                                                                                                    | K March Server Martin 11                                                                                 | ٩                | - 0 %          |
|----------------------------------------------------------------------------------------------------|----------------------------------------------------------------------------------------------------|----------------------------------------------------------------------------------------------------|----------------------------------------------------------------------------------------------------|------------------|----------------|
| Главная Вставка Разметка страницы Ссылк                                                                                               | и Рассылки Рецензирование Вид Easy Document                                                                                            | Creator                                                                                                    |                                                                                                    |                  | ۲              |
| Рабавить текст → АВ АВ Вставить конц<br>Оглавление Э Обновить таблицу<br>• Обновить таблицу<br>• Показать сноску<br>• Показать сноску | цевую сноску<br>оска ×<br>ки Сitation 2 Undo □ Insert Bibliography<br>? Refresh Open Mendeley<br>Export as × Style: Taylor & Francis ▼ | Управление источниками<br>Стиль: MLA Seventh Edi *<br>Вставить<br>ссылку* Список литературы *                                                                                                    | Список иллюстраций<br>Список иллюстраций<br>Обновить таблицу<br>Вставить<br>название Перекрестная ссылка | Пометить элемент | Ссылку         |
| Оглавление Сноски                                                                                                    | Mendeley Cite-O-Matic                                                                                                    | Ссылки и списки литературы                                                                                                    | Названия                                                                                                 | Предметный указа | Таблица ссылок |
| L 3.1                                                                                                    | 2 · 1 · 1 · 1 · 1 · 1 · 1 · 1 · 2 · 1 · 2 · 1 · 4 · 1 · 5 · 1 · 6 · 1 · 7 · 1 · 8 · 1 ·                                                | 9 • 1 • 10 • 1 • 11 • • 12 • 1 • 13 • 1 • 14 • 1 • 15 • 1 •                                                                                                    | 16 · A · 17 · 1 · ·                                                                                      |                  | C)             |
|                                                                                                    | Tekor tekor jekoj (Macmaster & Lewis, 1998)<br>Reference                                                                               | rch by author, title or year in My Library<br>Library  Control Control Co | y OK Cancel<br>Terence in Mendeley Desktop                                                               |                  |                |
| word is waiting for you to cite a document using Mendeley                                                                             |                                                                                                    |                                                                                                    |                                                                                                    | - 86% (-) U      |                |

• Відкривається вікно вашого Mendeley Desktop, обираємо документ який нам необхідний, нажимаємо «Cite»

|                               | ter tra i Etan anati                                                           | План семинара - Мі                                              | icrosoft Word                                                              |                                                                                             |
|-------------------------------|--------------------------------------------------------------------------------|-----------------------------------------------------------------|----------------------------------------------------------------------------|---------------------------------------------------------------------------------------------|
| Главная Встави                | ка Разметка страницы Ссылки                                                    | Рассылки Рецензирование Вид Easy Docum                          | nent Creator                                                               |                                                                                             |
| Сглавление Добавить та        | екст * АВ <sup>1</sup> (д) Вставить концеву<br>аблицу Вставить Следующая сноск | а т Insert Bibliography                                         | ЗУ Управление источниками<br>Вставить Стиль: MLA Seventh Edi *<br>Вставить | <ul> <li>Список иллюстраций</li> <li>Обновить таблицу</li> <li>Пометить</li> </ul>          |
| Mendeley Desktop              |                                                                                |                                                                 |                                                                            |                                                                                             |
| File Edit View Tools          | Help                                                                           |                                                                 |                                                                            |                                                                                             |
|                               | 0 2 4 ×                                                                        | 0                                                               | Q - Search                                                                 | Svetlana 🔏                                                                                  |
| Add Folders                   | Related Sync Cite Cancel                                                       | Help                                                            |                                                                            |                                                                                             |
|                               |                                                                                |                                                                 |                                                                            |                                                                                             |
| Sorry, there was a problem sy | ncing your library: Invalid format: "2019" is to                               | o short (through reference chain: com.mendeley.documents.api.Bu | Ider["accessed"]), Error ID: TQHcOU0q4uc                                   | Get Help Close                                                                              |
| Mendeley                      | All Documents Edit Settings                                                    |                                                                 |                                                                            |                                                                                             |
| 🔎 Literature Search           |                                                                                | 741                                                             |                                                                            | Detaile Notes Contract                                                                      |
| My Library                    |                                                                                | Orientalism: From unveiling to hyperveiling                     | 1998 Journal of 11:52                                                      | Details Notes Contents                                                                      |
| All Documents                 | S. Houndstery Hy cevilsy H                                                     | orientalism, From any energy to hypervening                     | European Studies                                                           | These details need reviewing. You can mark them as correct, or search the Mendeley catalog. |
| 🕒 Recently Added              | Rigney, A.                                                                     | Plenitude, scarcity and the circulation of cultural memory      | 2005 Journal of 11:52                                                      | Details are Correct Search                                                                  |
| 📗 Recently Read               |                                                                                |                                                                 | European Studies                                                           |                                                                                             |
| 🚖 Favorites                   |                                                                                |                                                                 |                                                                            | Type: Journal Article                                                                       |
| Needs Review                  |                                                                                |                                                                 |                                                                            | Orientalism: From unveiling to                                                              |
| My Publications               |                                                                                |                                                                 |                                                                            | hyperveiling                                                                                |
| C Unsorted                    |                                                                                |                                                                 |                                                                            | Authors: N. Macmaster, T. Lewis                                                             |
| New Folder (1)                |                                                                                |                                                                 |                                                                            |                                                                                             |
| Create Folder                 |                                                                                |                                                                 |                                                                            | View research catalog entry for this paper                                                  |
| Groups                        |                                                                                |                                                                 |                                                                            | Journal: Journal of European Studies                                                        |
| Create Group                  |                                                                                |                                                                 |                                                                            | Year: 1998                                                                                  |
|                               |                                                                                |                                                                 |                                                                            | Volume: 28                                                                                  |
| Trash                         |                                                                                |                                                                 |                                                                            | Issue: 109-110                                                                              |
| All Deleted Documents         |                                                                                |                                                                 |                                                                            | Pages: 121-135                                                                              |
|                               |                                                                                |                                                                 |                                                                            | Abstract:                                                                                   |
|                               |                                                                                |                                                                 |                                                                            |                                                                                             |
|                               |                                                                                |                                                                 |                                                                            | Taos:                                                                                       |
|                               |                                                                                |                                                                 |                                                                            |                                                                                             |
|                               |                                                                                |                                                                 |                                                                            |                                                                                             |
|                               |                                                                                |                                                                 |                                                                            | Author Keywords:                                                                            |

- Одразу у References вставляємо опис. Для цього обираємо Style та натискаємо Insert Bibliography.
- При зміні стилю буде змінюватися посилання у тексті (), [], приклад<sup>1</sup>

| 0                                                                  | 1 9 0 2                                                                          |                                                                                                    | And in case of the local division of the local division of the loc | План семинара - Місто                                                                                          | soft Word                                          |                                                   |                          |                                                            |                     |                 |
|--------------------------------------------------------------------|----------------------------------------------------------------------------------|----------------------------------------------------------------------------------------------------|----------------------------------------------------------------------------------------------------|----------------------------------------------------------------------------------------------------|----------------------------------------------------|---------------------------------------------------|--------------------------|------------------------------------------------------------|---------------------|-----------------|
| C                                                                  | Главная Вставка Ра                                                               | азметка страницы Ссылки                                                                                  | Рассылки Рецензирования                                                                                                    | е Вид Easy Documen                                                                                             | t Creator                                          |                                                   |                          |                                                            |                     | 0               |
| Or/                                                                | <ul> <li>Добавить текст *</li> <li>Обновить таблицу</li> <li>тавление</li> </ul> | АВ <sup>1</sup> (р) Вставить конце<br>АВ <sup>2</sup> Следующая сно<br>вставить<br>сноску Показать сноск | espio chocky<br>cka ~                                                                                                    | Copen Mendeley<br>Style: Taylor & Francis *                                                                    | Вставить<br>ссылку - Эр Список ли                  | ие источниками<br>LA Seventh Edi *<br>птературы * | Вставить<br>название ЭПе | писок иллюстраций<br>бновить таблицу<br>ерекрестная ссылка | Пометить<br>элемент | Пометить Ссылку |
| 1                                                                  | Оглавление                                                                       | Сноски                                                                                                   | Mindele                                                                                                    | y Cite-O-Matic                                                                                                 | Ссылки и списки л                                  | литературы                                        | Ha                       | звания                                                     | Предметный указа    | Таблица ссылок  |
|                                                                    |                                                                                  | 3+1×                                                                                                    | 2+1+1+1+1+1+2+1+3+1+                                                                                                    | Insert Bibliography<br>Insert a bibliography<br>Mendeley-1.19.4<br>Для получения дополи<br>нажмите клавишу F1. | ительных сведений                                  | -13 + +14 + +15 + +                               | ·15·△·17·1·              |                                                            |                     |                 |
| x1 + 8 + 1 + 2 + 1 + 5 + 1 + 5 + 1 + 5 + 1 + 2 + 1 + 1 + 1 + 1 + 1 |                                                                                  |                                                                                                    | Tekct tekct <u>tekct</u> (Ma<br>Reference<br>Macmaster, N., & Lew<br><i>European Studies</i>                                                                                                    | cmaster & Lewis, 1998)<br>is, T. (1998). Orientalism: 1<br>, 28(109–110), 121–135. ht                          | rom unveiling to hyper<br>tps://doi.org/10.1177/00 | veiling. <i>Journal a</i><br>147244198028105      | v<br>109                 |                                                            |                     | ***             |
| Стр                                                                | аница: 8 из 8 Число слов: 1 635                                                  | 🛛 🎯 Английский (США)                                                                                     |                                                                                                    |                                                                                                    |                                                    |                                                   |                          |                                                            | 86% 🕞               | J 🕂 🕂           |

# Надсилання статті, рецензування

Стаття може бути надіслана ел. поштою редактору або за допомогою онлайн системи подачі заявок та рецензування, де при вході в систему заповнюються поля даних - афіляція, інструкція, ключові слова, рисунки, текст тощо.

| derDirc Menuecripte <sup>rn</sup>                              |                                                                        | Anna Potruk + Instructions & Porma Holp Lag Cut                                                                             |
|----------------------------------------------------------------|------------------------------------------------------------------------|----------------------------------------------------------------------------------------------------|
| ournal of Europ                                                | ean Studies                                                            | \$SAGE track                                                                                                    |
| Home Author © Review                                           |                                                                        |                                                                                                    |
| ther Dashboard / Submission                                    |                                                                        |                                                                                                    |
|                                                                |                                                                        |                                                                                                    |
| uberitation<br>Step 1: Type, Title, & Abstract >               | Step 1: Type,<br>Select your menuscript type. En                       | Title, & Abstract<br>fer your the, assistant and any other required information into the appropriate power below. Read More |
| Olar 2: Attinues                                               | <ul> <li>Required Fields</li> </ul>                                    |                                                                                                    |
| Etep 4: Authors & Institutions 1<br>Etep 5: Details & Comments | * Type:                                                                |                                                                                                    |
| Step 6: Review & Submit 3                                      | CHOICE                                                                 | туре                                                                                                    |
|                                                                |                                                                        | Original Research Article                                                                                                   |
|                                                                | 0                                                                      | Book Review                                                                                                    |
|                                                                |                                                                        |                                                                                                    |
|                                                                | * Title<br>Preview Distance Characters                                 |                                                                                                    |
|                                                                |                                                                        |                                                                                                    |
|                                                                | Abstract     Write or Paste Abstract     Prese     D Speciel Character |                                                                                                    |
|                                                                |                                                                        | , h                                                                                                    |
|                                                                |                                                                        |                                                                                                    |
|                                                                | 8                                                                      | Save Save & Continue >                                                                                                    |

#### Етапи перегляду публікації

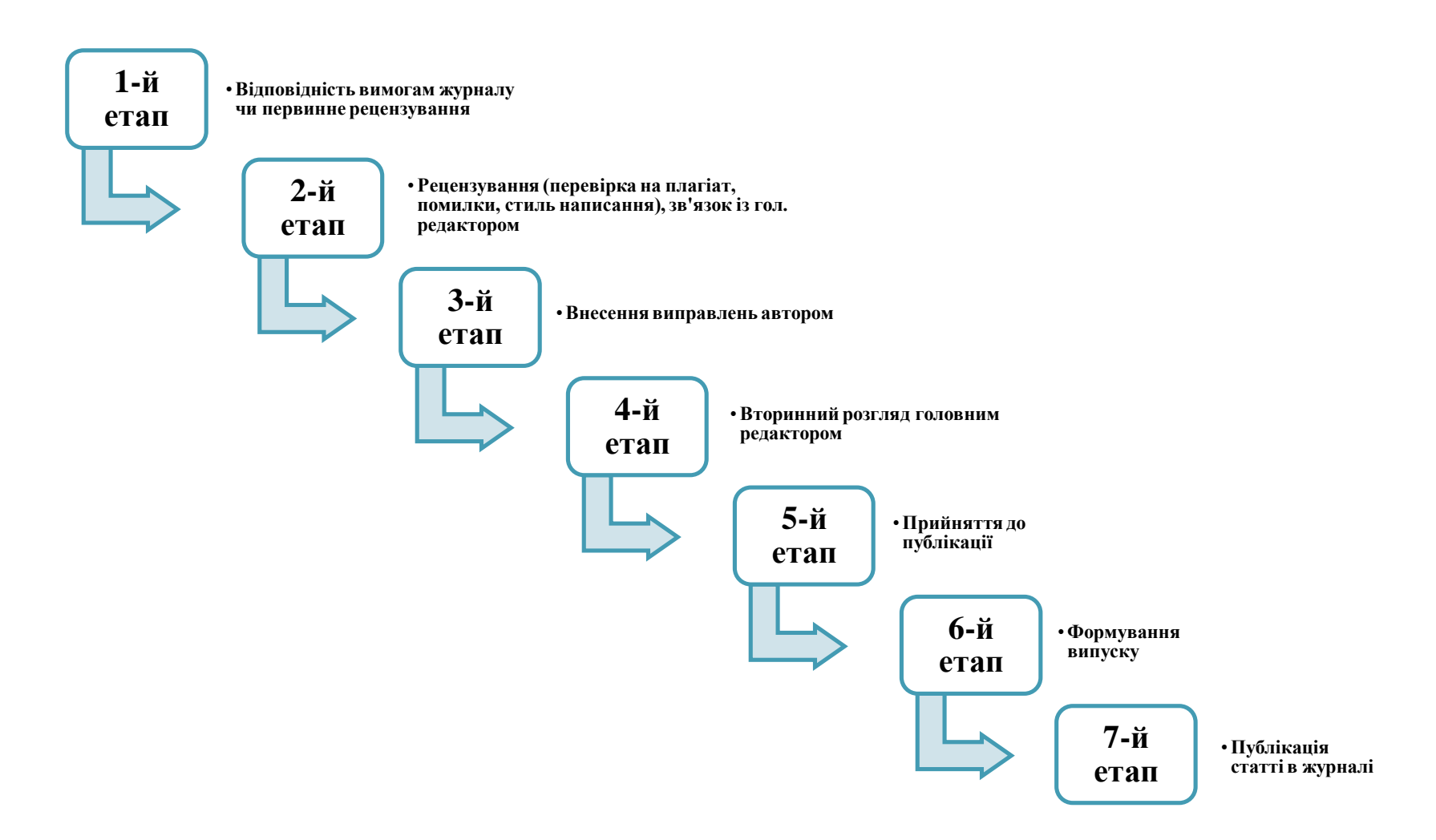

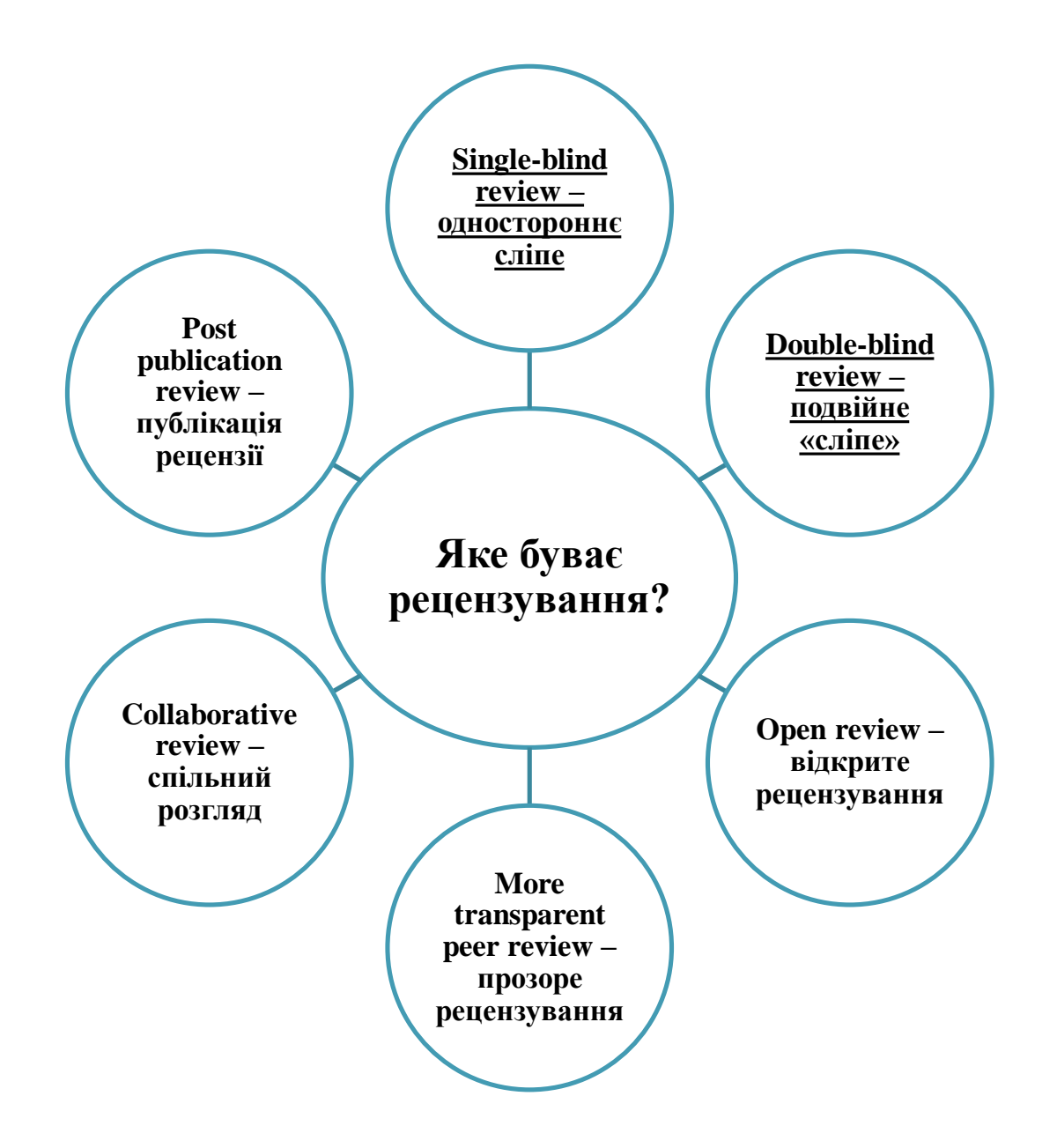

# Індексування

Індексація – це процес присвоєння індексу документу для виявлення у базі даних.

Процес індексації може тривати від кількох тижнів до кількох місяців.

Журнал має контролювати це питання.

## Рекомендації для підвищення цитування

- Індексований контент повинен бути перекладений академічною англійською мовою (назва, анотація, ключові слова)
- Дуже уважно заповнюйте метадані статті
- У списку літератури вказуйте статті, які індексуються бд скопус або вос.
- Самоцитованість не повинна перевищувати 5%
- Ведіть соціальні мережі для вчених (ResearchGate, LinkedIn, Facebook)
- Заповнюйте даними ваші профілі в ORCID та Publons

# Дякую за увагу!

bib@ogasa.org.ua https://odaba.edu.ua/library